| Accounts EARDF & EAGF                                   | . 2 |
|---------------------------------------------------------|-----|
| Workflow                                                | . 4 |
| Definitions, Acronyms and Abbreviations                 | . 7 |
| Accounts Documents model                                | . 8 |
| Create Accounts                                         | 10  |
| Record/Edit the Accounts                                | 12  |
| General                                                 | 12  |
| Version Information                                     | 12  |
| Officials in Charge                                     | 13  |
| History                                                 | 15  |
| Documents                                               | 16  |
| Uploading and sending documents                         | 16  |
| Sending an Unsent Non-Integral Document                 | 19  |
| Deletion of an unsent document                          | 21  |
| Hiding a sent document                                  | 22  |
| Observations                                            | 23  |
| 1. ANNUAL ACCOUNTS - ART 30(1)(A) REG(EU) NO 908/2014   | 24  |
| 1.1 Annual Declaration                                  | 24  |
| 1.2 Debtor Ledger                                       | 28  |
| 1.3 Public Storage                                      | 32  |
| 1.4 Accounting/Financial Instrument                     | 35  |
| 2. AUDIT OPINION AND REPORTS - ART 30(1)(B) NO 908/2014 | 38  |
| 2.1 Audit Opinion                                       | 45  |
| 2.1.1 Introduction                                      | 45  |
| 2.1.2 Responsibilities                                  | 47  |
| 2.1.3 Scope limitations                                 | 48  |
| 2.1.4 Opinion                                           | 50  |

| 2.1.4.1 EAGF                                                                                          |
|----------------------------------------------------------------------------------------------------|
| 2.1.4.2 EAFRD 55                                                                                      |
| 2.1.4.3 Opinion on Management Declaration                                                             |
| 2.1.4.4 General Basis of Opinion                                                                      |
| 2.1.5 Error rate to be certified for the purpose of control rate reduction                            |
| 2.1.6 Finalisation date of the audit work70                                                           |
| 2.2 Report and Annex documents                                                                        |
| 3. ACCOUNTING INFORMATION REQUIRED FOR STATISTICAL AND CONTROL PURPOSES - ART 30(1)(C) NO<br>908/2014 |
| 3.1 X-Table data                                                                                      |
| 3.2 Information Technology75                                                                          |
| 4. MANAGEMENT DECLARATION - ART 30(1)(D) NO 908/2014                                                  |
| 4.1 Management declaration78                                                                          |
| 4.2 Annexed documents 80                                                                              |
| 5. OTHER INFORMATION                                                                                  |
| 6. Documents Overview                                                                                 |
| Sign Annual Accounts sections                                                                         |
| Sign Management Declaration section                                                                   |
| Sign Audit Opinion section                                                                            |
| Validate the Accounts                                                                                 |
| Send the Accounts                                                                                     |
| Delete the Accounts                                                                                   |
| Create a New Version of the Accounts 102                                                              |

# Accounts EARDF & EAGF

### PURPOSE

This document describes the specifications of the use-cases related to the electronic submission by the Member States of information for the purpose of the EAFRD/EAGF Clearance of Accounts (known as only 'Accounts' in SFC) procedure as defined in article 30 of Commission Implementing Regulation (EU) No 908/2014 (laying down rules for the application of Regulation (EU) No 1306/2013)

### REGULATIONS

#### Article 30

#### **Transmission of information**

1. For the purpose of the clearance of accounts pursuant to Article 51 of Regulation (EU) No 1306/2013, each Member State shall send to the Commission:

(a) The items included in the annual accounts, as referred to in Article 29 of this Regulation;

(b) The opinion and reports established by the certification body or bodies, as referred to in Article 5(3) and (4) of this Regulation;

(c) Complete records of all the accounting information required for statistical and control purposes;

(d) The management declaration as referred to in Article 3 of this Regulation;

2. 2. The documents and the accounting information referred to in paragraph 1 shall be sent to the Commission by **15 February** at the latest of the year following the end of the financial year to which they relate. The documents referred to in points (a), (b) and (d) of that paragraph shall be sent in one copy together with an electronic copy in accordance with the format and under the conditions established by the Commission pursuant to Article 24.

### ROLES

Roles involved in the Accounts are:

| MS Paying Agency<br>(EAFRD /EAGF)<br>MS Coordinating Body<br>(EAFRD /EAGF) | Create the Accounts<br>Consult the Accounts<br>Record the Accounts<br>Upload the Accounts Documents<br>Validate the Accounts<br>Send the Accounts to upper node MS<br>Return the Accounts to MS<br>Create New Version of Accounts<br>Delete the Accounts |
|----------------------------------------------------------------------------|----------------------------------------------------------------------------------------------------|
| MS Paying Agency                                                           | Sign Annual Accounts                                                                                                    |
| (EAFRD /EAGF)                                                              | Sign Management Declaration                                                                                                    |

| MS Coordinating Body<br>(EAFRD /EAGF)        | Send the Accounts <b>to the EC</b>                                                 |
|----------------------------------------------|------------------------------------------------------------------------------------|
| MS Certification Authority<br>(EAFRD /EAGF)  | Consult the Accounts<br>Upload the Documents (Audit Opinion)<br>Sign Audit Opinion |
| MS Managing Authority<br>(EAFRD /EAGF)       | Consult the Accounts                                                               |
| MS Audit Personal Data<br>Read (EAFRD /EAGF) | Consult/download the documents defined as containing Personal Data                 |

- Member State Managing Authority (EAFRD): in the meaning of Article 65.2(a) of Regulation (EU) No 1305/2013
- Member State Paying Agency (EAGF/EAFRD): accredited paying agency within the meaning of Article 7 of Regulation (EU) No 1306/2013;
- Member State Certification Body (EAGF/EAFRD): within the meaning of Article 9 of Regulation (EU) No 1306/2013.
- Member State Coordinating (known in SFC as Coordination) Body (EAGF/EAFRD): within the meaning of Article 2 of Regulation (EU) No 907/2014

### FUNDS

| EAFRD and EAGE |  |  |
|----------------|--|--|
|                |  |  |
|                |  |  |

### **PRE-CONDITIONS**

When creating a new Accounts version for a specific Accounting year (=Financial year) and for a specific Paying Agency, this version doesn't yet exist.

When editing a version of the Accounts, its status is 'Open', 'Ready to send' or 'Sent' and currently resides on the user's Node.

# Workflow

This section shows the lifecycle to create and manage the Accounts for EARDF/EAGF. Click <u>here</u> to see the Accounts EAFRD/EAGF workflow diagram in high resolution.

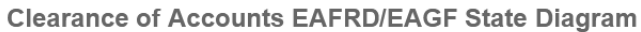

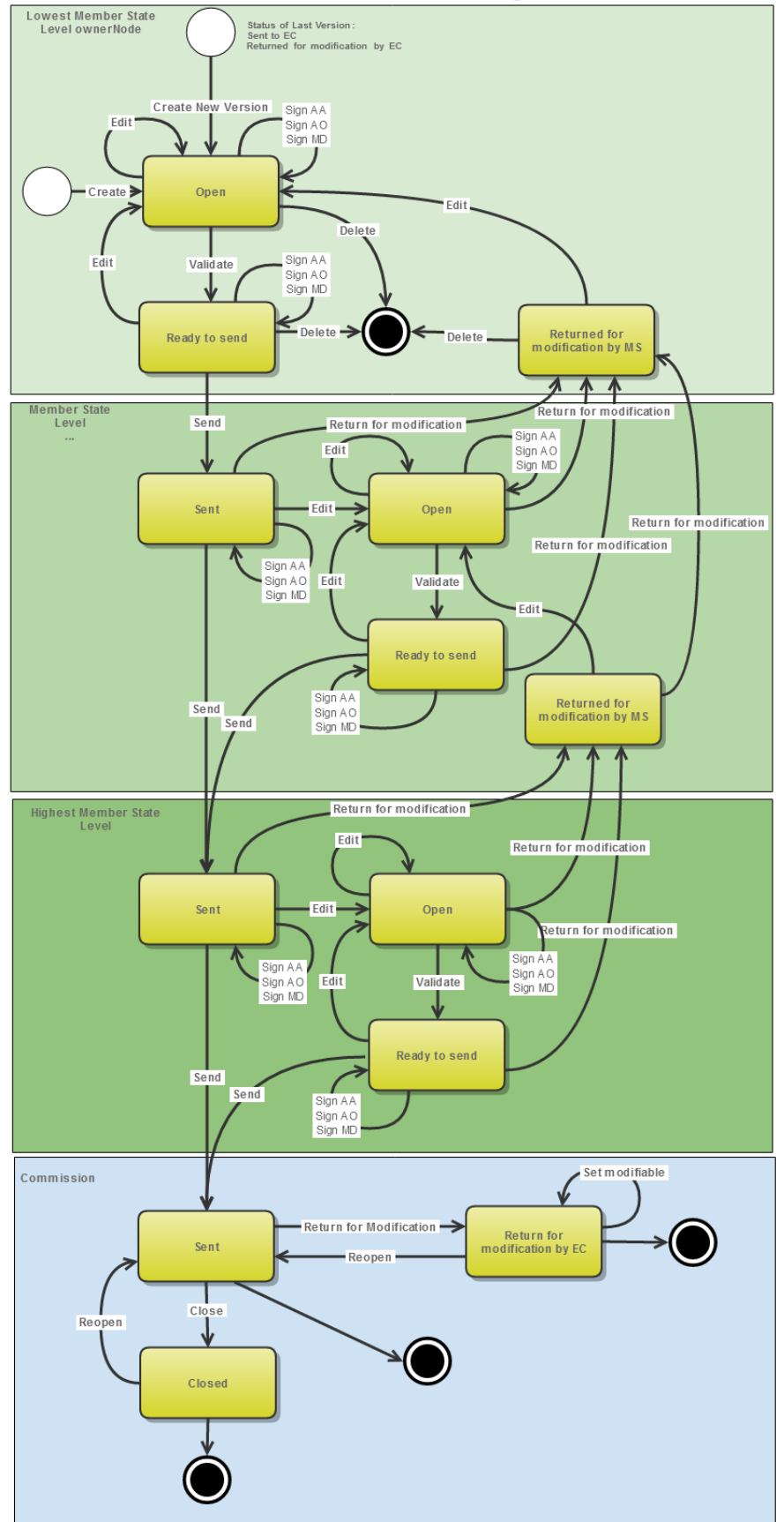

# Definitions, Acronyms and Abbreviations

| Name                      | Definition                                                                                                    |  |
|---------------------------|----------------------------------------------------------------------------------------------------|--|
| SFC                       | Shared Fund Management Common System                                                                                                    |  |
|                           | SFC2014 main function is the electronic exchange of information concerning shared<br>Fund management between Member States and the European Commission for the<br>period 2014-2020                                                                                                    |  |
|                           | SFC2014 URL: <a href="https://webgate.ec.europa.eu/sfc2014/frontoffice/ui">https://webgate.ec.europa.eu/sfc2014/frontoffice/ui</a>                                                                                                    |  |
|                           | Support Portal URL : <u>https://ec.europa.eu/sfc/en/2014/about-sfc2014</u>                                                                                                    |  |
| EAFRD                     | European Agricultural Fund for Rural Development                                                                                                    |  |
| EAGF                      | European Agricultural Guarantee Fund                                                                                                    |  |
| ECAS / EU Login           | European Commission Authentication Service                                                                                                    |  |
|                           | Until 04.11.2016 the EU Login was labelled as ECAS                                                                                                    |  |
| Node                      | Depending on the political/geographical organization of each country, a Member<br>State can manage business objects, in the context of the SFC2014 application, in a<br>centralized or decentralized manner.                                                                                                    |  |
|                           | To represent all the Member States and the possible decentralizations inside each<br>Member State, the notion of a Node has been introduced. A Node is a collection of<br>users, representing the Commission, a Member State, a regional or a local Authority.<br>Countries with a centralized management structure will only have a single Node,<br>while other countries with a more decentralized structure could have a lot of them.<br>Each user of the system can have one or more user profiles, each giving access to a<br>specific node. |  |
|                           | https://ec.europa.eu/sfc/en/2014/document/sfc2014-node-hierarchies                                                                                                    |  |
| Integral Documents        | Integral documents are documents sent to EC once the container object they belong is sent to EC.                                                                                                    |  |
| Non-Integral<br>documents | Non-integral documents can be sent at any time independently of the status of the container object.                                                                                                    |  |

**Accounts Documents model** 

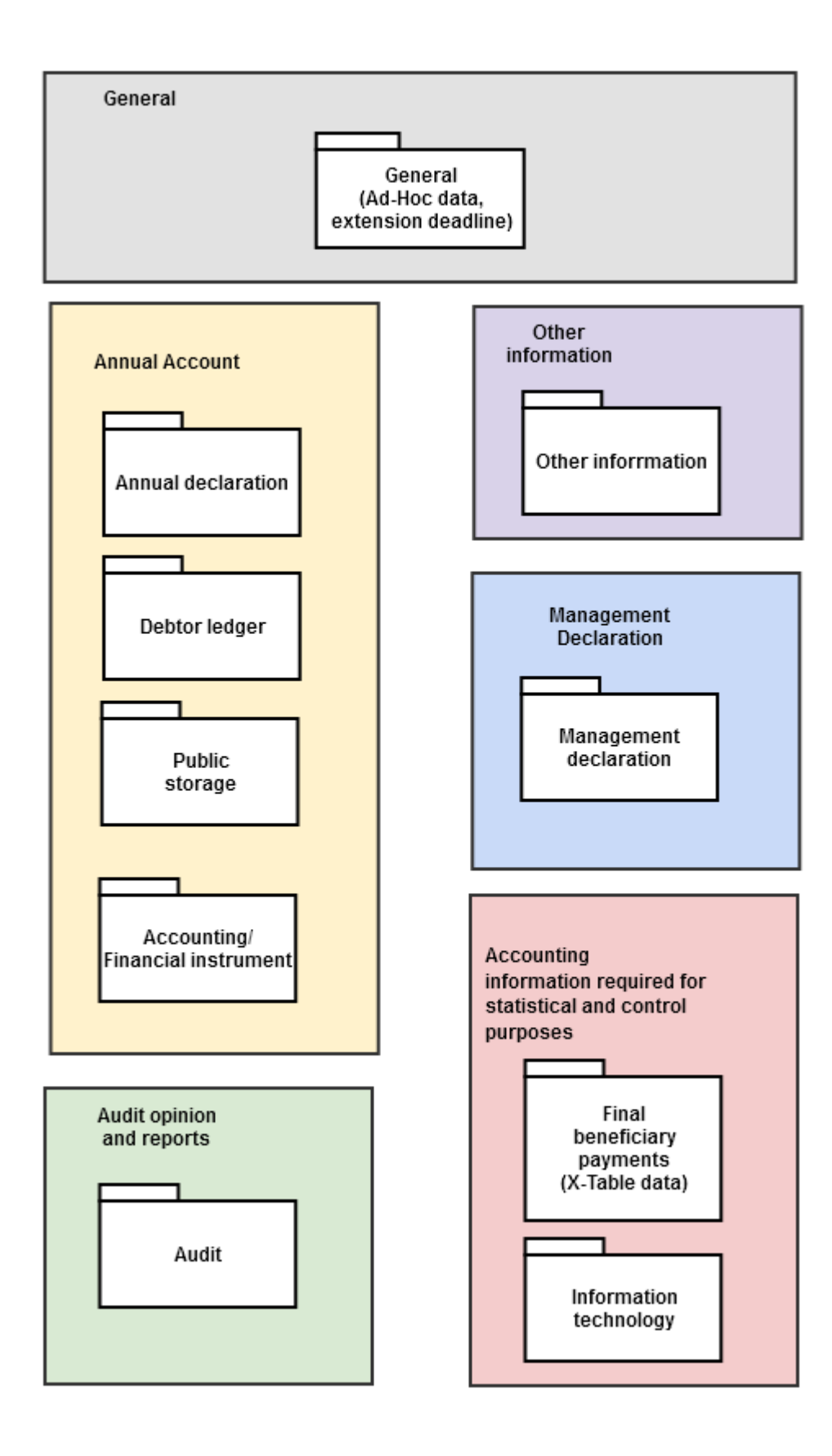

# **Create Accounts**

|        | The user must have the <b>MS Paying Agency Update</b> role (EAFRD/EAGF) or the <b>MS Coordination Body Update</b> role (EAFRD/EAGF) in order to create a new version of the Accounts.                                                   |
|--------|----------------------------------------------------------------------------------------------------|
| Denney | When creating a new Accounts version for a specific Accounting year (=Financial year) and for a specific Paying Agency, this version doesn't yet exist.                                                                                 |
| KEMARK | When editing a version of the Accounts, its status is 'Open', 'Ready to send' or 'Sent' and currently resides on the user's Node.                                                                                                    |
|        | In case the MS nodes hierarchy has more than one node, it is recommended to create the Accounts version at the lowest node. (for instance when the lowest node represents the Paying Agency and the highest node the Coordinating Body) |

1. To access the **Accounts** section first click on the **Execution (1)** menu item and then on the <u>Accounts</u> (EAFRD, EAGF) link (2).

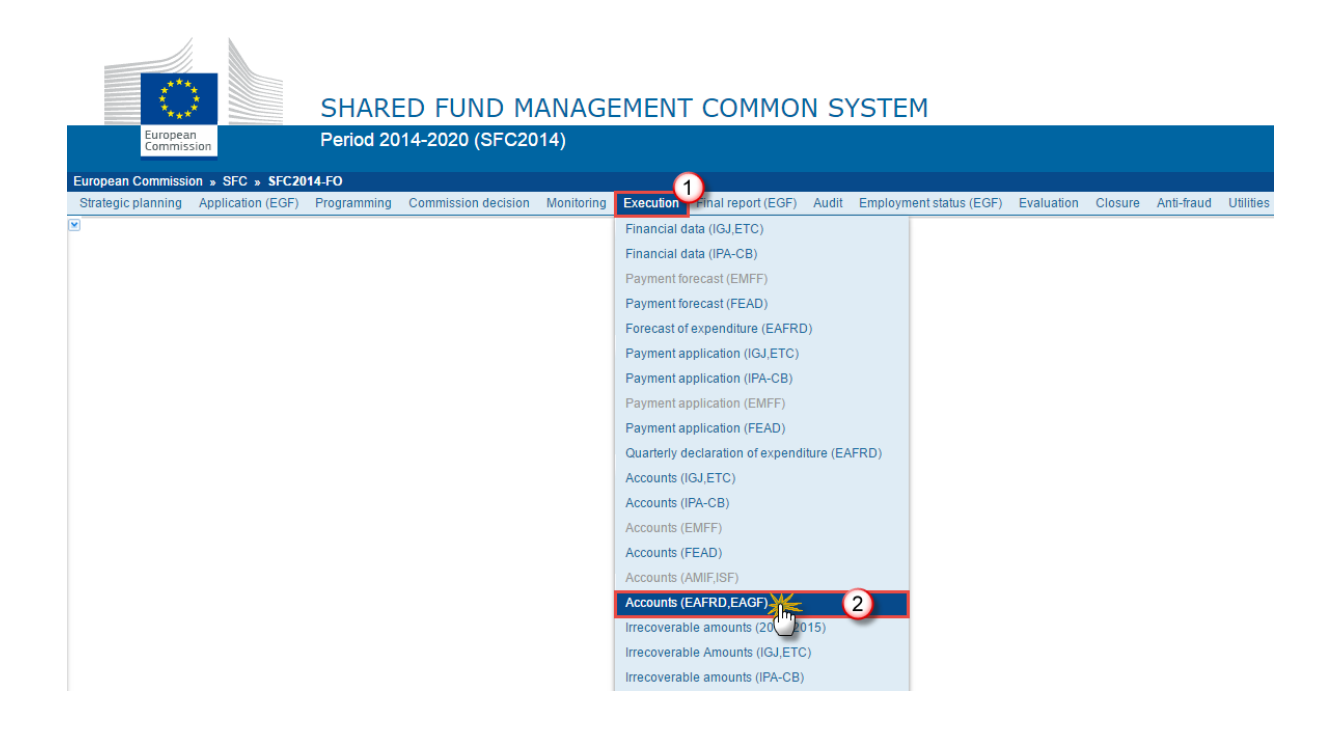

2. Click on the <u>Create New Accounts (EAFRD – EAGF)</u> link to create a new Account for EAFRD & EAGF.

| European Commission » SFC » SFC2014-FO » Execution » Accounts (EAFRD,EAGF) |                         |                        |            |            |                    |       |
|----------------------------------------------------------------------------|-------------------------|------------------------|------------|------------|--------------------|-------|
| Strategic planning Applica                                                 | ation (EGF) Programming | Commission decision M  | Monitoring | Execution  | Final report (EGF) | Audit |
| Search                                                                     |                         |                        |            |            |                    |       |
| PA code and desc                                                           |                         | S                      | Status     |            | Ŧ                  |       |
| Version                                                                    |                         | Previous               | node       |            |                    |       |
| Work version                                                               |                         | Current                | node       |            |                    |       |
| EAFRD CCI                                                                  |                         | E                      | EAGF       |            |                    |       |
| Search X Cle                                                               | ear                     |                        |            |            |                    |       |
| O Create new Accounts (E                                                   | AFRD - EAGE             | ccounts (EAFRD - EAGF) | 💽 Expor    | t to excel |                    |       |
| PA CODE PA D                                                               | DESC (                  | VERSION PE             | RIOD       |            | ST                 | TATUS |

You are redirected to the Accounts creation wizard:

| Accounts creation                       | □ ×                     |
|-----------------------------------------|-------------------------|
|                                         | 1. Create a new account |
| Paying agency *<br>Accounting year(s) * |                         |
| 4                                       | Cancel Back Next Finish |

#### 3. Select the following information:

#### (1) Select the *Paying Agency*

The Paying Agency list contains all paying agencies which were valid during the Accounting year (i.e. for the full period or only part of it) of the country node of the registered user and for which a required Accounts is missing for at least one opened Encoding period. When there is already an Accounts version for a Paying Agency, then this Paying Agency should only appear in the list when the user's node is the owner node of that Account version.

The list returns the Paying Agency code and the Paying Agency description. In case the name (=description) of the Paying Agency has changed during the Accounting year, the list displays the most recent name (=description).

#### (2) Select the Accounting year(s)

The Accounts version refers always to an Accounting period (managed in the SFC database).

For instance: For Accounting year YYYY: Accounting period=16/10/YYYY-1 to 15/10/YYYY;

Encoding period = 16/10/YYYY to 15/10/YYYY+1

In the list box is displayed only the Accounting periods for which the Encoding period is currently opened (beginning of January) and for which a required Clearance of Accounts version is missing for the selected PA.

(3) Click on the CREATE button to confirm the creation action

On Create, the initial Accounts version structure is created and a Table of Content (ToC)/Navigation Tree is presented. The status of the Accounts version is **OPEN**.

# **Record/Edit the Accounts**

Find all the information to complete each screen of the Accounts version for EAFRD & EAGF. Below are the links to the main sections:

- <u>General</u>
- Annual Accounts
- Audit Opinion and reports
- Accounting information required for statistical and control purposes
- Management Declaration
- Other information section
- Documents overview

# General

### **Version Information**

The Version Information contains information on the identification and status of the Accounts version; like the CCI, Title, Accounting period, Fund, Version Number, Status, Current Node, etc.

| Remark | The version and work version number are automatically provided by the system on "Create new Accounts". The version number is the Accounting Year and the work version number is 0. |
|--------|----------------------------------------------------------------------------------------------------|
|--------|----------------------------------------------------------------------------------------------------|

Only the National Reference can be updated.

1. Click on the EDIT button 📴 to modify the National Reference.

### GENERAL

Version Information

| ode and desc AT01 - Agrarmarkt Austria       | Current node           | Austria     |
|----------------------------------------------|------------------------|-------------|
| Version 2017.1                               | Status                 | Open        |
| Period 2017 - 2017 (16/10/2016 - 15/10/2017) | Status date            | 04-Dec-2017 |
| EAFRD CCI(s) [2014AT06RDNP001]               | Last modification date | 04-Dec-2017 |
| EAGF 🗹                                       | National Reference     | test        |
|                                              |                        |             |

The Edit Details pop-up window appears:

| Edit Details                         |               |
|--------------------------------------|---------------|
| National reference Max. Length = 250 | 1             |
|                                      | Update Cancel |

- 2. Enter the following information:
- (1) Enter the new National reference
- (2) Click on <u>Update</u> to save the information.

# **Officials in Charge**

| Νοτε | Officials in Charge can be updated at any time, independent from the status of the Accounts versions. |
|------|----------------------------------------------------------------------------------------------------|
|------|----------------------------------------------------------------------------------------------------|

0

| The email is directly accessible via the email link. |
|------------------------------------------------------|
|                                                      |

- Click on the ADD button 💿 to add a new official in charge.
- Select an official and click in the EDIT button 📴 to modify the information of this official.
- Select an official and click on the **Rемоve** button <sup>©</sup> to delete the official in charge selected.

#### GENERAL

### Officials in charge

| 0 😼  |   |       |       |            |         |
|------|---|-------|-------|------------|---------|
| NAME | 5 | PHONE | EMAIL | VALID FROM | VALID U |
|      |   |       |       |            |         |

1. Click on the ADD button it to add a new official in charge.

| GENER/    | AL                  |       |            |             |          | ~ |
|-----------|---------------------|-------|------------|-------------|----------|---|
| Officials | Officials in charge |       |            |             |          |   |
|           | 9                   |       |            |             |          |   |
| N         | PHONE               | EMAIL | VALID FROM | VALID UNTIL | LANGUAGE |   |
|           |                     |       |            |             |          |   |
| •         |                     |       |            |             |          | • |

The Edit Details popup window appears:

| Edit Details | Γ             | • • |
|--------------|---------------|-----|
| Name *       | 1             |     |
| Phone        |               |     |
| Email *      | (2)           |     |
| Language     |               |     |
| Valid from   |               |     |
| Valid until  |               |     |
| •            | Update Cancel | Þ   |

- 2. Enter the following information:
- (1) Enter the Name.
- (2) Enter the *Email*.
- (3) Click on <u>Update</u> to save the information.

# History

This section shows all the actions (Create; Validate, Sign, Send, etc...) that happened in the Accounts version since it was created, for example:

### GENERAL

#### History

| STATUS        | ACTION   | COMMENTS | BY LEVEL | DATE                 | USER       |
|---------------|----------|----------|----------|----------------------|------------|
| Ready to send | Validate |          | Austria  | 02-Sep-2014 09:52:57 | AT Austria |
| Open          | Create   |          | Austria  | 01-Sep-2014 14:54:52 | AT Austria |

### Documents

The Documents list shows the documents related to the Accounts submission process uploaded against this version of the Accounts by Member State and by Commission. Member State Users see all their own Documents and the sent Commission Documents. Commission Users see all their own Documents and the sent Member State Documents.

The following document types will be foreseen in this section:

| Description                                                        | Non-integral | Integral | System | Required | Personal Data<br>(encrypted) |
|--------------------------------------------------------------------|--------------|----------|--------|----------|------------------------------|
| Snapshot of data before send                                       |              | х        | х      | х        |                              |
| Acknowledgment of Receipt                                          |              |          | х      | Х        |                              |
| MS Letter to request an extension of the deadline for the accounts | Х            |          |        |          |                              |
| AD-HOC data                                                        | х            |          |        |          | х                            |

| Remark | Integral documents related to Accounts must be uploaded in the others sections. |
|--------|---------------------------------------------------------------------------------|
|        | These documents in the 'General > Documents' section are always modifiable.     |

# Uploading and sending documents

Multiple documents can be uploaded in the Accounts.

- Clicking on the ADD button <sup>(IIII)</sup> will open a pop-up window allowing you to add a new document type with attachments.
- Selecting a document row and click on the **EDIT** button will allow you to modify the document information. If a document of type 'Other Member State Document' must be sent, you can select the edit button in order to send the document.
- Selecting a row of a previously uploaded document and click on the **REMOVE** button <sup>(G)</sup> to delete the document and associated attachments.

#### Documents

#### Documents uploaded/sent in the current version

| 🛈 🔯   |          |               |                 |                      |         |
|-------|----------|---------------|-----------------|----------------------|---------|
| TITLE |          | DOCUMENT DATE | LOCAL REFERENCE | COMMISSION REFERENCE | FILES 💌 |
|       | <u> </u> |               |                 |                      |         |
| •     |          |               |                 |                      | •       |

1. Click on the ADD button 💿 to add a new document.

### GENERAL

#### Documents

Documents uploaded/sent in the current version

|         | 0             |               |                 |                      |         |
|---------|---------------|---------------|-----------------|----------------------|---------|
| TI(III) | DOCUMENT TYPE | DOCUMENT DATE | LOCAL REFERENCE | COMMISSION REFERENCE | FILES 💌 |
|         |               |               |                 |                      |         |
| •       |               |               |                 |                      | •       |

The document detail pop-up window appears:

0

| Document details     | □ ×                       |
|----------------------|---------------------------|
| o<br>Document type * | Not yet sent              |
| Title *              | 2                         |
| Document date *      |                           |
| Local reference      |                           |
| Commission reference |                           |
| Attached files       | LANGUAGE FILENAME<br>5    |
|                      |                           |
|                      | 8<br>Update & send Cancel |

- 2. Enter or select the following information:
- (1) Select a Document Type
- (2) Enter a *Title* for your Document
- (3) Enter a *Document Date*
- (4) Click on the ADD button 💷 to add a new attachment
  - You can add multiple attachments by clicking on the ADD button in the ADD button
  - You can remove unwanted attachments by selecting the attachment and clicking on the **REMOVE** button
- (5) Enter a *Title* for your attachment.
- (6) Select the *Language* of the document.
- (7) Select the *file* to upload.
- (8) Click on <u>Update</u> to save the information or <u>Update & Send</u> to send the document to the Commission.

**REMARK** Commission Reference N° is only enabled for Commission Users, while Local Reference is only enabled for Member State Users.

The pop-up window closes and the documents are uploaded.

### Sending an Unsent Non-Integral Document

1. Once the document and attachment(s) have been uploaded select the document row in the list (1) and click on the EDIT button (2)

| GENERA    | L                           |               |   |                      |       |             |
|-----------|-----------------------------|---------------|---|----------------------|-------|-------------|
| Documou   | ts annexed                  |               |   |                      |       | 0           |
| 2         | )                           |               |   |                      |       |             |
|           | 2                           |               |   |                      |       |             |
| TITLE (IM | DOCUMENT TYPE               | DOCUMENT DATE | L | COMMISSION REFERENCE | FILES | SENT DATE 💌 |
| Reply     | Reply to Commission request | 19-Oct-2016   |   | (1)                  | 1     |             |
| <         |                             |               |   |                      |       | >           |

2. Click on Update & Send to send the document to the Commission.

| Docum  | ient details      |              |                |                |       | □ ×                   |
|--------|-------------------|--------------|----------------|----------------|-------|-----------------------|
|        |                   |              |                |                |       | 🎒 Notyet sent         |
|        | Document type *   | Reply to Com | mission reques | •              |       |                       |
|        | Title *           | Reply        |                |                |       |                       |
|        | Document date *   | 19/10/16     |                |                |       |                       |
|        | Local reference   |              |                |                |       |                       |
| Comn   | nission reference |              |                |                |       |                       |
| Attach | ned files         |              |                |                |       |                       |
| 0      | •                 |              |                |                |       |                       |
|        | TITLE             | LANGU        | AGE            | FILENAME       |       |                       |
|        | Reply             | Engli        | sh             | - Report.do    | CX    | Select file to upload |
| <      |                   |              |                |                |       | >                     |
|        |                   |              |                |                |       |                       |
|        |                   |              |                |                |       |                       |
|        |                   | Ø            | Update 👔 Upd   | ate & sence Ca | ancel |                       |

|      | The Update & Send link will only be shown for documents which are not integral part of the Object and after at least one attachment was added.                                                                    |
|------|----------------------------------------------------------------------------------------------------|
| ΝΟΤΕ | If more than one file are uploaded from the same document table, when clicking the <u>Update</u> <u>&amp; Send</u> link, will send all the files and not only the one(s) for which the check-box has been ticked. |

| Docum  | ent details     |                       |            |                                                       | <b>□</b> ×                     |
|--------|-----------------|-----------------------|------------|-------------------------------------------------------|--------------------------------|
|        | Document type * | Reply to Commission r | equest     | •                                                     | 🍕 Not yet sent                 |
|        | Document date * | 19/10/16              | Whe        | n clicking the Upda                                   | ate & Send link,               |
|        | Local reference |                       | will       | send all files, even<br>hich the check-box<br>ticked. | the one(s) for<br>has not been |
| Attach | ed files        |                       |            |                                                       |                                |
|        | TITLE           | LANGUAGE              |            | FILENAME                                              |                                |
| ~      | Reply           | English               | •          | Report.docx                                           | Select file to upload          |
|        | document        | English               | •          | Report.docx                                           | Select file to upload          |
| <      |                 |                       |            |                                                       | >                              |
|        |                 | © <u>Update</u>       | Update & : | Send Cancel                                           | 11.                            |

REMARKNon-integral documents can be sent at any time independently of the status of the<br/>Accounts for EAFRD & EAGF.REMARKNon-integral document type demands a manual submission (they are NOT sent<br/>automatically within the Accounts). The other document types, integral documents, are<br/>automatically sent - together with the encoded data – when the Accounts is submitted to<br/>the EC.You can find in our Portal the types of documents that can be uploaded and sent by the<br/>Member State.A document is only visible to the Commission when the Sent Date is visible.

# Deletion of an unsent document

1. Select a row (1) of a previously uploaded document and click on the **REMOVE** button <sup>(2)</sup> (2) to delete the document and associated attachments.

#### GENERAL

#### Documents

| Docume | nts 2 aded/sent in the current version                             |               |                 |                      |         |
|--------|--------------------------------------------------------------------|---------------|-----------------|----------------------|---------|
| TITLE  | UMENT TYPE                                                         | DOCUMENT DATE | LOCAL REFERENCE | COMMISSION REFERENCE | FILES 💽 |
| test   | MS letter to request an extension of the deadline for the accounts | 01-Dec-2017   | <b>(1)</b>      |                      |         |
| •      |                                                                    | (             |                 |                      | ×       |

#### A confirmation window appears:

| Confirm delete d | ocument 🗖                                                       | × |  |  |  |  |  |
|------------------|-----------------------------------------------------------------|---|--|--|--|--|--|
|                  |                                                                 |   |  |  |  |  |  |
| Title            | test                                                            |   |  |  |  |  |  |
| Document type    | MS letter to request an extension of the deadline for the accou |   |  |  |  |  |  |
| Do you really wa | Do you really want to delete this document?                     |   |  |  |  |  |  |
| Yes 🛛 No         |                                                                 |   |  |  |  |  |  |

2. Click on Yes to confirm deletion. Click on No to return to the Accounts for EAFRD & EAGF documents.

### Hiding a sent document

1. Select a row (1) of a previously sent document and click on the Edit button (2) to hide the document and associated attachments.

| GENERA       | L                           |               |   |                      |       |           |               |
|--------------|-----------------------------|---------------|---|----------------------|-------|-----------|---------------|
| Documon<br>2 | ts annexed                  |               |   |                      |       |           | 0             |
| TITLE (      | DOCUMENT TYPE               | DOCUMENT DATE | L | COMMISSION REFERENCE | FILES | SENT DATE | $\overline{}$ |
| Reply        | Reply to Commission request | 19-Oct-2016   |   | (1)                  | 1     |           |               |
| <            |                             |               |   |                      |       |           | >             |

2. Select the **HIDE CONTENT (1)** option and click on <u>Update</u> (2) to hide the document.

| Document details     |                      |             |              | □ ×    |
|----------------------|----------------------|-------------|--------------|--------|
| Document type        | Other Member State D | ocument     |              | ┩ Sent |
| Title                | OMS                  |             |              |        |
| Document date        | 08/07/15             |             |              |        |
| Local reference      |                      |             |              |        |
| Commission reference |                      |             |              |        |
| Attached files       |                      |             |              |        |
| TITLE                | LANGUAGE             | FILENAME    | HIDE CONTENT |        |
| OMS document         | English              | report.doc  | <b>(1)</b>   |        |
|                      |                      |             |              |        |
|                      |                      | 2<br>Cancel |              |        |
|                      |                      |             |              |        |

# **Observations**

This section is used to provide any relevant information to the Accounts. It can be used as a type of 'chat' between the Member State and Commission.

1

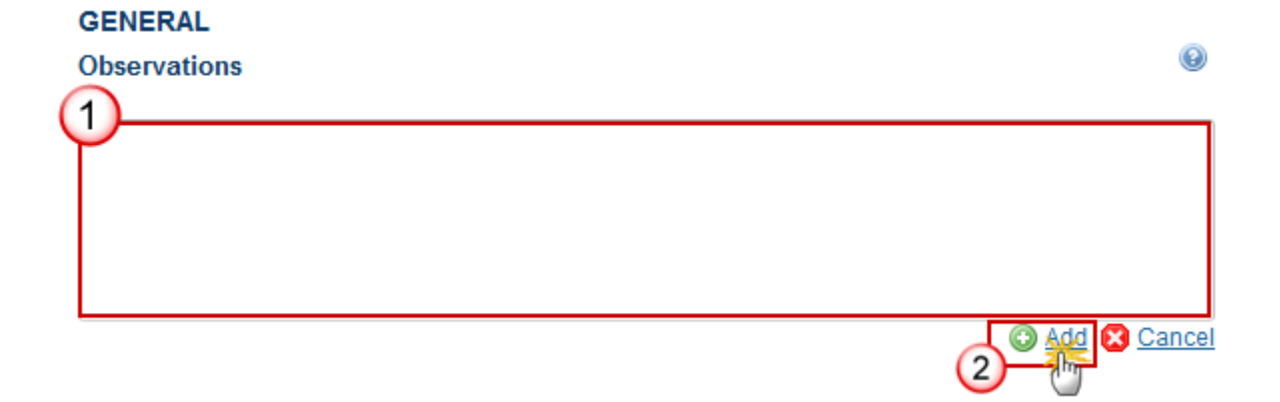

(1) Enter an observation.

All users who have Read and Observation permission on the Accounts for EAFRD & EAGF will be able to send an Observation and participate in the conversation.

(2) Click on Add to save the information.

All Observations are kept against the specific version of the Accounts.

# 1. ANNUAL ACCOUNTS - ART 30(1)(A) REG(EU) NO 908/2014

### 1.1 Annual Declaration

The following document types will be foreseen for this section:

| Description | Legal Base | Non-<br>integral | Integral | Required | WinCheckCSV validation | Personal<br>Data<br>(encrypted) |
|-------------|------------|------------------|----------|----------|------------------------|---------------------------------|
|-------------|------------|------------------|----------|----------|------------------------|---------------------------------|

| Annual<br>Declaration<br>(annual<br>accounts):<br>- assigned<br>revenues,<br>- expenditure of<br>the EAGF<br>summarised by<br>item and sub-<br>item of the Union<br>budget<br>- expenditure of<br>the EAFRD, by<br>programme,<br>measure and<br>specific<br>contribution rate. | Art.<br>29(a)(b)(c)<br>Reg (EU)<br>908/2014 | X | X | X |  |
|----------------------------------------------------------------------------------------------------|---------------------------------------------|---|---|---|--|
| Difference<br>explanation                                                                                                    | Art. 29(d)<br>Reg (EU)<br>908/2014          | Х | Х | Х |  |

In the first table:

- Clicking on the ADD button <sup>(()</sup>) will open a pop-up window allowing you to add a new document type with attachments.
- Selecting a document row and click on the **EDIT** button will allow you to modify the document information.
- Selecting a row of a previously uploaded document and click on the **REMOVE** button <sup>(C)</sup> to delete the document and associated attachments.

| Filter                                                            | ANNUAL A   | ACCOUNTS - AR        | T 30(1)(A) REG(E    | J) NO 908/2014     |                      |       |       |           |                  |           |  |
|-------------------------------------------------------------------|------------|----------------------|---------------------|--------------------|----------------------|-------|-------|-----------|------------------|-----------|--|
| ▼ General                                                         | Annual Dec | iual Declaration     |                     |                    |                      |       |       |           |                  |           |  |
| Version Information                                               |            |                      |                     |                    |                      |       |       |           |                  |           |  |
| Officials in charge                                               |            |                      |                     |                    |                      |       |       |           |                  |           |  |
| History                                                           | Documents  | uploaded/sent in th  | e current version   |                    |                      |       |       |           |                  |           |  |
| Documents                                                         |            | -                    |                     |                    |                      |       |       |           |                  |           |  |
| Observations                                                      | 0 🔍 🗩      |                      |                     |                    |                      |       |       |           |                  |           |  |
| Annual Accounts - Art 30(1)(a) Reg(EU) Nc                         | TITLE In   | DOCUMENT TYPE        | DOCUMENT DATE       | LOCAL REFERENCE    | COMMISSION REFERENCE | FILES | VALID | SENT DATE | ACCOUNTS VERSION | SENT BY 🔫 |  |
| Annual Declaration                                                |            |                      |                     |                    |                      |       |       |           |                  |           |  |
| Debtor Ledger                                                     | 4          |                      |                     |                    |                      |       |       |           |                  | ۰.        |  |
| Public Storage                                                    |            |                      |                     |                    |                      |       |       |           |                  |           |  |
| Accounting/Financial Instrument                                   |            |                      |                     |                    |                      |       |       |           |                  |           |  |
| Audit Opinion and Reports - Art 30(1)(b) No                       | Documents  | sent in the previous | version(s)          |                    |                      |       |       |           |                  |           |  |
| <ul> <li>Accounting information required for statistic</li> </ul> |            |                      |                     |                    |                      |       |       |           |                  |           |  |
| X-Table data                                                      | TITLE      | DOCUMENT TYPE        | DOCUMENT DATE       | LOCAL REFERENCE    | COMMISSION REFERENCE | FILES | VALID | SENT DATE | ACCOUNTS VERSION | SENT BY   |  |
| Information Technology                                            |            |                      |                     |                    |                      |       |       |           |                  |           |  |
| Management Declaration - Art 30(1)(d) No                          | •          |                      |                     |                    |                      |       |       |           |                  | ×.        |  |
| Other Information                                                 |            |                      |                     |                    |                      |       |       |           |                  |           |  |
| Documents Overview                                                |            |                      |                     |                    |                      |       |       |           |                  |           |  |
|                                                                   | Documents  | not yet uploaded/se  | ent (mandatory docu | ments are in bold) |                      |       |       |           |                  |           |  |
|                                                                   |            |                      |                     |                    |                      |       |       |           |                  |           |  |
|                                                                   | DOCUMENT   | TYPE                 |                     |                    |                      |       |       |           |                  |           |  |
|                                                                   | Annual De  | claration (annual ac | counts)             |                    |                      |       |       |           |                  |           |  |
|                                                                   | Difference | explanation          |                     |                    |                      |       |       |           |                  |           |  |
|                                                                   | Difference | explanation          | ,                   |                    |                      |       |       |           |                  |           |  |

1. Click on the ADD button 💿 to add a new document.

Documents uploaded/sent in the current version

| 0    | <b>I</b> |               |               |                 |                      |       |       |
|------|----------|---------------|---------------|-----------------|----------------------|-------|-------|
| - Ah | ήĖ       | DOCUMENT TYPE | DOCUMENT DATE | LOCAL REFERENCE | COMMISSION REFERENCE | FILES | VALID |
| ~    |          |               |               |                 |                      |       |       |
|      |          |               |               |                 |                      |       |       |

The document detail pop-up window appears:

| Document details                                                 | 🗆 ×                                            |
|------------------------------------------------------------------|------------------------------------------------|
| Document type *<br>Title *<br>Document date *<br>Local reference | Not yet sent                                   |
| Commission reference                                             | LANGUAGE FILENAME<br>5 Select file to upload 7 |
|                                                                  | O Update & send Cancel                         |

- 2. Enter or select the following information:
- (1) Select a Document Type
- (2) Enter a *Title* for your Document (*will be automatically prefilled in a future version of SFC*)
- (3) Enter a Document Date (will be automatically prefilled in a future version of SFC)

The *Document Date* cannot be in the future.

- (4) Click on the ADD button 💿 to add a new attachment
  - You can add multiple attachments by clicking on the ADD button 🧐
  - You can remove unwanted attachments by selecting the attachment and clicking on the **REMOVE** button
- (5) Enter a *Title* for your attachment. (*will be automatically filled in a future version of SFC*)
- (6) Select the Language of the document. (*will be automatically prefilled in a future version of SFC*)
- (7) Select the *file* to upload.

(8) Click on <u>Update</u> to save the information or <u>Update & Send</u> to send the document to the Commission.

The pop-up window closes and the documents are uploaded.

| REMARK 1 | For Annual Declaration and Difference explanation documents, the system will validate (WinCheckCSV) the attached files of this document. You will receive a notification when the validation is done. For each attached file, the system will create 2 additional log files (Analytical report and Error report) |
|----------|----------------------------------------------------------------------------------------------------|
|          | You will only be able to send the Annual Accounts version when all attachments of all documents are valid.                                                                                                    |

|          | Hyperlinks ( $\underline{1}$ , $\underline{2}$ , $\underline{3}$ ) to the uploaded physical files allow reading the content immediately. |  |  |  |  |  |  |
|----------|----------------------------------------------------------------------------------------------------|--|--|--|--|--|--|
|          | The email of User who sent the Document is directly accessible via the Sent By link.                                                     |  |  |  |  |  |  |
|          | Column 'Valid' displays the status of the WinCheckCSV validation:                                                                        |  |  |  |  |  |  |
| REMARK 2 | • If all attachments are valid =Y                                                                                                    |  |  |  |  |  |  |
|          | <ul> <li>If at least one attachment is not valid = N</li> </ul>                                                                          |  |  |  |  |  |  |
|          | <ul> <li>If files currently under asynchronous validation=P</li> </ul>                                                                   |  |  |  |  |  |  |
|          | If the document doesn't required validation= NA                                                                                          |  |  |  |  |  |  |

| Remark 3 | As soon as a document is submitted to EC within an Annual Accounts version (for instance version 2017.0), the section to which the document belongs become 'not modifiable' in the next Annual Account versions (2017.1; 2017.2, etc). Thus, the section name will be displayed in grey. In case you would like to submit other documents for this section, you will need to ask EC (through the support team) to set this section modifiable again. |
|----------|----------------------------------------------------------------------------------------------------|
|          | Exceptions: the 'General>Document' section and the 'X-table data' section are always modifiable.                                                                                                    |

| Remark 4 | If at least one document is uploaded or modified in this section, then the section must be |
|----------|--------------------------------------------------------------------------------------------|
|          | signed by a user with MS Paying Agency (EAFRD /EAGF) role                                  |

# 1.2 Debtor Ledger

The following document types will be foreseen for this section:

| Description | Legal Base | Non-<br>integral | Integral | Required | WinCheckCSV<br>validation | Personal<br>Data<br>(encrypted) |
|-------------|------------|------------------|----------|----------|---------------------------|---------------------------------|
|-------------|------------|------------------|----------|----------|---------------------------|---------------------------------|

| 50-50 table                                                                      | Art. 29(e) Reg<br>(EU) 908/2014 | Х | Х |   |   |
|----------------------------------------------------------------------------------|---------------------------------|---|---|---|---|
| Irregularities<br>(Annex II)                                                     | Art. 29(f) Reg<br>(EU) 908/2014 | х | Х | х | х |
| Annex II - total                                                                 | Art. 29(f) Reg<br>(EU) 908/2014 | х |   |   |   |
| Annex III                                                                        | Art. 29(g) Reg<br>(EU) 908/2014 | х |   |   |   |
| Detailed table on<br>recoveries related<br>to previous<br>programming<br>periods |                                 | Х |   |   |   |

In the first table:

- Clicking on the ADD button ③ will open a pop-up window allowing you to add a new document type with attachments.
- Selecting a document row and click on the EDIT button will allow you to modify the document information.
- Selecting a row of a previously uploaded document and click on the **REMOVE** button <sup>(G)</sup> to delete the document and associated attachments.

| Filter 🗎                                                          | ANNUAL       | ACCOUNTS - ART           | 30(1)(A) REG(EU)    | NO 908/2014       |                      |       |       |           |                  |         |   |
|-------------------------------------------------------------------|--------------|--------------------------|---------------------|-------------------|----------------------|-------|-------|-----------|------------------|---------|---|
| ▼ General                                                         | Debtor Leo   | lger                     |                     |                   |                      |       |       |           |                  |         | 0 |
| Version Information                                               |              |                          |                     |                   |                      |       |       |           |                  |         |   |
| Officials in charge                                               |              |                          |                     |                   |                      |       |       |           |                  |         |   |
| History                                                           | Documents    | uploaded/sent in the     | current version     |                   |                      |       |       |           |                  |         |   |
| Documents                                                         |              | -                        |                     |                   |                      |       |       |           |                  |         |   |
| Observations                                                      |              |                          |                     |                   |                      |       |       |           |                  |         |   |
| Annual Accounts - Art 30(1)(a) Reg(EU) Nc                         | TITLE IT     | DOCUMENT TYPE            | DOCUMENT DATE       | LOCAL REFERENCE   | COMMISSION REFERENCE | FILES | VALID | SENT DATE | ACCOUNTS VERSION | SENT BY |   |
| Annual Declaration                                                |              |                          |                     |                   |                      |       |       |           |                  |         |   |
| Debtor Ledger                                                     |              |                          |                     |                   |                      |       |       |           |                  |         |   |
| Public Storage                                                    |              |                          |                     |                   |                      |       |       |           |                  |         |   |
| Accounting/Financial Instrument                                   | Documents    | s sent in the previous v | version(s)          |                   |                      |       |       |           |                  |         |   |
| Audit Opinion and Reports - Art 30(1)(b) No                       |              |                          |                     |                   |                      |       |       |           |                  |         |   |
| <ul> <li>Accounting information required for statistic</li> </ul> | TITLE        | DOCUMENT TYPE            | DOCUMENT DATE       | LOCAL REFERENCE   | COMMISSION REFERENCE | FILES | VALID | SENT DATE | ACCOUNTS VERSION | SENT BY |   |
| X-Table data                                                      |              |                          |                     |                   |                      |       |       |           |                  |         |   |
| Information Technology                                            |              |                          |                     |                   |                      |       |       |           |                  |         |   |
| Management Declaration - Art 30(1)(d) No                          |              |                          |                     |                   |                      |       |       |           |                  |         |   |
| Other Information                                                 | Documents    | not vet uploaded/sem     | t (mandatory docume | ents are in bold) |                      |       |       |           |                  |         |   |
| Documents Overview                                                |              |                          |                     |                   |                      |       |       |           |                  |         |   |
| Decamento erennen                                                 | DOCUMENT     | TYPE                     |                     |                   |                      |       |       |           |                  |         |   |
|                                                                   | 50-50 tabl   | e                        |                     |                   |                      |       |       |           |                  |         |   |
|                                                                   | Annex II - t | otal                     |                     |                   |                      |       |       |           |                  |         |   |
|                                                                   | Annex II (I  | rregularities)           |                     |                   |                      |       |       |           |                  |         |   |
|                                                                   | Appox III    |                          |                     |                   |                      |       |       |           |                  |         |   |
|                                                                   | Autrex III   |                          |                     |                   |                      |       |       |           |                  |         |   |

1. Click on the ADD button 💿 to add a new document.

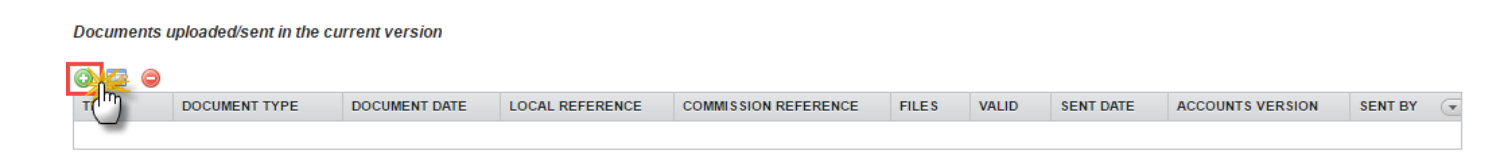

The document detail pop-up window appears:

| Document details       |                                          | ×   |
|------------------------|------------------------------------------|-----|
| C<br>M                 | Not yet ser                              | nt  |
| Document type *        |                                          |     |
| Title *                | 2                                        |     |
| Document date *        |                                          |     |
| Local reference        |                                          |     |
| n Commission reference |                                          |     |
| Attached files         |                                          |     |
|                        |                                          |     |
|                        | (5) 5 (6) null Select file to upload (7) |     |
|                        |                                          |     |
|                        |                                          |     |
|                        |                                          |     |
|                        | Cancel                                   | 11. |

2. Enter or select the following information:

- (1) Select a *Document Type*
- (2) Enter a *Title* for your Document (*will be automatically prefilled in a future version of SFC*)
- (3) Enter a Document Date (will be automatically prefilled in a future version of SFC)

The *Document Date* cannot be in the future.

(4) Click on the ADD button 💿 to add a new attachment

- You can add multiple attachments by clicking on the ADD button
- You can remove unwanted attachments by selecting the attachment and clicking on the **Rемоve** button

- (5) Enter a *Title* for your attachment. (*will be automatically filled in a future version of SFC*)
- (6) Select the *Language* of the document. (*will be automatically prefilled in a future version of SFC*)
- (7) Select the *file* to upload.
- (8) Click on <u>Update</u> to save the information.

The pop-up window closes and the documents are uploaded.

| REMARK 1 | For Irregularities documents, the system will validate (WinCheckCSV) the attached files of this document. You will receive a notification when the validation is done. For each attached file, the system will create 2 additional log files (Analytical report and Error report) |
|----------|----------------------------------------------------------------------------------------------------|
|          | You will only be able to send the Accounts version when all attachments of all documents are valid.                                                                                                    |

| REMARK 2 | Files related to Documents defined as containing Personal Data are encrypted. In order to   |
|----------|---------------------------------------------------------------------------------------------|
|          | consult/download these files you need to be granted the role 'Accounts Personal Data Read'. |

|          | Hyperlinks ( <u>1</u> , <u>2</u> , <u>3</u> ) to the uploaded physical files allow reading the content immediately. |  |  |  |  |  |  |  |
|----------|----------------------------------------------------------------------------------------------------|--|--|--|--|--|--|--|
|          | For files with Personal data (Remark 2), the hyperlink is displayed only if you have the required role.             |  |  |  |  |  |  |  |
|          | The email of User who sent the Document is directly accessible via the Sent By link.                                |  |  |  |  |  |  |  |
| REMARK 3 | Column 'Valid' displays the status of the WinCheckCSV validation:                                                   |  |  |  |  |  |  |  |
|          | If all attachments are valid =Y                                                                                     |  |  |  |  |  |  |  |
|          | <ul> <li>If at least one attachment is not valid = N</li> </ul>                                                     |  |  |  |  |  |  |  |
|          | <ul> <li>If files currently under asynchronous validation=P</li> </ul>                                              |  |  |  |  |  |  |  |
|          | <ul> <li>If the document doesn't required validation= NA</li> </ul>                                                 |  |  |  |  |  |  |  |

| Remark 4 | As soon as a document is submitted to EC within an Accounts version (for instance version 2017.0), the section to which the document belongs become 'not modifiable' in the next Annual Account versions (2017.1; 2017.2, etc). Thus, the section name will be displayed in grey. In case you would like to submit other documents for this section, you will need to ask EC (through the support team) to set this section modifiable again. |
|----------|----------------------------------------------------------------------------------------------------|
|          | Exceptions: the 'General>Document' section and the 'X-table data' section are always modifiable.                                                                                                    |

| REMARK 5 | If at least one document is uploaded or modified in this section, then the section must be |
|----------|--------------------------------------------------------------------------------------------|
|          | signed by a user with MS Paying Agency (EAFRD /EAGF) role                                  |

## **1.3** Public Storage

The following document types will be foreseen for this section:

| Description                                                                                                    | Legal<br>Base                             | Non-<br>integral | Integral | Required | WinCheckCSV validation | Personal Data<br>(encrypted) |
|----------------------------------------------------------------------------------------------------|-------------------------------------------|------------------|----------|----------|------------------------|------------------------------|
| Summary of<br>intervention operations<br>and a statement of the<br>quantity and location of<br>stocks at the end of the<br>financial year                                                      | Art.<br>29(h)<br>Reg (EU)<br>908/201<br>4 |                  | Х        | Х        |                        |                              |
| Confirmation that<br>expenditure, assigned<br>revenues and the<br>details of each<br>movement of<br>intervention storage is<br>held on the paying<br>agency's files and<br>accounting records. | Art. 29(i)<br>Reg (EU)<br>908/201<br>4    |                  | Х        | Х        |                        |                              |

In the first table:

- Clicking on the ADD button <sup>(()</sup>) will open a pop-up window allowing you to add a new document type with attachments.
- Selecting a document row and click on the **EDIT** button will allow you to modify the document information.
- Selecting a row of a previously uploaded document and click on the **REMOVE** button to delete the document and associated attachments.

| Filter 😑 🕀                                                        | ANNUAL      | ACCOUNTS - ART                                | 30(1)(A) REG(EU)     | NO 908/2014              |                                 |             |            |                   |                         |         |   |
|-------------------------------------------------------------------|-------------|-----------------------------------------------|----------------------|--------------------------|---------------------------------|-------------|------------|-------------------|-------------------------|---------|---|
| ▼ General                                                         | Public Sto  | rage                                          | (-)                  |                          |                                 |             |            |                   |                         |         | 0 |
| Version Information                                               | 1 45110 010 | lago                                          |                      |                          |                                 |             |            |                   |                         |         | - |
| Officials in charge                                               |             |                                               |                      |                          |                                 |             |            |                   |                         |         |   |
| History                                                           | Documents   | ocuments uploaded/sent in the current version |                      |                          |                                 |             |            |                   |                         |         |   |
| Documents                                                         | ·           | -                                             |                      |                          |                                 |             |            |                   |                         |         |   |
| Observations                                                      |             |                                               |                      |                          |                                 |             |            |                   |                         |         |   |
| <ul> <li>Annual Accounts - Art 30(1)(a) Reg(EU) No</li> </ul>     | TITLE       | DOCUMENT TYPE                                 | DOCUMENT DATE        | LOCAL REFERENCE          | COMMISSION REFERENCE            | FILES       | VALID      | SENT DATE         | ACCOUNTS VERSION        | SENT BY | - |
| Annual Declaration                                                |             |                                               |                      |                          |                                 |             |            |                   |                         |         |   |
| Debtor Ledger                                                     |             |                                               |                      |                          |                                 |             |            |                   |                         |         |   |
| Public Storage                                                    |             |                                               |                      |                          |                                 |             |            |                   |                         |         |   |
| Accounting/Financial Instrument                                   | Documents   | s sent in the previous v                      | version(s)           |                          |                                 |             |            |                   |                         |         |   |
| Audit Opinion and Reports - Art 30(1)(b) No                       |             |                                               |                      |                          |                                 |             |            |                   |                         |         |   |
| <ul> <li>Accounting information required for statistic</li> </ul> | TITLE       | DOCUMENT TYPE                                 | DOCUMENT DATE        | LOCAL REFERENCE          | COMMISSION REFERENCE            | FILES       | VALID      | SENT DATE         | ACCOUNTS VERSION        | SENT BY | • |
| X-Table data                                                      |             |                                               |                      |                          |                                 |             |            |                   |                         |         |   |
| Information Technology                                            |             |                                               |                      |                          |                                 |             |            |                   |                         |         |   |
| Management Declaration - Art 30(1)(d) No                          |             |                                               |                      |                          |                                 |             |            |                   |                         |         |   |
| Other Information                                                 | Documents   | s not yet uploaded/sem                        | t (mandatory docume  | ents are in bold)        |                                 |             |            |                   |                         |         |   |
| Documents Overview                                                |             |                                               |                      |                          |                                 |             |            |                   |                         |         |   |
|                                                                   | DOCUMENT    | TYPE                                          |                      |                          |                                 |             |            |                   |                         |         |   |
|                                                                   | Confirmat   | tion that expenditure, a                      | ssigned revenues ar  | id the details of each m | ovement of intervention stor    | age is held | on the pay | ring agency's fil | les and accounting reco | rds.    |   |
|                                                                   | Summary     | of intervention operat                        | ions and a statement | of the quantity and loc  | ation of stocks at the end of t | he financia | al year    |                   |                         |         |   |
|                                                                   |             |                                               |                      |                          |                                 |             |            |                   |                         |         |   |

1. Click on the ADD button 💿 to add a new document.

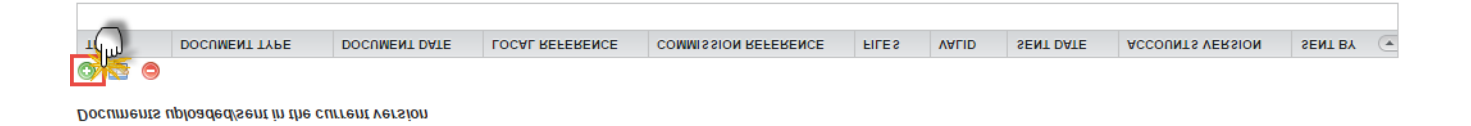

The document detail pop-up window appears:

|                    | Document details           |                    | □ ×                     |
|--------------------|----------------------------|--------------------|-------------------------|
| C<br>Ar            | Document type *<br>Title * |                    | Not yet sent            |
|                    | Document date *            |                    |                         |
| Ŀ                  | Local reference            |                    |                         |
| n                  | Commission reference       |                    |                         |
| IS<br>y<br>n<br>v: | Attached files             |                    | Select file to upload 7 |
|                    |                            |                    |                         |
|                    |                            | Opdate Send Cancel | 11                      |

2. Enter or select the following information:

- (1) Select a Document Type
- (2) Enter a Title for your Document (will be automatically prefilled in a future version of SFC)
- (3) Enter a Document Date (will be automatically prefilled in a future version of SFC)

The *Document Date* cannot be in the future.

(4) Click on the ADD button 💿 to add a new attachment

- You can add multiple attachments by clicking on the ADD button in the ADD button
- You can remove unwanted attachments by selecting the attachment and clicking on the **REMOVE** button
- (5) Enter a *Title* for your attachment. (*will be automatically filled in a future version of SFC*)
- (6) Select the Language of the document. (will be automatically prefilled in a future version of SFC)
- (7) Select the *file* to upload.
- (8) Click on <u>Update</u> to save the information.

The pop-up window closes and the documents are uploaded.

|          | Hyperlinks ( $1, 2, 3$ ) to the uploaded physical files allow reading the content immediately. |  |  |  |  |  |  |  |  |  |
|----------|------------------------------------------------------------------------------------------------|--|--|--|--|--|--|--|--|--|
|          | The email of User who sent the Document is directly accessible via the Sent By link.           |  |  |  |  |  |  |  |  |  |
|          | Column 'Valid' displays the status of the WinCheckCSV validation:                              |  |  |  |  |  |  |  |  |  |
| REMARK 1 | • If all attachments are valid =Y                                                              |  |  |  |  |  |  |  |  |  |
|          | <ul> <li>If at least one attachment is not valid = N</li> </ul>                                |  |  |  |  |  |  |  |  |  |
|          | <ul> <li>If files currently under asynchronous validation=P</li> </ul>                         |  |  |  |  |  |  |  |  |  |
|          | If the document doesn't required validation= NA                                                |  |  |  |  |  |  |  |  |  |
|          |                                                                                                |  |  |  |  |  |  |  |  |  |

| Remark 2 | As soon as a document is submitted to EC within an Accounts version (for instance version 2017.0), the section to which the document belongs become 'not modifiable' in the next Annual Account versions (2017.1; 2017.2, etc). Thus, the section name will be displayed in grey. In case you would like to submit other documents for this section, you will need to ask EC (through the support team) to set this section modifiable again. |
|----------|----------------------------------------------------------------------------------------------------|
|          | Exceptions: the 'General>Document' section and the 'X-table data' section are always modifiable.                                                                                                    |

| Den a py 2 | If at least one document is uploaded or modified in this section, then the section must be |
|------------|--------------------------------------------------------------------------------------------|
| KEMARK 3   | signed by a user with MS Paying Agency (EAFRD /EAGF) role                                  |

# 1.4 Accounting/Financial Instrument

Accounting/Financial Instrument (AFI).

The following document types will be foreseen for this section:

| Description        | Legal<br>Base                      | Non-<br>integral | Integral | Required | WinCheckCSV<br>validation | Personal<br>Data<br>(encrypted) | Comments                                                                                                    |
|--------------------|------------------------------------|------------------|----------|----------|---------------------------|---------------------------------|----------------------------------------------------------------------------------------------------|
| Annex 5            | Art. 29(j)<br>Reg (EU)<br>908/2014 |                  | Х        | х        |                           |                                 | The closing balance<br>end of the financia<br>of unused/unclear                                                                                                    |
| Annex 4a_b_bi_c_ci | Art. 29(j)<br>Reg (EU)<br>908/2014 |                  | X        | x        |                           |                                 | by MS to beneficia<br>detailed for the EA<br>measure and for the<br>EAFRD by program<br>and for the latter,<br>including the finar<br>instruments (Anne<br>b), b(i), b(ii), c), c(<br>Annex 6 of the pre-<br>note). |

In the first table:

- Clicking on the ADD button <sup>(IIII)</sup> will open a pop-up window allowing you to add a new document type with attachments.
- Selecting a document row and click on the EDIT button will allow you to modify the document information.
- Selecting a row of a previously uploaded document and click on the **REMOVE** button <sup>(G)</sup> to delete the document and associated attachments.

| Filter                                                            | ANNUAL AC    | COUNTS - ART 3                                 | 0(1)(A) REG(EU)   | NO 908/2014      |                      |       |       |           |                  |         |   |
|-------------------------------------------------------------------|--------------|------------------------------------------------|-------------------|------------------|----------------------|-------|-------|-----------|------------------|---------|---|
| ▼ General                                                         | Accounting/F | inancial Instrumer                             | -(-)()            |                  |                      |       |       |           |                  | 6       | ) |
| Version Information                                               | rissoundigri |                                                |                   |                  |                      |       |       |           |                  |         |   |
| Officials in charge                                               |              |                                                |                   |                  |                      |       |       |           |                  |         |   |
| History                                                           | Documents up | Documents uploaded/sent in the current version |                   |                  |                      |       |       |           |                  |         |   |
| Documents                                                         |              |                                                |                   |                  |                      |       |       |           |                  |         |   |
| Observations                                                      |              |                                                |                   |                  |                      |       |       |           |                  |         |   |
| <ul> <li>Annual Accounts - Art 30(1)(a) Reg(EU) No</li> </ul>     | TITLE        | DOCUMENT TYPE                                  | DOCUMENT DATE     | LOCAL REFERENCE  | COMMISSION REFERENCE | FILES | VALID | SENT DATE | ACCOUNTS VERSION | SENT BY | Ŧ |
| Annual Declaration                                                |              |                                                |                   |                  |                      |       |       |           |                  |         | ٦ |
| Debtor Ledger                                                     |              |                                                |                   |                  |                      |       |       |           |                  |         |   |
| Public Storage                                                    |              |                                                |                   |                  |                      |       |       |           |                  |         |   |
| Accounting/Financial Instrument                                   | Documents se | nt in the previous ve                          | ersion(s)         |                  |                      |       |       |           |                  |         |   |
| Audit Opinion and Reports - Art 30(1)(b) No                       |              |                                                |                   |                  |                      |       |       |           |                  |         | _ |
| <ul> <li>Accounting information required for statistic</li> </ul> | TITLE        | DOCUMENT TYPE                                  | DOCUMENT DATE     | LOCAL REFERENCE  | COMMISSION REFERENCE | FILES | VALID | SENT DATE | ACCOUNTS VERSION | SENT BY | Ŧ |
| X-Table data                                                      |              |                                                |                   |                  |                      |       |       |           |                  |         |   |
| Information Technology                                            |              |                                                |                   |                  |                      |       |       |           |                  |         |   |
| Management Declaration - Art 30(1)(d) No                          |              |                                                |                   |                  |                      |       |       |           |                  |         |   |
| Other Information                                                 | Documents no | t yet uploaded/sent                            | (mandatory docume | nts are in bold) |                      |       |       |           |                  |         |   |
| Documents Overview                                                |              |                                                |                   |                  |                      |       |       |           |                  |         |   |
|                                                                   | DOCUMENT TYP | ε                                              |                   |                  |                      |       |       |           |                  |         |   |
|                                                                   | Annex 5 a_b_ | bi_bii_c_ci.xls                                |                   |                  |                      |       |       |           |                  |         |   |
|                                                                   | Annex 6.xlsx |                                                |                   |                  |                      |       |       |           |                  |         |   |
|                                                                   |              |                                                |                   |                  |                      |       |       |           |                  |         |   |

1. Click on the ADD button 💿 to add a new document.

| -                                              | 2  |               |               |                 |                      |       |       |           |                  |         |
|------------------------------------------------|----|---------------|---------------|-----------------|----------------------|-------|-------|-----------|------------------|---------|
| 1(1                                            | لر | DOCUMENT TYPE | DOCUMENT DATE | LOCAL REFERENCE | COMMISSION REFERENCE | FILES | VALID | SENT DATE | ACCOUNTS VERSION | SENT BY |
| Ø                                              | 50 |               |               |                 |                      |       |       |           |                  |         |
| Documents uploaded/sent in the current version |    |               |               |                 |                      |       |       |           |                  |         |

The document detail pop-up window appears:

| 10      | Document details     | • •                       |     |
|---------|----------------------|---------------------------|-----|
| C<br>Ar | Document type *      | Not yet sent              |     |
| ł       | Title *              | 2                         |     |
| ł       | Document date *      |                           |     |
| ł.      | Local reference      |                           |     |
| n       | Commission reference |                           |     |
| ls<br>y | Attached files       |                           |     |
| 0       |                      | LANGUAGE FILENAME         |     |
| l       |                      | B<br>Update & send Cancel | 11. |

- 2. Enter or select the following information:
- (1) Select a Document Type
- (2) Enter a *Title* for your Document (*will be automatically prefilled in a future version of SFC*)
- (3) Enter a Document Date (will be automatically prefilled in a future version of SFC)

The *Document Date* cannot be in the future.

- (4) Click on the ADD button 💿 to add a new attachment
  - You can add multiple attachments by clicking on the ADD button 💿
  - You can remove unwanted attachments by selecting the attachment and clicking on the **REMOVE** button
- (5) Enter a *Title* for your attachment. (*will be automatically filled in a future version of SFC*)
- (6) Select the *Language* of the document. (*will be automatically prefilled in a future version of SFC*)
- (7) Select the *file* to upload.
- (8) Click on Update to save the information.

The pop-up window closes and the documents are uploaded.

|          | Hyperlinks ( $1, 2, 3$ ) to the uploaded physical files allow reading the content immediately. |  |  |  |  |  |  |  |  |  |  |
|----------|------------------------------------------------------------------------------------------------|--|--|--|--|--|--|--|--|--|--|
|          | The email of User who sent the Document is directly accessible via the Sent By link.           |  |  |  |  |  |  |  |  |  |  |
|          | Column 'Valid' displays status of the WinCheckCSV validation:                                  |  |  |  |  |  |  |  |  |  |  |
| REMARK 1 | If all attachments are valid =Y                                                                |  |  |  |  |  |  |  |  |  |  |
|          | <ul> <li>If at least one attachment is not valid = N</li> </ul>                                |  |  |  |  |  |  |  |  |  |  |
|          | <ul> <li>If files currently under asynchronous validation=P</li> </ul>                         |  |  |  |  |  |  |  |  |  |  |
|          | If the document doesn't required validation= NA                                                |  |  |  |  |  |  |  |  |  |  |

| REMARK 2 | As soon as a document is submitted to EC within an Accounts version (for instance version 2017.0), the section to which the document belongs become 'not modifiable' in the next Annual Account versions (2017.1; 2017.2, etc). Thus, the section name will be displayed in grey. In case you would like to submit other documents for this section, you will need to ask EC (through the support team) to set this section modifiable again. |
|----------|----------------------------------------------------------------------------------------------------|
|          | Exceptions: the 'General>Document' section and the 'X-table data' section are always modifiable.                                                                                                    |

| REMARK 3 | If at least one document is uploaded or modified in this section, then the section must be |
|----------|--------------------------------------------------------------------------------------------|
|          | signed by a user with MS Paying Agency (EAFRD /EAGF) role                                  |

# 2. AUDIT OPINION AND REPORTS - ART 30(1)(B) NO 908/2014

| Description | Legal<br>Base | Non-<br>integral | Integral | Required | WinCheckCSV<br>validation | Personal<br>Data<br>(encrypted) | Comments |
|-------------|---------------|------------------|----------|----------|---------------------------|---------------------------------|----------|
|-------------|---------------|------------------|----------|----------|---------------------------|---------------------------------|----------|

These documents can be:

Audit Opinion web forms **can only be edited by Certification Body users**, annexed documents can be uploaded by Paying Agency/Coordination Body and Certification Body.

- **Uploaded by**: MS Paying Agency OR MS Certification Body OR Coordination Body.
- Signed by: MS Certification Body
- **Submitted by**: MS Coordination Body
- **Read**: MS Paying Agency / MS Coordination Body / MS Certification Body / MS Managing Authority

The following document types will be foreseen for this section:

| Audit Opinion                                                                                   | Art. 29(e)<br>Reg (EU)<br>908/2014 | Х | Х |  | Required<br>only for<br>Annual<br>Accounts <=<br>2017 |
|-------------------------------------------------------------------------------------------------|------------------------------------|---|---|--|-------------------------------------------------------|
| Certification<br>Body Report                                                                    |                                    | Х | Х |  |                                                       |
| Annex 1:<br>Glossary of<br>Abbreviations                                                        |                                    | Х | Х |  | Annexed to<br>be provided<br>with the                 |
| Annex 2:<br>Internal and<br>external audit<br>evidence                                          |                                    | х | Х |  | Body Report<br>according to<br>Guidelines<br>No 3     |
| Annex 3:<br>Sample<br>reviewed in<br>substantive<br>testing –<br>audit<br>objective 1 –<br>EAGF |                                    | Х | Х |  |                                                       |
| Annex 4:<br>Incompliance<br>Rate – EAGF<br>IACS – audit<br>objective 2                          |                                    | Х | Х |  |                                                       |
| Annex 5:<br>Incompliance<br>Rate – EAGF<br>Non IACS–<br>audit<br>objective 2                    |                                    | X | Х |  |                                                       |

| Annex 6:<br>Reconciliation<br>of gross<br>amount of<br>tested<br>expenditure<br>to the Annual<br>Declaration                                             |  | Х | Х |  |  |
|----------------------------------------------------------------------------------------------------|--|---|---|--|--|
| Annex 7:<br>Sample<br>reviewed in<br>substantive<br>testing – non-<br>statistical<br>sample<br>[specify the<br>population<br>tested] [as<br>per annex 3] |  | X | X |  |  |
| Annex 8:<br>Evaluation of<br>Errors –<br>Debtors –<br>EAGF<br>[example<br>provided]                                                                      |  | Х | Х |  |  |
| Annex 9:<br>Sample<br>reviewed in<br>testing –<br>EAGF Annex II<br>Tables                                                                                |  | Х | Х |  |  |
| Annex 10:<br>Sample<br>reviewed in<br>testing –<br>EAGF Annex<br>III Tables [as<br>per annex 9]                                                          |  | X | X |  |  |

| Annex 11:<br>Sample<br>reviewed in<br>substantive<br>testing –<br>EAGF<br>Advances and<br>Securities          |  | X | Х |  |  |
|----------------------------------------------------------------------------------------------------|--|---|---|--|--|
| Annex 12: List<br>of files<br>reviewed in<br>compliance<br>testing - EAGF                                     |  | Х | X |  |  |
| Annex 13:<br>Sample<br>reviewed in<br>substantive<br>testing –<br>audit<br>objective 1 –<br>EAFRD             |  | Х | Х |  |  |
| Annex 14:<br>Incompliance<br>Rate – EAFRD<br>IACS – audit<br>objective 2                                      |  | Х | Х |  |  |
| Annex 15:<br>Incompliance<br>Rate – EAFRD<br>Non IACS–<br>audit<br>objective 2                                |  | Х | Х |  |  |
| Annex 16:<br>Reconciliation<br>of gross<br>amount of<br>tested<br>expenditure<br>to the Annual<br>Declaration |  | X | Х |  |  |

|                                                                                                    |  |   |   | <br> |  |
|----------------------------------------------------------------------------------------------------|--|---|---|------|--|
| Annex 17:<br>Evaluation of<br>error –<br>Debtors –<br>EAFRD [as per<br>annex 8]                       |  | Х | Х |      |  |
| Annex 18:<br>Sample<br>reviewed in<br>substantive<br>testing – non-<br>statistical<br>sample          |  | X | X |      |  |
| Annex 19:<br>Sample<br>reviewed in<br>testing –<br>EAFRD Annex<br>II Tables [as<br>per annex 9]       |  | X | X |      |  |
| Annex 20:<br>Sample<br>reviewed in<br>testing –<br>EAFRD Annex<br>III Tables [as<br>per annex 9]      |  | Х | Х |      |  |
| Annex 21:<br>Sample<br>reviewed in<br>substantive<br>testing –<br>EAFRD<br>Advances and<br>Securities |  | X | Х |      |  |

In the first table:

- Clicking on the **ADD** button <sup>(IIII</sup>) will open a pop-up window allowing you to add a new document type with attachments.
- Selecting a document row and click on the **EDIT** button <sup>Selecting</sup> will allow you to modify the document information. If a document of type 'Other Member State Document' must be sent, you can select the edit button in order to send the document.
- Selecting a row of a previously uploaded document and click on the **REMOVE** button <sup>(G)</sup> to delete the document and associated attachments.

| Filter                                                                                                    | AUDIT OP                                                                              | INION AND REPO                                                                                 | ORTS - ART 30(1)     | (B) NO 908/2014                           |                      |       |       |           |                  |         | ( |  |
|----------------------------------------------------------------------------------------------------|---------------------------------------------------------------------------------------|------------------------------------------------------------------------------------------------|----------------------|-------------------------------------------|----------------------|-------|-------|-----------|------------------|---------|---|--|
| <ul> <li>Annual Accounts - Art 30(1)(a) Reg(EU) Nc<br/>Audit Opinion and Reports - Art 30(1)(b) Nc</li> <li>Accounting information required for statistic</li> </ul> | Documents                                                                             | uploaded/sent in the                                                                           | e current version    |                                           |                      |       |       |           |                  |         |   |  |
| X-Table data<br>Information Technology<br>Management Declaration - Art 30(1)(d) No<br>Other Information                                                              |                                                                                       | DOCUMENT TYPE                                                                                  | DOCUMENT DATE        | LOCAL REFERENCE                           | COMMISSION REFERENCE | FILES | VALID | SENT DATE | ACCOUNTS VERSION | SENT BY | T |  |
| Documents Overview                                                                                                    | Documents                                                                             | sent in the previous                                                                           | version(s)           |                                           |                      |       |       |           |                  |         |   |  |
|                                                                                                    | TITLE                                                                                 | DOCUMENT TYPE                                                                                  | DOCUMENT DATE        | LOCAL REFERENCE                           | COMMISSION REFERENCE | FILES | VALID | SENT DATE | ACCOUNTS VERSION | SENT BY | - |  |
|                                                                                                    | DOCUMENT                                                                              | DOCUMENT TYPE<br>Anney 10: Sample reviewed in testing – FAGE Anney III Tables (as per anney 9) |                      |                                           |                      |       |       |           |                  |         |   |  |
|                                                                                                    | Annex 11:                                                                             | Sample reviewed in                                                                             | substantive testing  | - EAGF Advances and                       | Securities           |       |       |           |                  |         |   |  |
|                                                                                                    | Annex 12:                                                                             | Organisation Struct                                                                            | ure of the PA and re | gional/local offices                      |                      |       |       |           |                  |         |   |  |
|                                                                                                    | Annex 13: List of files reviewed in compliance testing - EAGF                         |                                                                                                |                      |                                           |                      |       |       |           |                  |         |   |  |
|                                                                                                    | Annex 14: Sample reviewed in substantive testing - EAFRD - IACS [as per annex 3]      |                                                                                                |                      |                                           |                      |       |       |           |                  |         |   |  |
|                                                                                                    | Annex 15: Sample reviewed in substantive testing – EAFRD – Non-IAC S [as per annex 3] |                                                                                                |                      |                                           |                      |       |       |           |                  |         |   |  |
|                                                                                                    | Annex 16:                                                                             | Reconciliation of gro                                                                          | oss amount of teste  | d expenditure to the An                   | nual Declaration     |       |       |           |                  |         |   |  |
|                                                                                                    | Annex 17:                                                                             | Incompliance Rate -                                                                            | - EAFRD [as per ani  | nex 5]                                    |                      |       |       |           |                  |         |   |  |
|                                                                                                    | Annex 18:                                                                             | Evaluation of error -                                                                          | - Debtors - EAFRD    | as per annex 8]                           |                      |       |       |           |                  |         |   |  |
|                                                                                                    | Annex 19:                                                                             | Sample reviewed in                                                                             | substantive testing  | <ul> <li>non-statistical sampl</li> </ul> | e [as per annex 3]   |       |       |           |                  |         |   |  |
|                                                                                                    | Annex 1: G                                                                            | Blossary of Abbrevia                                                                           | itions               |                                           |                      |       |       |           |                  |         |   |  |
|                                                                                                    | Annex 20:                                                                             | Sample reviewed in                                                                             | testing – EAFRD Ar   | inex II Tables [as per an                 | nex 9]               |       |       |           |                  |         |   |  |
|                                                                                                    | Annex 21:                                                                             | sample reviewed in                                                                             | testing – EAFRD Ar   | inex III Tables [as per al                | nnex 9]              |       |       |           |                  |         |   |  |
|                                                                                                    |                                                                                       |                                                                                                |                      |                                           |                      |       |       |           |                  |         |   |  |

1. Click on the ADD button 💿 to add a new document.

Documents uploaded/sent in the current version

| 02    | 0             |               |                 |                      |       |       |           |                  |         |
|-------|---------------|---------------|-----------------|----------------------|-------|-------|-----------|------------------|---------|
| T(1m) | DOCUMENT TYPE | DOCUMENT DATE | LOCAL REFERENCE | COMMISSION REFERENCE | FILES | VALID | SENT DATE | ACCOUNTS VERSION | SENT BY |
|       |               |               |                 |                      |       |       |           |                  |         |

The document detail pop-up window appears:

| Document details       | •                         | ¢  |
|------------------------|---------------------------|----|
| C<br>Al                | Not yet sent              |    |
| Document type *        |                           |    |
| Title *                | (2)                       |    |
| Document date *        |                           |    |
| Local reference        |                           |    |
| n Commission reference |                           |    |
| Attached files         |                           | 5  |
|                        | LANGUAGE FILENAME         | 9  |
|                        | 5 Select file to upload 7 |    |
|                        |                           |    |
|                        |                           |    |
|                        | Supdate & send Cancel     |    |
|                        |                           | 14 |

- 2. Enter or select the following information:
- (1) Select a *Document Type*
- (2) Enter a *Title* for your Document
- (3) Enter a *Document Date*

The *Document Date* cannot be in the future.

- (4) Click on the ADD button 💿 to add a new attachment
  - You can add multiple attachments by clicking on the ADD button
  - You can remove unwanted attachments by selecting the attachment and clicking on the **REMOVE** button
- (5) Enter a *Title* for your attachment.
- (6) Select the *Language* of the document.
- (7) Select the *file* to upload.
- (8) Click on <u>Update</u> to save the information or <u>Update & Send</u> to send the document to the Commission.

The pop-up window closes and the documents are uploaded.

|                                                               | Hyperlinks ( $\underline{1}$ , $\underline{2}$ , $\underline{3}$ ) to the uploaded physical files allow reading the content immediately. |
|---------------------------------------------------------------|----------------------------------------------------------------------------------------------------|
|                                                               | The email of User who sent the Document is directly accessible via the Sent By link.                                                     |
| Column 'Valid' displays status of the WinCheckCSV validation: |                                                                                                    |
| REMARK 1                                                      | If all attachments are valid =Y                                                                                                    |
|                                                               | <ul> <li>If at least one attachment is not valid = N</li> </ul>                                                                          |
|                                                               | <ul> <li>If files currently under asynchronous validation=P</li> </ul>                                                                   |
|                                                               | If the document doesn't required validation= NA                                                                                          |

| Remark 2 | As soon as a document is submitted to EC within an Accounts version (for instance version 2017.0), the section to which the document belongs become 'not modifiable' in the next Annual Account versions (2017.1; 2017.2, etc). Thus, the section name will be displayed in grey. In case you would like to submit other documents for this section, you will need to ask EC (through the support team) to set this section modifiable again. |
|----------|----------------------------------------------------------------------------------------------------|
|          | Exceptions: the 'General>Document' section and the 'X-table data' section are always modifiable.                                                                                                    |

| DEMARK 2   | If at least one document is uploaded or modified in this section, then the section must be |
|------------|--------------------------------------------------------------------------------------------|
| REIVIARK S | signed by a user with MS Certification Authority (EAFRD /EAGF) role                        |

## 2.1 Audit Opinion

## 2.1.1 Introduction

1. Clicking on the EDIT button will allow you to fill the introduction.

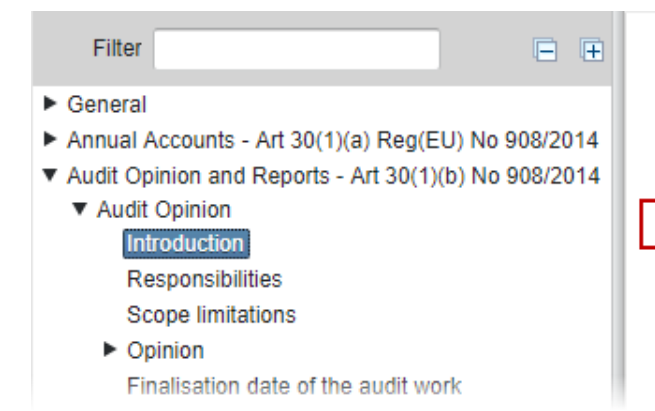

## AUDIT OPINION AND REPORTS - ART 30(1)(B) NO 908/2014 Audit Opinion

Introduction

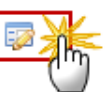

We have audited the annual accounts of the \_\_\_\_\_ related to EAGF and/or E. Agency. As required by article 9(1) or Regulation (EU) No 1306/2013 of the I made in the Management Declaration of the Director of \_\_\_\_\_ for the financia

#### The Edit Details pop-up window appears:

| Edit Details                                      | □ × |
|---------------------------------------------------|-----|
| Code of the Paying Agency * AT01                  |     |
| Name of the Paying Agency * Agrarmarkt Austria    |     |
| Address of the Paying Agency Address (2)          |     |
| EAGF final total net expenditure (EUR) 10,000.00  |     |
| EAFRD final total net expenditure (EUR) 10,000.00 |     |
|                                                   |     |
| 4 Cancel                                          |     |
|                                                   |     |

|          | Blue: filled by MS                            |
|----------|-----------------------------------------------|
| REMARK 1 | Green: auto-filled by system                  |
|          | Orange: pre-filled by system (can be changed) |

|          | <b>Financial year YYYY</b><br>Financial Year for instance '2018' |
|----------|------------------------------------------------------------------|
| REMARK 2 | Financial year start date<br>16.10.20YY                          |
|          | Financial year end date                                          |

| 15.10.20YY+1 |
|--------------|
|              |

- 2. Enter or select the following information:
- (1) Enter the *name (and code)* of the Paying Agency
- Code is filled by the system and is read only.

Name is mandatory, pre-filled by the system, can be changed by you (max. 256 characters).

(2) Enter the address of Paying Agency

Not mandatory (max.256 characters) and could be prefilled from reference data.

(3) Enter the final total net expenditure for EAGF & EAFRD

EAGF (final total net expenditure: EUR xxx and/or EAFRD (final total net expenditure: EUR xxx expenditure: EAGF expenditure or EAFRD expenditure (or both) are displayed only if applicable (not mandatory, amount with 2 decimals). For instance if only EAGF is applicable, the system displays only "related to EAGF (final total net expenditure: EUR xxx)" and don't displayed "and EAFRD (final total net expenditure: EUR xxx)"

(4) Click on <u>Update</u> to save the information.

## 2.1.2 Responsibilities

1. Clicking on the EDIT button 🐖 will allow you to fill the text for Auditing standard.

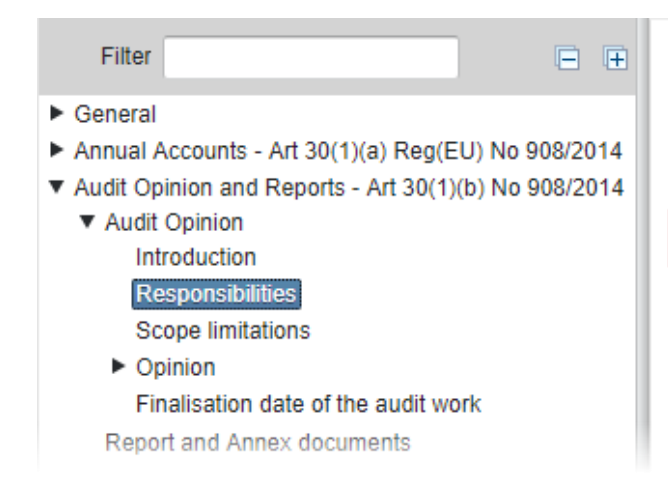

# AUDIT OPINION AND REPORTS - ART 30(1)(B) NO 908/2014 Audit Opinion

Responsibilities

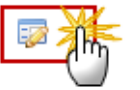

Management's responsibility for the annual accounts and the Director's responsibility for the Management Declaration Management is responsible for the preparation and fair presentation of the annual accounts in accordance with Articles 29, 30 and 31 of Commission Implementing Regulation (EU) No 908/2014. This

The responsibilities Edit Details pop-up window appears:

| Edit Details                                                                                                   |
|----------------------------------------------------------------------------------------------------|
| State which Auditing Standards have been applied * Enter the text for the Auditing standard                    |
| Paying Agency requests reduction of the control rate and the Cerification Body has done audit work to that end |
| Update Cancel                                                                                                  |

|          | Blue: filled by MS                                  |
|----------|-----------------------------------------------------|
| REMARK 1 | Green: auto-filled by system                        |
|          | Orange: pre-filled by system (can be changed)       |
|          | Pink: auto-filled by system depending on MS choice. |

2. Enter or select the following information:

#### (1) Enter the text for Auditing standard

This text is mandatory (max. 2500 characters).

(2) Select if yes/no Paying Agency requests reduction of the control rate and the Certification Body has done audit work to that end.

In accordance with Article 41 of Commission Implementing Regulation (EU) No 908/2014 the error rates of the concerned population need to be certified for the purpose of reduction of control rates in subsequent claim years: displayed only if the box 'reduction of control rate' is checked.

(3) Click on <u>Update</u> to save the information.

## 2.1.3 Scope limitations

1. Clicking on the EDIT button 🧱 will allow you to select the scope limitations.

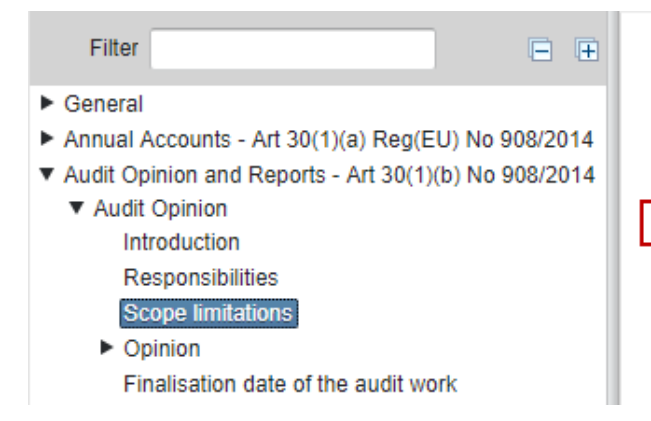

## AUDIT OPINION AND REPORTS - ART 30(1)(B) NO 908/2014 Audit Opinion

Scope limitations

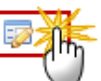

No limitations

The audit was limited by the following factors:

The Scope limitations edit details pop-up window appears:

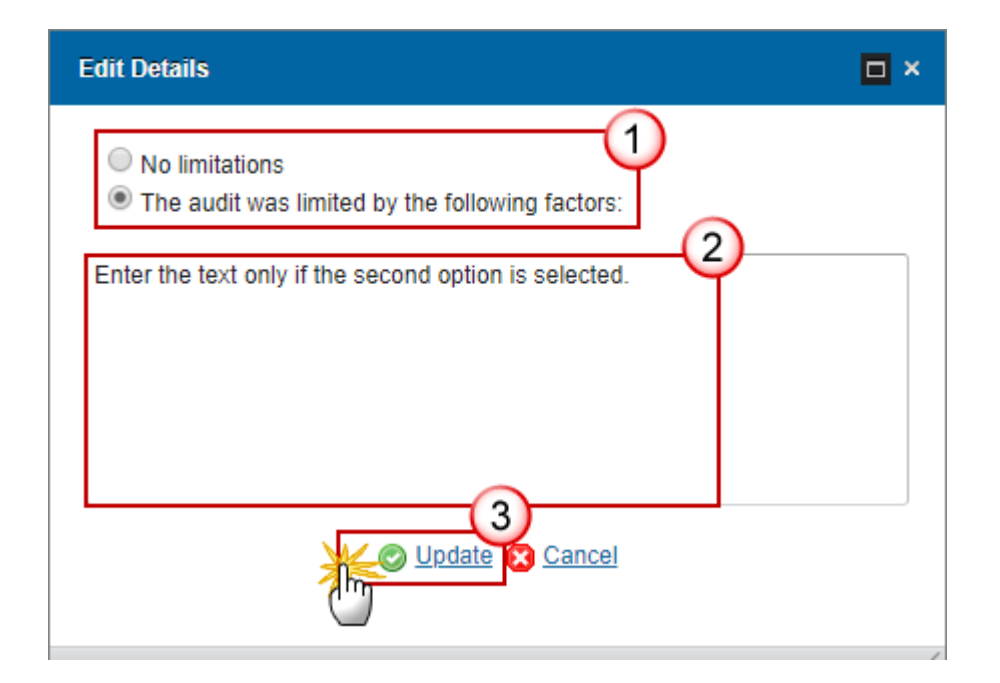

2. Enter or select the following information:

(1) Select if the audit has no limitations or the audit was limited by the following factors.

(2) Enter the text only if the second option is selected.

Max. 2500 characters

(3) Click on <u>Update</u> to save the information.

## 2.1.4 Opinion

Only user with Certification Authority role can edit this section.

## 2.1.4.1 EAGF

Only if EAGF is applicable for this PA.

1. Clicking on the EDIT button 🔛 will allow you to select opinion on the accounts for EAGF.

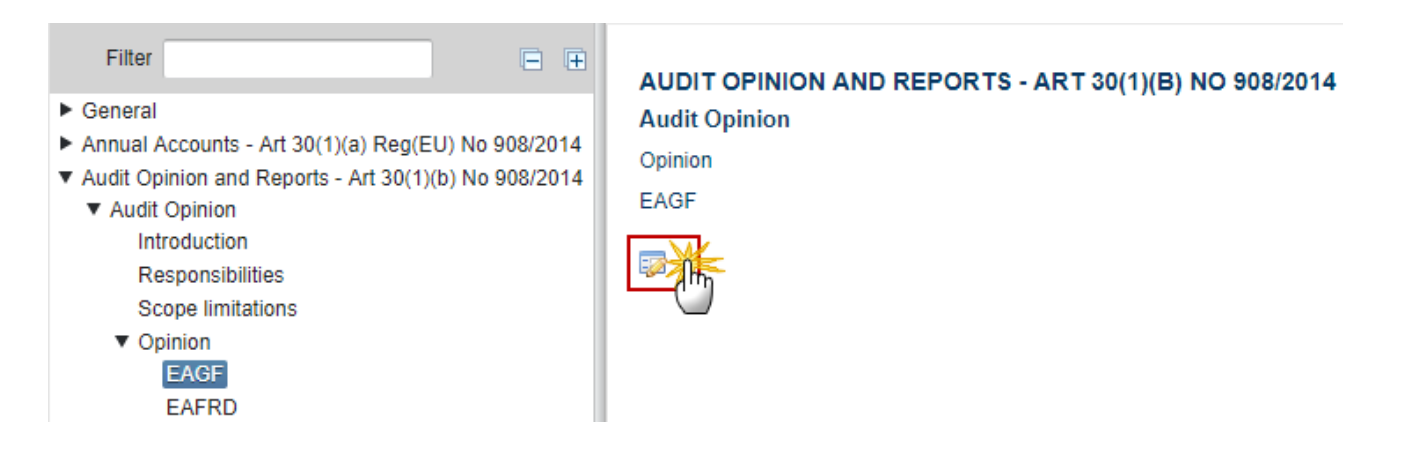

The Edit details pop-up window appears.

|        | There are <u>4 options</u> for the opinion on the Accounts:         |
|--------|---------------------------------------------------------------------|
| Remark | -Unqualified<br>- Qualified<br>- Adverse<br>- Disclaimer of opinion |

2. Enter or select the following information:

## Unqualified opinion

| Edit Details                                                                                                    |
|----------------------------------------------------------------------------------------------------|
| <ul> <li>Unqualified</li> <li>Qualified</li> <li>Adverse</li> <li>Disclaimer of opinion</li> </ul>                                                                                                    |
| EAGF: Opinion on the Annual accounts [Unqualified]                                                                                                    |
| In our opinion:<br>- The accounts to be transmitted to the Commission for the Financial year <b>2018</b> EAGF financial year ended <b>15</b> October<br><b>2018</b> are true, complete and accurate in all material respects as regards the total net expenditure charged to the EAGF;<br>and<br>- Based on our work to review the Paying Agency's compliance with the accreditation criteria, the internal control<br>procedures of the Paying Agency have operated satisfactorily as regards the EAGF;<br>- The expenditure for which reimbursement has been requested from the Commission for EAGF is legal and regular in all<br>material respects |
| Emphasis of matter                                                                                                    |
| You can enter optionally a free text                                                                                                    |
| Update Cancel                                                                                                    |

- (1) Select the option *Unqualified*.
- (2) You can enter optionally a free text for the *emphasis of matter*.
- (3) Click on <u>Update</u> to save the information.

## **Qualified opinion**

| O Unqualified                                                                                                    |                                                                                                    |
|----------------------------------------------------------------------------------------------------|----------------------------------------------------------------------------------------------------|
| Oualified                                                                                                    |                                                                                                    |
| Adverse                                                                                                    |                                                                                                    |
| <ul> <li>Disclaimer of opinion</li> </ul>                                                                                                    |                                                                                                    |
|                                                                                                    |                                                                                                    |
| EAGF: Opinion on the Annual accounts [Qualified]                                                                                                    |                                                                                                    |
| In our opinion:                                                                                                    | EACE financial waar and at E October 2018 are true                                                   |
| - The accounts to be transmitted to the Commission for the Pinancial year 2010                                                                               | EAGE Infancial year ended 15 October 2016 are true,                                                  |
| Complete and accurate in all material respects as regards the total net expendit                                                                             | ure charged to the EAGF, and<br>totion oritoria, the internal control procedures of the David        |
| <ul> <li>Dased on our work to review the Faying Agency's compliance with the accreat<br/>Agency have operated satisfactorily as regards the EACE:</li> </ul> | lauon omena, me internal control procedures of the Payin                                             |
| - The expenditure for which reimbursement has been requested from the Comm                                                                                   | sission for FACE is least and regular in all material research                                       |
| event for the differences described below                                                                                                    |                                                                                                    |
| oxeept for the unforcine a described below.                                                                                                    | (1)                                                                                                  |
| In relation to material matters related to the acccounts                                                                                                    | Vec v                                                                                                |
|                                                                                                    | 163 4                                                                                                |
|                                                                                                    | For the BAGF, differences were detected betwe the following budget posts (reference: audit reported) |
|                                                                                                    | (EC budget sub-item Difference (+/-) in natio                                                        |
|                                                                                                    |                                                                                                    |
|                                                                                                    |                                                                                                    |
| in relation to material matters related to the functioning of the management and                                                                             | Yes V                                                                                                |
| control system                                                                                                    | 45                                                                                                   |
|                                                                                                    | Enter the text if 'ves'.                                                                             |
|                                                                                                    |                                                                                                    |
|                                                                                                    |                                                                                                    |
|                                                                                                    |                                                                                                    |
|                                                                                                    | (3)                                                                                                  |
| In relation to material matters related to the legality and regularity of the                                                                                | Yes V                                                                                                |
| expenditure in the accounts for which reimbursement has been requested form                                                                                  | 43                                                                                                   |
| the Commission                                                                                                    |                                                                                                    |
|                                                                                                    | Enter the text if 'yes'.                                                                             |
|                                                                                                    |                                                                                                    |
|                                                                                                    |                                                                                                    |
|                                                                                                    |                                                                                                    |
| Impact corresponds to (E)                                                                                                    |                                                                                                    |
| imposi concaponda to (c)                                                                                                    |                                                                                                    |
| Union contribution affected (€)                                                                                                    | (5)                                                                                                  |
| $\sim$                                                                                                    |                                                                                                    |
| (6)                                                                                                    |                                                                                                    |

(1) Select the option *Qualified*.

(2) Select Yes/No if in relation to material matters related to the accounts.

If the 'In relation to material matters related to the accounts' tab is selected (=YES) the following text could be displayed, which could be modified as necessary.

If NO is selected then the related textbox is disabled.

(3) Select Yes/No if in relation to material matters related to the legality and regularity of the expenditure in the accounts for which reimbursement has been requested.

If the 'In relation to material matters related to the accounts' tab is selected (=YES) the following text could be displayed, which could be modified as necessary.

If NO is selected then the related textbox is disabled.

- (4) Enter the *impacts corresponds to (Eur)*
- (5) Enter the union contribution affected (Eur)
- (6) Click on <u>Update</u> to save the information.

#### Adverse opinion

| Edit Details                                                                                                    | 🗆 ×                                                                                                    |
|----------------------------------------------------------------------------------------------------|----------------------------------------------------------------------------------------------------|
| <ul> <li>Unqualified</li> <li>Qualified</li> <li>Adverse</li> <li>Disclaimer of opinion</li> </ul>                                                                                                    |                                                                                                    |
| EAGF: Opinion on the Annual accounts [Adverse]                                                                                                    |                                                                                                    |
| In our opinion:                                                                                                    |                                                                                                    |
| <ul> <li>The accounts to be transmitted to the Commission for the Financial year 2018</li> <li>EAGF financial year ended 15 October 2018 are true, complete and accurate in<br/>all material respects as regards the total net expenditure charged to the ; and</li> </ul> |                                                                                                    |
| <ul> <li>Based on our work to review the Paying Agency's compliance with the<br/>accreditation criteria, the internal control procedures of the Paying Agency have<br/>operated satisfactorily as regards the ;</li> </ul>                                                 |                                                                                                    |
| <ul> <li>The expenditure for which reimbursement has been requested from the<br/>Commission for EAGF is legal and regular in all material respects</li> </ul>                                                                                                    |                                                                                                    |
| except for the differences described below.                                                                                                    |                                                                                                    |
| Basis for the Adverse Opinion on <b>EAGF</b><br>In relation to material matters related to the acccounts                                                                                                    | 2 e EAGF expenditure declared by the Paying Agenc (reference: audit report page xxx). Explain in detail |

| In relation to material matters related to the functioning of the management and<br>control system                                                                             | 3<br>Enter the text if 'no' is selected. | - |
|----------------------------------------------------------------------------------------------------|------------------------------------------|---|
| In relation to material matters related to the legality and regularity of the<br>expenditure in the accounts for which reimbursement has been requested form<br>the Commission | 4<br>Enter the text if 'no' is selected. |   |
|                                                                                                    | el                                       |   |

- (1) Select the option *Adverse*.
- (2) Select Yes/No if the accounts are true, complete and accurate in all material respects.

If NO, the displayed text could be modified as necessary to explain in detail why not.

(3) Select *Yes/No* if the internal control procedures have operated satisfactorily.

If NO, enter the text to explain in detail why not.

(4) Select Yes/No if the reimbursement that has been requested is legal and regular in all material respects.

If NO, enter the text to explain in detail why not.

(5) Click on <u>Update</u> to save the information.

**Disclaimer of opinion** 

| <form></form>                                                                                                    | Edit Details                                                                                                    |
|----------------------------------------------------------------------------------------------------|----------------------------------------------------------------------------------------------------|
| Basis for Disclaimer of Opinion on the Annual accounts *       2         Enter the mandatory text       2         Disclaimer of Opinion       2         Because of the significance of the matters discussed above, we do not express an opinion:       4         • Whether the accounts to be transmitted to the Commission for the 2018 EAGF financial year ended 15 October 2018 are true, complete and accurate in all material respects as regards total net expenditure charged to the 2018; and         • Whether, based on our work to review the Paying Agency's compliance with the accreditation criteria, the internal control procedures of the Paying Agency have operated satisfactorily as regards the EAGF.         • Whether the expenditure for which reimbursement has been requested from the Commission for EAGF is legal and regular in all material respects. | <ul> <li>Unqualified</li> <li>Qualified</li> <li>Adverse</li> <li>Disclaimer of opinion 1</li> </ul>                                                                                                    |
| Disclaimer of Opinion<br>Because of the significance of the matters discussed above, we do not express an opinion:<br>- Whether the accounts to be transmitted to the Commission for the 2018 EAGF financial year ended 15 October 2018<br>are true, complete and accurate in all material respects as regards total net expenditure charged to the 2018; and<br>- Whether, based on our work to review the Paying Agency's compliance with the accreditation criteria, the internal<br>control procedures of the Paying Agency have operated satisfactorily as regards the EAGF.<br>- Whether the expenditure for which reimbursement has been requested from the Commission for EAGF is legal and<br>regular in all material respects.                                                                                                    | Basis for Disclaimer of Opinion on the Annual accounts * Enter the mandatory text                                                                                                    |
| Because of the significance of the matters discussed above, we do not express an opinion:<br>- Whether the accounts to be transmitted to the Commission for the 2018 EAGF financial year ended 15 October 2018<br>are true, complete and accurate in all material respects as regards total net expenditure charged to the 2018; and<br>- Whether, based on our work to review the Paying Agency's compliance with the accreditation criteria, the internal<br>control procedures of the Paying Agency have operated satisfactorily as regards the EAGF.<br>- Whether the expenditure for which reimbursement has been requested from the Commission for EAGF is legal and<br>regular in all material respects.                                                                                                    | Disclaimer of Opinion                                                                                                    |
|                                                                                                    | Because of the significance of the matters discussed above, we do not express an opinion:<br>- Whether the accounts to be transmitted to the Commission for the 2018 EAGF financial year ended 15 October 2018<br>are true, complete and accurate in all material respects as regards total net expenditure charged to the 2018; and<br>- Whether, based on our work to review the Paying Agency's compliance with the accreditation criteria, the internal<br>control procedures of the Paying Agency have operated satisfactorily as regards the EAGF.<br>- Whether the expenditure for which reimbursement has been requested from the Commission for EAGF is legal and<br>regular in all material respects. |

- (1) Select the option *Disclaimer of opinion*.
- (2) Enter the mandatory text to explain this option.
- (3) Click on <u>Update</u> to save the information.

## 2.1.4.2 EAFRD

Only if EAFRD is applicable for this PA.

1. Clicking on the EDIT button will allow you to select opinion on the accounts for EAFRD.

| Filter                                                                                        | AUDIT      |
|-----------------------------------------------------------------------------------------------|------------|
| General                                                                                       | 908/20     |
| Annual Accounts - Art 30(1)(a) Reg(EU) No 908/20                                              | 14 Audit O |
| <ul> <li>Audit Opinion and Reports - Art 30(1)(b) No 908/20</li> <li>Audit Opinion</li> </ul> | 14 Opinion |
| Introduction                                                                                  | EAFRD      |
| Responsibilities                                                                              |            |
| Scope limitations                                                                             |            |
| <ul> <li>Opinion</li> </ul>                                                                   |            |
| EAGF                                                                                          |            |
| EAFRD                                                                                         |            |
| Opinion on Management Declaration                                                             |            |
|                                                                                               |            |

#### T OPINION AND REPORTS - ART 30(1)(B) NO 014

Opinion

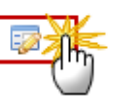

The Edit details pop-up window appears:

|        | There are <u>4 options</u> for the opinion on the Accounts: |
|--------|-------------------------------------------------------------|
| Remark | -Unqualified<br>- Qualified<br>- Adverse                    |
|        | - Disclaimer of opinion                                     |

2. Enter or select the following information:

## Unqualified opinion

| Edit Details                                                                                                    |
|----------------------------------------------------------------------------------------------------|
| <ul> <li>Unqualified</li> <li>Qualified</li> <li>Adverse</li> <li>Disclaimer of opinion</li> </ul>                                                                                                    |
| EAFRD: Opinion on the Annual accounts [Unqualified]                                                                                                    |
| In our opinion:<br>- The accounts to be transmitted to the Commission for the Financial year 2018 EAFRD financial year<br>ended 15 October 2018 are true, complete and accurate in all material respects as regards the total<br>net expenditure charged to the EAFRD; and<br>- Based on our work to review the Paying Agency's compliance with the accreditation criteria, the<br>internal control procedures of the Paying Agency have operated satisfactorily as regards the EAFRD;<br>- The expenditure for which reimbursement has been requested from the Commission for EAFRD is<br>legal and regular in all material respects |
| You can enter optionally a free text                                                                                                    |
| Update Cancel                                                                                                    |

- (1) Select the option *Unqualified*.
- (2) You can enter optionally a free text for the *emphasis of matter*.
- (3) Click on <u>Update</u> to save the information.

## **Qualified opinion**

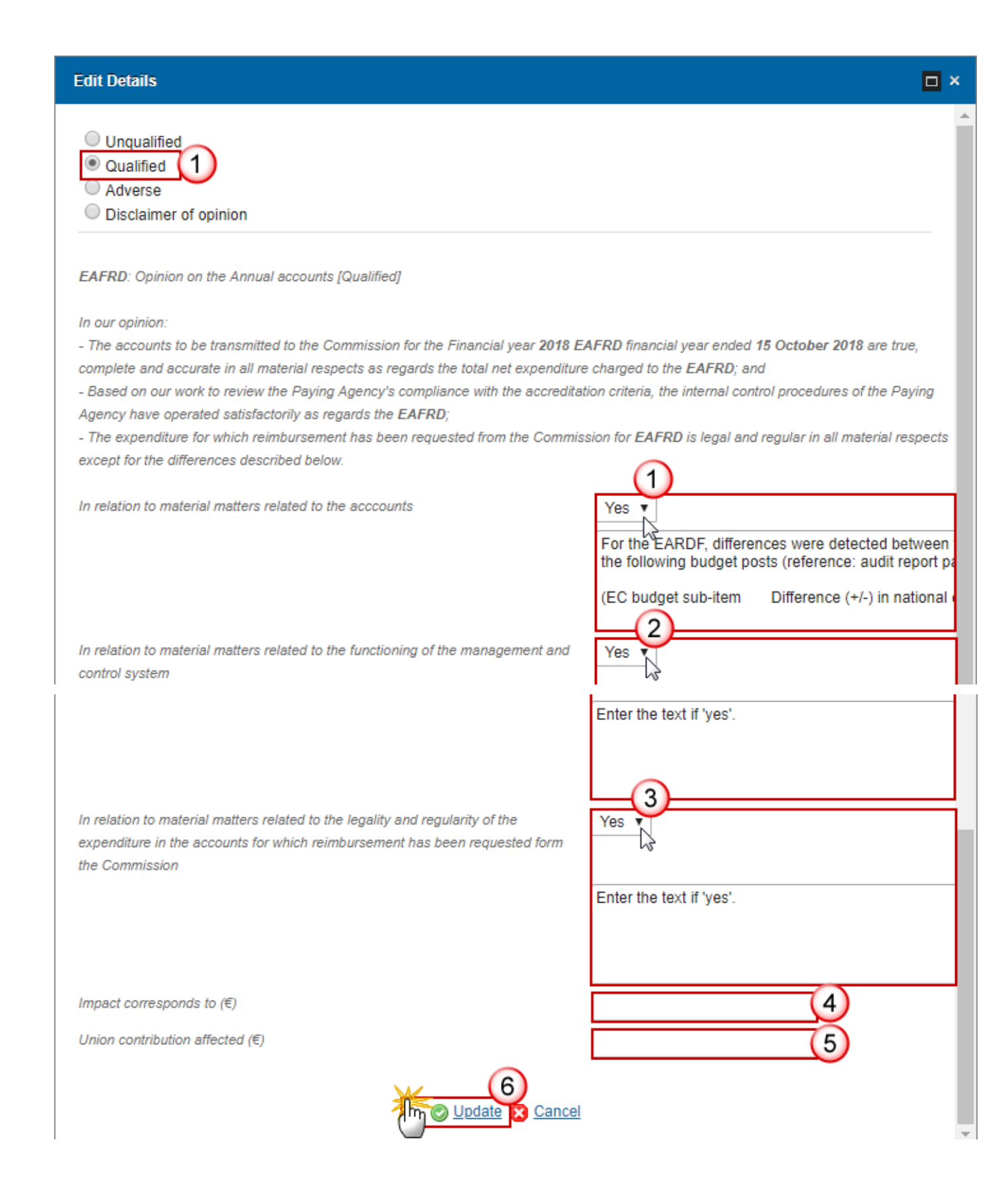

(1) Select the option *Qualified*.

(2) Select Yes/No if in relation to material matters related to the accounts.

If the 'In relation to material matters related to the accounts' tab is selected (=YES) the following text could be displayed, which could be modified as necessary.

If NO is selected then the related textbox is disabled.

(3) Select Yes/No if in relation to material matters related to the legality and regularity of the expenditure in the accounts for which reimbursement has been requested.

If the 'In relation to material matters related to the accounts' tab is selected (=YES) the following text could be displayed, which could be modified as necessary.

If NO is selected then the related textbox is disabled.

- (4) Enter the *impacts corresponds to (Eur)*
- (5) Enter the union contribution affected (Eur)
- (6) Click on <u>Update</u> to save the information.

#### Adverse opinion

#### Edit Details

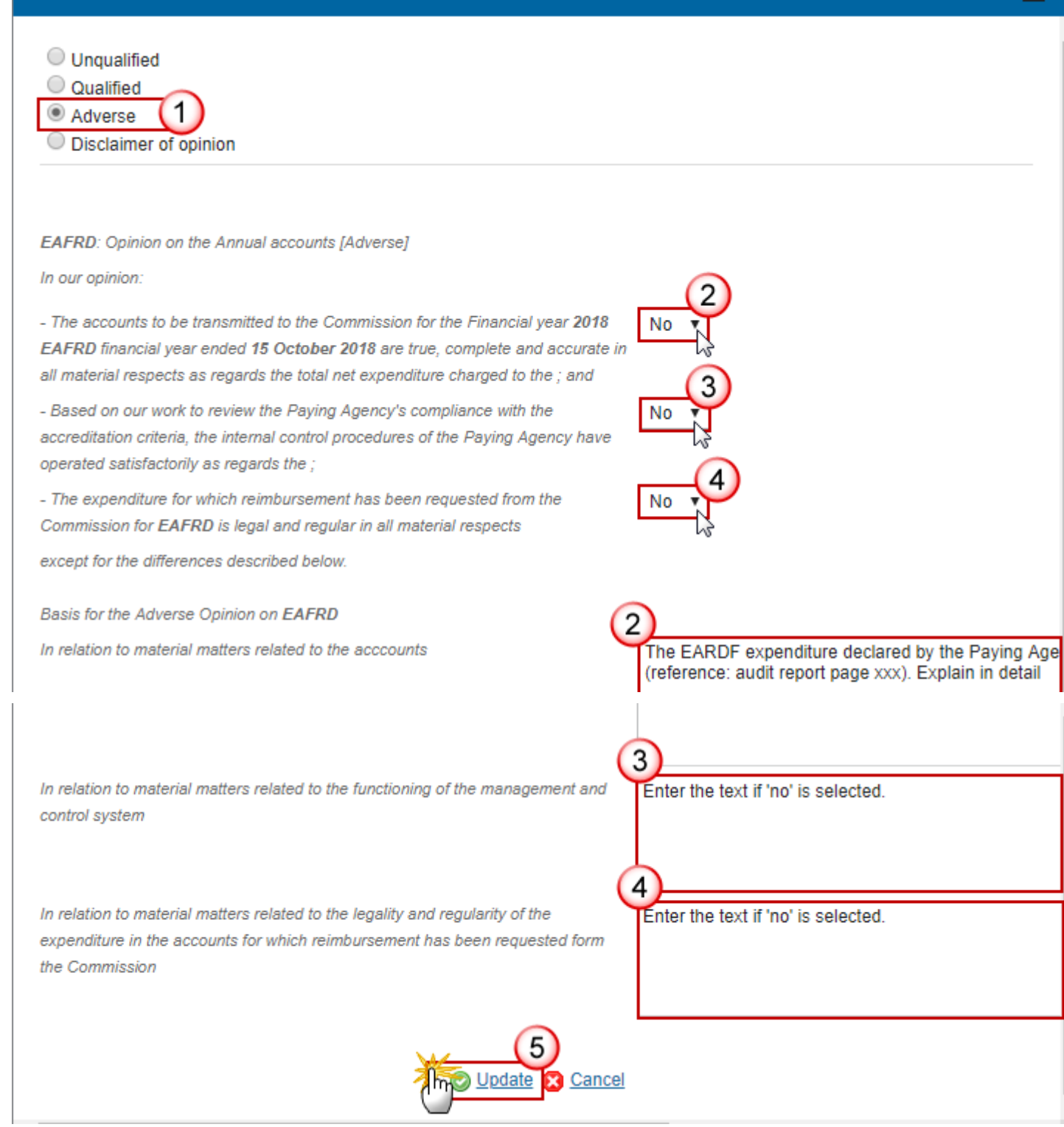

(1) Select the option Adverse.

**—** ×

(2) Select Yes/No if the accounts are true, complete and accurate in all material respects.

If NO, the displayed text could be modified as necessary to explain in detail why not.

(3) Select Yes/No if the internal control procedures have operated satisfactorily.

If NO, enter the text to explain in detail why not.

(4) Select Yes/No if the reimbursement that has been requested is legal and regular in all material respects.

If NO, enter the text to explain in detail why not.

(5) Click on <u>Update</u> to save the information.

#### Disclaimer of opinion

| Edit Details                                                                                                    | ×          |
|----------------------------------------------------------------------------------------------------|------------|
| <ul> <li>Unqualified</li> <li>Qualified</li> <li>Adverse</li> <li>Disclaimer of opinion 1</li> </ul>                                                                                                    |            |
| Basis for Disclaimer of Opinion on the Annual accounts * 2<br>Enter the mandatory text                                                                                                    |            |
| Disclaimer of Opinion<br>Because of the significance of the matters discussed above, we do not express an opinion:                                                                                                    | har        |
| 2018 are true, complete and accurate in all material respects as regards total net expenditure charged to the 201<br>and                                                                                                    | 18;        |
| <ul> <li>Whether, based on our work to review the Paying Agency's compliance with the accreditation criteria, the intern control procedures of the Paying Agency have operated satisfactorily as regards the EAFRD.</li> <li>Whether the expenditure for which reimbursement has been requested from the Commission for EAFRD is legal and regular in all material respects.</li> </ul> | nal<br>jal |
| Update Cancel                                                                                                    |            |

- (1) Select the option *Disclaimer of opinion*.
- (2) Enter the mandatory text to explain this option.

(3) Click on <u>Update</u> to save the information.

## 2.1.4.3 Opinion on Management Declaration

1. Clicking on the EDIT button 🤛 will allow you to select the opinion for the Management Declaration.

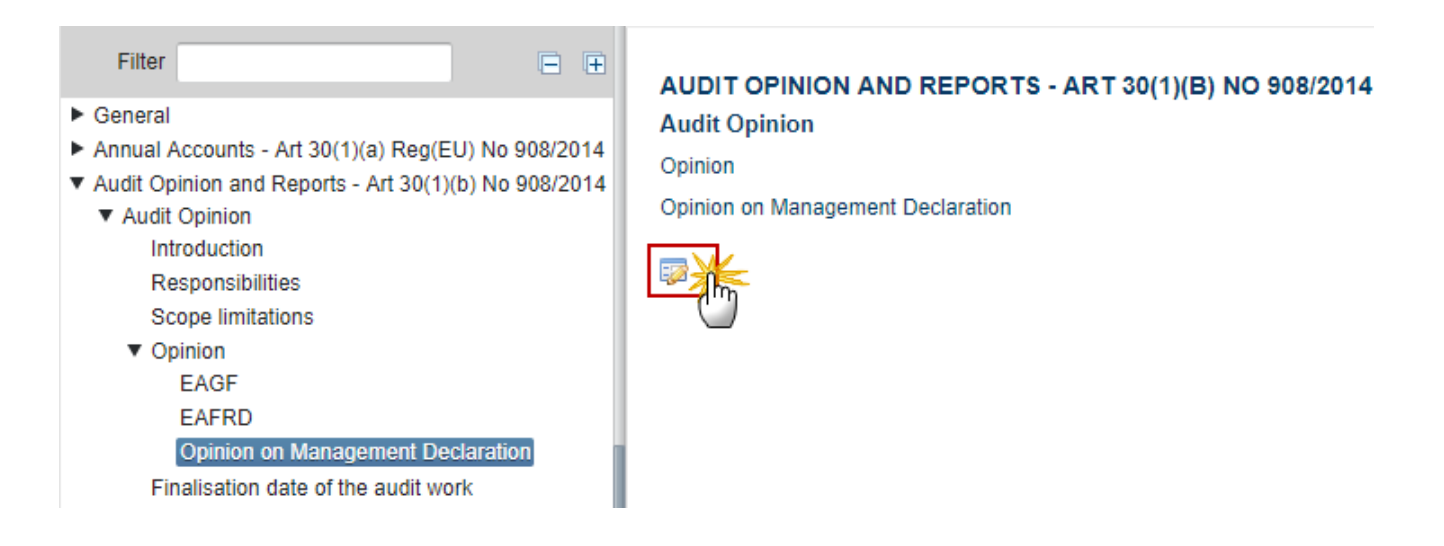

The Edit details pop-up window appears:

|        | There are <u>4 options</u> for the opinion on the Accounts: |
|--------|-------------------------------------------------------------|
| Remark | -Unqualified<br>- Qualified                                 |
|        | - Adverse                                                   |
|        |                                                             |

2. Enter or select the following information:

**Unqualified opinion** 

| Edit Details                                                                                                    |
|----------------------------------------------------------------------------------------------------|
| <ul> <li>Unqualified</li> <li>Qualified</li> <li>Adverse</li> <li>Disclaimer of opinion</li> </ul>                                                                                                    |
| Opinion on the Management Declaration - Unqualified                                                                                                    |
| Based on our examination, nothing has come to our attention that:<br>- puts into doubt the assertions made in the Management Declaration for the financial year <b>16 October 2017</b> to<br><b>15 October 2018</b><br>- causes us to believe that the Management Declaration does not comply with the legal framework. |
| Emphasis of matter                                                                                                    |
| Enter optionally the text                                                                                                    |
| Update Cancel                                                                                                    |

- (1) Select the option *Unqualified*.
- (2) Enter the text for *Emphasis of matter*.

This text is <u>not</u> mandatory, max. 2500 characters.

(3) Click on <u>Update</u> to save the information.

| Remark | First text box is read-only, the financial year start and end dates are automatically filled by |
|--------|-------------------------------------------------------------------------------------------------|
|        | the system.                                                                                     |

## **Qualified opinion**

| Edit Details                                                                                                    |
|----------------------------------------------------------------------------------------------------|
| <ul> <li>Unqualified</li> <li>Qualified</li> <li>Adverse</li> <li>Disclaimer of opinion</li> </ul>                                                                                                    |
| Qualified Opinion on the Management Declaration *                                                                                                    |
| Opinion on the Management Declaration - Qualified                                                                                                    |
| Based on our examination, except for the effects of the matter described in the Basis for Qualified Opinion<br>paragraph, nothing has come to our attention that causes us to:<br>- put into doubt the assertions made in the Management Declaration for the financial year <b>16 October 2017</b> to<br><b>15 October 2018</b><br>- believe that the Management declaration does not construction of the legal framework. |

- (1) Select the option *Qualified*.
- (2) Enter the text for the Basis for this option on the Management Declaration.
- (3) Click on <u>Update</u> to save the information.

| Remark | Second text box is read-only, the financial year start and end dates are automatically filled by |
|--------|--------------------------------------------------------------------------------------------------|
|        | the system.                                                                                      |

## Adverse opinion

| Edit Details                                                                                                    | •× |
|----------------------------------------------------------------------------------------------------|----|
| Unqualified<br>Qualified<br>Adverse 1<br>Disclaimer of opinion                                                                                                    |    |
| Basis for the Adverse Opinion on the Management Declaration * Enter the mandatory text                                                                                                    |    |
| Adverse Opinion on the Management Declaration                                                                                                    |    |
| Our examination, due to the significance of the matter discussed in the Basis for Adverse Opinion paragraph,<br>- puts into doubt the assertions made in the Management Declaration for the financial year <b>16 October 2017</b> to <b>15 October 20</b><br>- causes us to believe that the Management declaration does not<br>Update Cancel | 18 |

- (1) Select the option *Adverse*.
- (2) Enter the text for the Basis for this option on the Management Declaration.
- (3) Click on <u>Update</u> to save the information.

## Disclaimer of opinion

| Edit Details                                                                                                    | □ ×                                                                                  |
|----------------------------------------------------------------------------------------------------|--------------------------------------------------------------------------------------|
| <ul> <li>Unqualified</li> <li>Qualified</li> <li>Adverse</li> <li>Disclaimer of opinion</li> </ul>                                                                                                    |                                                                                      |
| Basis for Disclaimer of Opinion on the Management Declaration *                                                                                                    | Enter the mandatory text                                                             |
| Disclaimer of Opinion on the Management Declaration                                                                                                    |                                                                                      |
| Due to the significance of the matters described in the Basis for Disclaimer of Opin<br>appropriate evidence to form an opinion on:<br>- the assertions made in the Management Declaration for the financial year <b>16</b> Oct<br>- the compliance of the Management Declaration with the legal framework.<br><u>Update</u> Cancel | nion paragraph, we were unable to obtain sufficient<br>tober 2017 to 15 October 2018 |

- (1) Select the option *Disclaimer of opinion*.
- (2) Enter the mandatory text to explain this option.
- (3) Click on <u>Update</u> to save the information.

## 2.1.4.4 General Basis of Opinion

1. Clicking on the EDIT button 🧱 will allow you to enter the General Basis of Opinion.

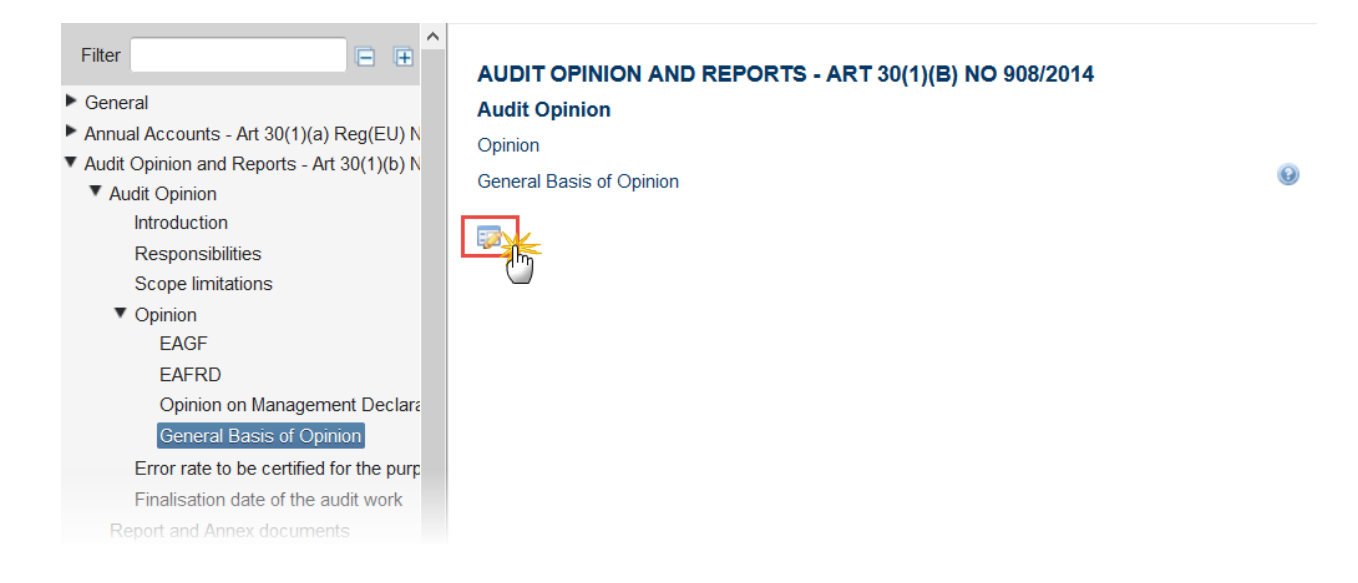

#### The Edit details pop-up window appears:

| Edit Details                                                                                                    | □ × |
|----------------------------------------------------------------------------------------------------|-----|
| State which Auditing Standards have been applied                                                                                                    |     |
| Change the Ethics standards if needed<br>the International Ethics Standards Board for Accountants' Code of Ethics for Professional Accountants (IESBA Code) |     |
| 2                                                                                                    |     |
|                                                                                                    |     |

- (1) Enter the State which Auditing Standards have been applied.
- (2) Enter the Change the Ethics standards if needed.
- (3) Click on <u>Update</u> to save the information.

## 2.1.5 Error rate to be certified for the purpose of control rate reduction

Only if applicable.

REMARKError rates screen is displayed only if the Paying Agency has checked the option 'Request the<br/>reduction of the control rate' in section '2.1.2 Responsibilities'.REMARKClaim year should be the Account Version year -1 (=financial year) for 2018.0 it should be<br/>2017.EAFRD measures are no longer mandatory in this section in order to allow you to submit a<br/>first version of the Accounts without information concerning Audit Opinion for EAFRD.

2. Clicking on the EDIT button 🔛 will allow you to complete the error rate.

| Filter                                                                                                    | ∃ 🕀               | AUDIT OPINION AND REPORTS - ART 30(1)(B) NO 908/201                                                                                                    |
|----------------------------------------------------------------------------------------------------|-------------------|----------------------------------------------------------------------------------------------------|
| <ul> <li>General</li> <li>Annual Accounts - Art 30(1)(a) Reg(EU) No 908/2014</li> <li>Audit Opinion and Reports - Art 30(1)(b) No 908/2014</li> <li>Audit Opinion<br/>Introduction<br/>Responsibilities<br/>Scope limitations</li> <li>Opinion</li> <li>Error rate to be certified for the purpose of control<br/>Finalisation date of the audit work</li> <li>Report and Annex documents</li> </ul> | of rate reduction | Audit Opinion<br>Error rate to be certified for the purpose of control rate reduction<br>The control rate reduction<br>In accordance with Article 41 of Commission Implementing Regulation<br>No 908/2014, we confirm that the error rate for and measures<br>the claim year 2017 as reported in the control statistics of the Paying A<br>is below the materiality threshold of 2,0%. |

The Edit details pop-up window appears:

| Edit Details                                         | □ × |
|------------------------------------------------------|-----|
| Error rate for:*<br>BPS/SAPS<br>BPS/SAPS<br>BPS/SAPS |     |

|        | Blue: filled by MS                                  |
|--------|-----------------------------------------------------|
| REMARK | Green: auto-filled by system                        |
|        | Pink: auto-filled by system depending on MS choice. |

2. Enter or select the following information:

#### (1) Enter the error rate for

BPS/SAPS textbox is displayed only when EAGF is applicable. It is displayed by default, the text can be changed and it is mandatory (when EAGF is applicable).

#### (2) Select the EAFRD measures

The list is displayed only when EAFRD is applicable and EAFRD measures are no longer mandatory in this section.

- (3) Click on the arrow to select the measure.
- (4) Click on <u>Update</u> to save the information.

| The <b>claim year</b> is automatically filled by system. |
|----------------------------------------------------------|
| Tł                                                       |

## 2.1.6 Finalisation date of the audit work

**1.** Clicking on the **EDIT** button will allow you to complete the finalization date of the audit work.

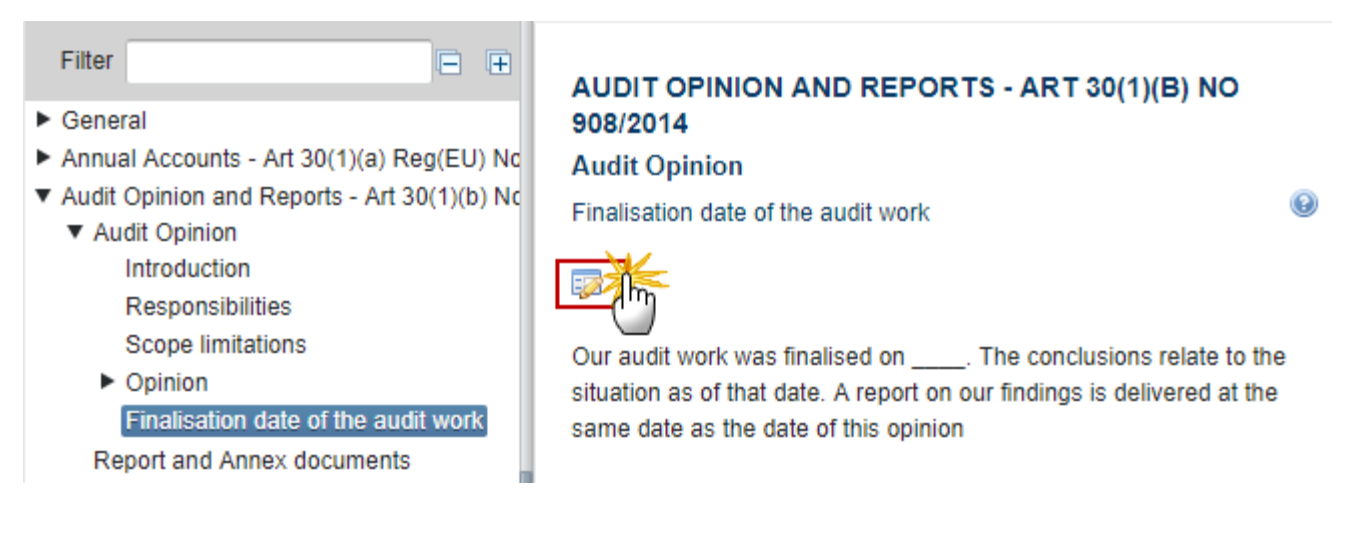

The Edit detail pop-up window appears:

| Edit Details                                  | ∎ × |
|-----------------------------------------------|-----|
| Finalisation date of the audit work: 17/12/18 |     |
| Update Cancel                                 |     |

- 2. Enter or select the following information:
- (1) Enter the finalisation date of the audit work.

This field is mandatory.

- (2) Click on <u>Update</u> to save the information.
- 3. Clicking on the EDIT button 🤛 will allow you to edit the signature.

Opinion on Management Declaration Finalisation date of the audit work

 Accounting information required for statistical a. X-Table data Information Technology

Report and Annex documents

 Management Declaration - Art 30(1)(d) No 908/ Management declaration Annexed documents

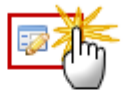

Date of issue of the Opinion: Auditor e-signature: Auditor position:

Name of the Certification Body: Address of the Certification Body:

## The Edit details pop-up window appears:

| Edit Details                      | □ ×         |
|-----------------------------------|-------------|
| Date of issue of the Opinion:     |             |
| Auditor e-signature:              |             |
| Auditor position *                | Position    |
| Name of the Certification Body *  | Name (2)    |
| Address of the Certification Body | Address (3) |
| <br>}                             |             |

- **4.** Enter or select the following information:
- (1) Enter the *auditor position*.
- (2) Enter the name of the Certification Body.
- (3) Enter the address of the Certification Body.
- (4) Click on <u>Update</u> to save the information.

| REMARK | The date of issue of the Opinion and the Auditor e-signature are automatically filled by system. |
|--------|--------------------------------------------------------------------------------------------------|
|--------|--------------------------------------------------------------------------------------------------|

# 2.2 Report and Annex documents

**REMARK** It is no longer possible to upload documents. Instead, the Certification Body report and related annexes should be provided through SFC2021 and not SFC2014 anymore.

See list in section 2. AUDIT OPINION AND REPORTS - ART 30(1)(B) NO 908/2014.

# 3. ACCOUNTING INFORMATION REQUIRED FOR STATISTICAL AND CONTROL PURPOSES - ART 30(1)(C) NO 908/2014

## 3.1 X-Table data

These documents can be:

- Uploaded by: MS Paying Agency OR MS Coordination Body
- Signed by: Not required
- **Submitted by**: MS Coordination Body
- **Read**: MS Paying Agency / MS Coordination Body / MS Certification Body / MS Managing Authority

The following document types will be foreseen for this section:

| Description          | Legal<br>Base                                  | Non-<br>integral | Integral | Required | WinCheckCSV validation | Personal<br>Data<br>(encrypted) | Comments                     |
|----------------------|------------------------------------------------|------------------|----------|----------|------------------------|---------------------------------|------------------------------|
| X-Table data         | Art<br>30(1)(c)<br>Reg. (EU)<br>No<br>908/2014 |                  | Х        | Х        | Х                      | Х                               | Payments to<br>beneficiaries |
| Explanatory<br>notes |                                                |                  | х        |          |                        | х                               | X-Tables<br>explanation      |
| Code list* |  | Х |  | Extra code<br>for X-Table |
|------------|--|---|--|---------------------------|
|            |  |   |  |                           |

\*This document is not required except if used in X-Table

In the first table:

- Clicking on the **ADD** button <sup>(3)</sup> will open a pop-up window allowing you to add a new document type with attachments.
- Selecting a document row and click on the **EDIT** button will allow you to modify the document information.
- Selecting a row of a previously uploaded document and click on the **REMOVE** button <sup>(G)</sup> to delete the document and associated attachments.

| Fitter ■ ■<br>► General<br>▼ Annual Accounts - Art 30(1)(a) Reg(EU) Nc<br>Annual Declaration | ACCOUNTII<br>X-Table data                                                 | NG INFORMATION                        | REQUIRED FOR      | STATISTICAL AND  | CONTROL PURPOSES -   | ART 30( | 1)(C) NO | 908/2014  |                  |         | 0  |
|----------------------------------------------------------------------------------------------|---------------------------------------------------------------------------|---------------------------------------|-------------------|------------------|----------------------|---------|----------|-----------|------------------|---------|----|
| Debtor Ledger                                                                                | Documents u                                                               | ploaded/sent in the cu                | irrent version    |                  |                      |         |          |           |                  |         |    |
| Public Storage                                                                               |                                                                           |                                       |                   |                  |                      |         |          |           |                  |         |    |
| Accounting/Financial Instrument                                                              |                                                                           |                                       |                   |                  |                      |         |          |           |                  |         |    |
| Audit Opinion and Reports - Art 30(1)(b) No                                                  | TITLE                                                                     | DOCUMENT TYPE                         | DOCUMENT DATE     | LOCAL REFERENCE  | COMMISSION REFERENCE | FILES   | VALID    | SENT DATE | ACCOUNTS VERSION | SENT BY | •  |
| <ul> <li>Accounting information required for statistic</li> </ul>                            |                                                                           |                                       |                   |                  |                      |         |          |           |                  |         |    |
| X-lable data                                                                                 |                                                                           |                                       |                   |                  |                      |         |          |           |                  |         |    |
| Menagement Declaration Art 20(4)(d) No.                                                      | Decumente e                                                               | ont in the provious ve                | reion(c)          |                  |                      |         |          |           |                  |         |    |
| Other Information                                                                            | Documents s                                                               | ent in the previous ve                | 151011(5)         |                  |                      |         |          |           |                  |         |    |
| Documents Overview                                                                           | TITLE                                                                     | DOCUMENT TYPE                         | DOCUMENT DATE     | LOCAL REFERENCE  | COMMISSION REFERENCE | FILES   | VALID    | SENT DATE | ACCOUNTS VERSION | SENT BY | (- |
| Documents overview                                                                           |                                                                           |                                       |                   |                  |                      |         |          |           |                  |         |    |
|                                                                                              | Documents ne<br>Document TY<br>Code list<br>Explanatory r<br>X-Table data | ot yet uploaded/sent (<br>PE<br>notes | (mandatory docume | nts are in bold) |                      |         |          |           |                  |         |    |

1. Click on the ADD button 💿 to add a new document.

| Doc | Documents uploaded/sent in the current version |               |               |                 |                      |       |       |           |                  |         |   |
|-----|------------------------------------------------|---------------|---------------|-----------------|----------------------|-------|-------|-----------|------------------|---------|---|
|     | 20                                             |               |               |                 |                      |       |       |           |                  |         |   |
| T(" | m)                                             | DOCUMENT TYPE | DOCUMENT DATE | LOCAL REFERENCE | COMMISSION REFERENCE | FILES | VALID | SENT DATE | ACCOUNTS VERSION | SENT BY | • |
|     |                                                |               |               |                 |                      |       |       |           |                  |         |   |

The document detail pop-up window appears:

| Document details                                                                                           |                   | □ ×                   |
|----------------------------------------------------------------------------------------------------|-------------------|-----------------------|
| Document type *<br>Title *<br>Document date *<br>Local reference<br>Commission reference<br>Attached files |                   | Not yet sent          |
|                                                                                                    | EANGUAGE FILENAME | Select file to upload |

2. Enter or select the following information:

- (1) Select a *Document Type*
- (2) Enter a *Title* for your Document (*will be automatically prefilled in a future version of SFC*)
- (3) Enter a Document Date (will be automatically prefilled in a future version of SFC)

The *Document Date* cannot be in the future.

(4) Click on the ADD button 💿 to add a new attachment

- You can add multiple attachments by clicking on the ADD button I
- You can remove unwanted attachments by selecting the attachment and clicking on the **REMOVE** button
- (5) Enter a *Title* for your attachment. (*will be automatically filled in a future version of SFC*)
- (6) Select the Language of the document. (will be automatically prefilled in a future version of SFC)
- (7) Select the *file* to upload.
- (8) Click on <u>Update</u> to save the information.

The pop-up window closes and the documents are uploaded.

| REMARK 1 | For X-table data documents, the system will validate (WinCheckCSV) the attached files of this document. You will receive a notification when the validation is done. For each attached file, the system will create 2 additional log files (Analytical report and Error report) |
|----------|----------------------------------------------------------------------------------------------------|
|          | You will only be able to send the Accounts version when all attachments of all documents are                                                                                                    |

| valid. |
|--------|
|--------|

|          | Hyperlinks $(\underline{1}, \underline{2}, \underline{3})$ to the uploaded physical files allow reading the content immediately.<br>For files with Personal data (Remark 2), the hyperlink is displayed only if you have the required role |  |  |  |  |  |  |  |  |
|----------|----------------------------------------------------------------------------------------------------|--|--|--|--|--|--|--|--|
|          |                                                                                                    |  |  |  |  |  |  |  |  |
| Remark 3 | The email of User who sent the Document is directly accessible via the Sent By link.                                                                                                    |  |  |  |  |  |  |  |  |
|          | Column 'Valid' displays the status of the WinCheckCSV validation:                                                                                                    |  |  |  |  |  |  |  |  |
|          | If all attachments are valid =Y                                                                                                    |  |  |  |  |  |  |  |  |
|          | <ul> <li>If at least one attachment is not valid = N</li> </ul>                                                                                                    |  |  |  |  |  |  |  |  |
|          | <ul> <li>If files currently under asynchronous validation=P</li> </ul>                                                                                                    |  |  |  |  |  |  |  |  |
|          | <ul> <li>If the document doesn't required validation= NA</li> </ul>                                                                                                    |  |  |  |  |  |  |  |  |

| REMARK 4 | As soon as a document is submitted to EC within an Accounts version (for instance version 2017.0), the section to which the document belongs become 'not modifiable' in the next Annual Account versions (2017.1; 2017.2, etc). Thus, the section name will be displayed in grey. In case you would like to submit other documents for this section, you will need to ask EC (through the support team) to set this section modifiable again. |
|----------|----------------------------------------------------------------------------------------------------|
|          | Exceptions: the 'General>Document' section and the 'X-table data' section are always modifiable.                                                                                                    |

# 3.2 Information Technology

The following document types will be foreseen for this section:

| Description | Legal Base | Non-<br>integral | Integral | Required | WinCheckCSV<br>validation | Personal<br>Data<br>(encrypted) |
|-------------|------------|------------------|----------|----------|---------------------------|---------------------------------|
|-------------|------------|------------------|----------|----------|---------------------------|---------------------------------|

| IT report              | Art 30(1)(c)<br>Reg. (EU)<br>No<br>908/2014 | Х |  | Х |
|------------------------|---------------------------------------------|---|--|---|
| Certificate<br>of ISMS |                                             | Х |  |   |

In the first table:

- Clicking on the ADD button in will open a pop-up window allowing you to add a new document type with attachments.
- Selecting a document row and click on the **EDIT** button will allow you to modify the document information.
- Selecting a row of a previously uploaded document and click on the **REMOVE** button <sup>(G)</sup> to delete the document and associated attachments.

| Filter   Figeneral  Annual Accounts - Art 30(1)(a) Reg(EU) Nc Annual Declaration | ACCOUNT<br>Informatior | TING INFORMATION              | NREQUIRED FOR     | STATISTICAL AND  | CONTROL PURPOSES -   | ART 30(1 | I)(C) NO | 908/2014  |                  | ٩       | 0 |
|----------------------------------------------------------------------------------|------------------------|-------------------------------|-------------------|------------------|----------------------|----------|----------|-----------|------------------|---------|---|
| Debtor Ledger                                                                    | Documents              | uploaded/sent in the c        | urrent version    |                  |                      |          |          |           |                  |         |   |
| Public Storage<br>Accounting/Financial Instrument                                | 0 🔜 0                  |                               |                   |                  |                      |          |          |           |                  |         |   |
| Audit Opinion and Reports - Art 30(1)(b) No                                      | TITLE IN               | DOCUMENT TYPE                 | DOCUMENT DATE     | LOCAL REFERENCE  | COMMISSION REFERENCE | FILES    | VALID    | SENT DATE | ACCOUNTS VERSION | SENT BY | Ŧ |
| <ul> <li>Accounting information required for statistic</li> </ul>                | $\Box$                 |                               |                   |                  |                      |          |          |           |                  |         |   |
| X-Table data                                                                     |                        |                               |                   |                  |                      |          |          |           |                  |         |   |
| Information Technology                                                           | _                      |                               |                   |                  |                      |          |          |           |                  |         |   |
| Management Declaration - Art 30(1)(d) No                                         | Documents              | sent in the previous v        | ersion(s)         |                  |                      |          |          |           |                  |         |   |
| Other Information                                                                | 7171.5                 | DOOLUNE NT TYPE               | DOOLUNE NT DATE   |                  |                      | 50.50    |          | ACUT DATE |                  | ACAT OV |   |
| Documents Overview                                                               | TITLE                  | DOCUMENT TYPE                 | DOCUMENT DATE     | LUCAL REFERENCE  | COMMISSION REFERENCE | FILES    | VALID    | SENTDATE  | ACCOUNTS VERSION | SENTBY  |   |
|                                                                                  | Documents<br>Document  | not yet uploaded/sent<br>TYPE | (mandatory docume | nts are in bold) |                      |          |          |           |                  |         |   |
|                                                                                  | Certificate (          | UI IOWO                       |                   |                  |                      |          |          |           |                  |         |   |
|                                                                                  | 11 report              |                               |                   |                  |                      |          |          |           |                  |         |   |

1. Click on the ADD button 💿 to add a new document.

|   | Docum | Documents uploaded/sent in the current version |               |               |                 |                      |       |       |           |                  |         |   |
|---|-------|------------------------------------------------|---------------|---------------|-----------------|----------------------|-------|-------|-----------|------------------|---------|---|
| ľ | 0     | 0                                              |               |               |                 |                      |       |       |           |                  |         |   |
| 1 | T(Im) |                                                | DOCUMENT TYPE | DOCUMENT DATE | LOCAL REFERENCE | COMMISSION REFERENCE | FILES | VALID | SENT DATE | ACCOUNTS VERSION | SENT BY | • |
|   | _     |                                                |               |               |                 |                      |       |       |           |                  |         |   |

The document detail pop-up window appears:

| Document details                                                                         |                                                      | □ ×                     |
|------------------------------------------------------------------------------------------|------------------------------------------------------|-------------------------|
| Document type *<br>Title *<br>Document date *<br>Local reference<br>Commission reference |                                                      | Not yet sent            |
|                                                                                          | LANGUAGE     FILENAME       5     6       6     null | Select file to upload 7 |
|                                                                                          | Update & send Cancel                                 | li.                     |

- 2. Enter or select the following information:
- (1) Select a *Document Type*
- (2) Enter a *Title* for your Document (*will be automatically prefilled in a future version of SFC*)
- (3) Enter a Document Date (will be automatically prefilled in a future version of SFC)

The *Document Date* cannot be in the future.

(4) Click on the ADD button 💿 to add a new attachment

- You can add multiple attachments by clicking on the ADD button 🤍
- You can remove unwanted attachments by selecting the attachment and clicking on the **REMOVE** button
- (5) Enter a Title for your attachment. (will be automatically filled in a future version of SFC)
- (6) Select the Language of the document. (will be automatically prefilled in a future version of SFC)
- (7) Select the file to upload.
- (8) Click on <u>Update</u> to save the information.

The pop-up window closes and the documents are uploaded.

| REMARK 1 | Files related to Documents defined as containing Personal Data are encrypted. In order to   |
|----------|---------------------------------------------------------------------------------------------|
|          | consult/download these files you need to be granted the role 'Accounts Personal Data Read'. |

|          | Hyperlinks ( $\underline{1}$ , $\underline{2}$ , $\underline{3}$ ) to the uploaded physical files allow reading the content immediately. |  |  |  |  |  |  |  |
|----------|----------------------------------------------------------------------------------------------------|--|--|--|--|--|--|--|
|          | For files with Personal data (Remark 1), the hyperlink is displayed only if you have the required role.                                  |  |  |  |  |  |  |  |
|          | The email of User who sent the Document is directly accessible via the Sent By link.                                                     |  |  |  |  |  |  |  |
| REMARK 2 | Column 'Valid' displays the status of the WinCheckCSV validation:                                                                        |  |  |  |  |  |  |  |
|          | • If all attachments are valid =Y                                                                                                    |  |  |  |  |  |  |  |
|          | <ul> <li>If at least one attachment is not valid = N</li> </ul>                                                                          |  |  |  |  |  |  |  |
|          | If files currently under asynchronous validation=P                                                                                       |  |  |  |  |  |  |  |
|          | If the document doesn't required validation= NA                                                                                          |  |  |  |  |  |  |  |

| REMARK 3 | As soon as a document is submitted to EC within an Accounts version (for instance version 2017.0), the section to which the document belongs become 'not modifiable' in the next Annual Account versions (2017.1; 2017.2, etc). Thus, the section name will be displayed in grey. In case you would like to submit other documents for this section, you will need to ask EC (through the support team) to set this section modifiable again. |
|----------|----------------------------------------------------------------------------------------------------|
|          | Exceptions: the 'General>Document' section and the 'X-table data' section are always modifiable.                                                                                                    |

# 4. MANAGEMENT DECLARATION - ART 30(1)(D) NO 908/2014

#### 4.1 Management declaration

Only user with **Paying Agency** role or **Coordination Body** role can edit this section.

Text from Article 3, Commission Implementing Regulation (EU) 2018/56 of 12 January 2018.

1. Click on the EDIT button 🔛 will allow you to complete the management declaration.

- Audit Opinion and Reports Art 30(1)(b) No 908/2014
- Addit Opinion and Reports At S0(1)(b) No Soci2014
   Accounting information required for statistical and cont X-Table data

Information Technology

Management Declaration - Art 30(1)(d) No 908/2014
 Management declaration

Annexed documents

#### MANAGEMENT DECLARATION - ART 30(1)(D) NO 908/2014

#### Management declaration

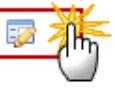

I, \_\_\_\_\_, Director of the Paying Agency: Agrarmarkt Austria (AT01), present the accounts for this Paying Agency for the financial year Financial year 16 October 2017 to Financial year 15 October 2018.

I declare, based on my own judgement and on the information at my

#### The Edit details pop-up window appears:

| Edit Details                                                                                                    | □ × |
|----------------------------------------------------------------------------------------------------|-----|
| Name of the Paying Agency * 1<br>Director name of the Paying Agency * 2<br>For Member States applying Articles 2 to 9 of Regulation (EU) No 2020/532 1 3 |     |
| Reservation * O No reservations<br>O No reservations with comments<br>O Reservations                                                                     |     |
| Comments 5                                                                                                    |     |
| 6                                                                                                    |     |
|                                                                                                    |     |

|        | Blue: filled by MS                                  |
|--------|-----------------------------------------------------|
| Braapy | Green: auto-filled by system                        |
| REMARK | Orange: pre-filled by system (can be changed)       |
|        | Pink: auto-filled by system depending on MS choice. |

2. Enter or select the following information:

(1) Enter the *name of the Paying Agency* 

This field is pre-filled by the system but can be changed.

(2) Enter the *director name of the Paying Agency* 

(3) Tick the box (if applicable) For Member States applying Articles 2 to 9 of Regulation (EU) No 2020/532'

The Management Declaration text will be revised accordingly.

- (4) Select if there are *reservations*:
- if the option 'no reservations' is checked, the text area is disabled.
- if the option 'no reservations with comments' is checked, the text is mandatory.
- if the option 'reservations' is checked, the text is mandatory.
- (5) Enter the text if you select the second or third option.
- (6) Click on the on <u>Update</u> to save the information.

|        | Code of the Paying Agency is filled by the system and you can only read it.<br>Financial Year start date = 16.10.20YY<br>Financial Year end date = 15.10.20YY                                      |
|--------|----------------------------------------------------------------------------------------------------|
| Remark | That assurance is, however, subject to the following <b>reservations</b> : or That assurance is no subject to reservations, with the following comments: = one of the two options + free comments. |
|        | Modification Date = Management Declaration signature date.                                                                                                    |
|        | <b>E-signature of the PA Director name</b> = first Name + last Name of the user (=director of the PA) who has signed this section.                                                                 |
|        | When the form is updated the Management Declaration signature is invalid.                                                                                                    |

#### 4.2 Annexed documents

Article 30 (1)(d) Reg. (EU) No 908/2014 (MD)

These documents can be:

- Uploaded by: MS Paying Agency OR MS Coordination Body
- **Signed by**: MS Paying Agency (Director)
- Submitted by: MS Coordination Body
- Read: MS Paying Agency / MS Coordination Body / MS Certification Body / MS Managing Authority

The following document types will be foreseen for this section:

| Description                                                                                            | Legal<br>Base                                 | Non-<br>integral | Integral | Required | WinCheckCSV validation | Personal<br>Data<br>(encrypted) | Comments                                              |
|----------------------------------------------------------------------------------------------------|-----------------------------------------------|------------------|----------|----------|------------------------|---------------------------------|-------------------------------------------------------|
| Management<br>Declaration                                                                              | Art<br>30(1)(d)<br>Reg.<br>(EU) No<br>908/201 |                  | х        | х        |                        |                                 | Required<br>only for<br>Annual<br>Accounts<br><= 2017 |
| ANNEX I: Analysis<br>of control<br>statistics per<br>scheme/measure                                    | 4                                             |                  | х        | Х        |                        |                                 |                                                       |
| ANNEX II:<br>Analysis of the<br>error rates per<br>population                                          |                                               |                  | х        | Х        |                        |                                 |                                                       |
| ANNEX III:<br>Annual Summary<br>of the Final Audit<br>Reports and of<br>Controls Carried<br>Out        | -                                             |                  | х        | Х        |                        |                                 |                                                       |
| ANNEX IV:<br>Reservations and<br>the Monitoring of<br>Progress in<br>Implementation<br>of Action Plans |                                               |                  | x        | x        |                        |                                 |                                                       |
| ANNEX V:<br>Documents and<br>work performed<br>which form the<br>basis of the MD                       |                                               |                  | X        | Х        |                        |                                 |                                                       |

In the first table:

- Clicking on the ADD button <sup>(()</sup> will open a pop-up window allowing you to add a new document type with attachments.
- Selecting a document row and click on the EDIT button will allow you to modify the document information.
- Selecting a row of a previously uploaded document and click on the **REMOVE** button <sup>(C)</sup> to delete the document and associated attachments.

| Filter                                                              | MANAGE   | EMENT DECLARATION -            | ART 30(1)(D) NO 908/2014     | L               |                      |       |       |           |                  |           |
|---------------------------------------------------------------------|----------|--------------------------------|------------------------------|-----------------|----------------------|-------|-------|-----------|------------------|-----------|
| <ul> <li>General</li> </ul>                                         | Annexed  | documents                      |                              |                 |                      |       |       |           |                  | 0         |
| Version Information                                                 | Annoada  | documento                      |                              |                 |                      |       |       |           |                  |           |
| Officials in charge                                                 | Document | ts uploaded/sent in the curre  | nt version                   |                 |                      |       |       |           |                  |           |
| History                                                             |          | _                              |                              |                 |                      |       |       |           |                  |           |
| Documents                                                           | 0 🔯 🤅    | 9                              |                              |                 |                      |       |       |           |                  |           |
| Observations                                                        | TITLE    | DOCUMENT TYPE                  | DOCUMENT DATE                | LOCAL REFERENCE | COMMISSION REFERENCE | FILES | VALID | SENT DATE | ACCOUNTS VERSION | SENT BY 🔫 |
| ▼ ZAnnual Accounts - Art 30(1)(a) Reg(EU) I                         |          |                                |                              |                 |                      |       |       |           |                  |           |
| Annual Declaration                                                  |          |                                |                              |                 |                      |       |       |           |                  |           |
| Debtor Ledger                                                       |          |                                |                              |                 |                      |       |       |           |                  |           |
| Public Storage                                                      | Document | ts sent in the previous versio | n(s)                         |                 |                      |       |       |           |                  |           |
| Accounting/Financial Instrument                                     |          |                                |                              |                 |                      |       |       |           |                  |           |
| ▼ Audit Opinion and Reports - Art 30(1)(b) No                       | TITLE    | DOCUMENT TYPE                  | DOCUMENT DATE                | LOCAL REFERENCE | COMMISSION REFERENCE | FILES | VALID | SENT DATE | ACCOUNTS VERSION | SENT BY 🔫 |
| Audit Opinion                                                       |          |                                |                              |                 |                      |       |       |           |                  |           |
| Report and Annex documents                                          |          |                                |                              |                 |                      |       |       |           |                  |           |
| <ul> <li>Accounting information required for statistical</li> </ul> |          |                                |                              |                 |                      |       |       |           |                  |           |
| X-Table data                                                        | Document | ts not yet uploaded/sent (exp  | ected documents are in bold) |                 |                      |       |       |           |                  |           |
| Information Technology                                              |          |                                |                              |                 |                      |       |       |           |                  |           |
| <ul> <li>Management Declaration - Art 30(1)(d) No 9</li> </ul>      | DOCUMEN  | NT TYPE                        |                              |                 |                      |       |       |           |                  |           |
| Management declaration                                              | ANNEX I  |                                |                              |                 |                      |       |       |           |                  |           |
| Annexed documents                                                   | ANNEX I  | I                              |                              |                 |                      |       |       |           |                  |           |
| Other Information                                                   | ANNEX I  |                                |                              |                 |                      |       |       |           |                  |           |
| Documents Overview                                                  | ANNEX I  | IV                             |                              |                 |                      |       |       |           |                  |           |
|                                                                     | ANNEX V  | v                              |                              |                 |                      |       |       |           |                  |           |
|                                                                     |          |                                |                              |                 |                      |       |       |           |                  |           |

1. Click on the ADD button 💿 to add a new document.

| Document | s uploaded/sent in the c | current version |                 |                      |       |       |           |                  |         |   |
|----------|--------------------------|-----------------|-----------------|----------------------|-------|-------|-----------|------------------|---------|---|
|          |                          |                 |                 |                      |       |       |           |                  |         |   |
| T(Im)    | DOCUMENT TYPE            | DOCUMENT DATE   | LOCAL REFERENCE | COMMISSION REFERENCE | FILES | VALID | SENT DATE | ACCOUNTS VERSION | SENT BY | Ŧ |
|          |                          |                 |                 |                      |       |       |           |                  |         |   |

The document detail pop-up window appears:

| Document details     | • ×                       |    |
|----------------------|---------------------------|----|
| c<br>I               | 🐖 Not yet sent            |    |
| Document type *      |                           |    |
| Title *              | (2)                       |    |
| Document date *      |                           |    |
| Local reference      |                           |    |
| Commission reference |                           |    |
| s<br>Attached files  |                           | 5  |
|                      | LANGUAGE FILENAME         | 9  |
|                      | 5 Select file to upload 7 |    |
|                      |                           |    |
|                      |                           |    |
|                      | O Undate & send B Cancel  |    |
|                      |                           | 14 |

- 2. Enter or select the following information:
- (1) Select a *Document Type*
- (2) Enter a *Title* for your Document (*will be automatically prefilled in a future version of SFC*)
- (3) Enter a Document Date (will be automatically prefilled in a future version of SFC)

The *Document Date* cannot be in the future.

(4) Click on the ADD button 💿 to add a new attachment

- You can add multiple attachments by clicking on the ADD button
- You can remove unwanted attachments by selecting the attachment and clicking on the **REMOVE** button
- (5) Enter a *Title* for your attachment. (*will be automatically filled in a future version of SFC*)
- (6) Select the *Language* of the document. (*will be automatically prefilled in a future version of SFC*)
- (7) Select the *file* to upload.
- (8) Click on <u>Update</u> to save the information.

The pop-up window closes and the documents are uploaded.

|          | Hyperlinks ( $\underline{1}$ , $\underline{2}$ , $\underline{3}$ ) to the uploaded physical files allow reading the content immediately. |
|----------|----------------------------------------------------------------------------------------------------|
| REMARK 1 | The email of User who sent the Document is directly accessible via the Sent By link.                                                     |
|          | Column 'Valid' displays the status of the WinCheckCSV validation:                                                                        |
|          | If all attachments are valid =Y                                                                                                    |

| • | If at least one attachment is not valid = N        |
|---|----------------------------------------------------|
| • | If files currently under asynchronous validation=P |
| • | If the document doesn't required validation= NA    |

| REMARK 2 | As soon as a document is submitted to EC within an Accounts version (for instance version 2017.0), the section to which the document belongs become 'not modifiable' in the next Annual Account versions (2017.1; 2017.2, etc). Thus, the section name will be displayed in grey. In case you would like to submit other documents for this section, you will need to ask EC (through the support team) to set this section modifiable again. |
|----------|----------------------------------------------------------------------------------------------------|
|          | Exceptions: the 'General>Document' section and the 'X-table data' section are always modifiable.                                                                                                    |

| <b>REMARK 3</b> If at least one document is uploaded or modified in this section, then the section r signed by a user with MS Paying Agency (EAFRD /EAGF) role | nust be |
|----------------------------------------------------------------------------------------------------|---------|
|----------------------------------------------------------------------------------------------------|---------|

## **5. OTHER INFORMATION**

The following document types will be foreseen for this section:

| Description                           | Legal<br>Base | Non-<br>integral | Integral | Required | WinCheckCSV<br>validation | Personal<br>Data<br>(encrypted) | Comments |
|---------------------------------------|---------------|------------------|----------|----------|---------------------------|---------------------------------|----------|
| Other<br>EAFRD<br>related<br>document |               |                  | х        |          |                           |                                 |          |
| Other EAGF<br>related<br>document     |               |                  | Х        |          |                           |                                 |          |
| Other<br>document                     |               |                  | х        |          |                           |                                 |          |

| Cover letter |  | х |  | Cover      |
|--------------|--|---|--|------------|
|              |  |   |  | letter of  |
|              |  |   |  | the        |
|              |  |   |  | submission |
|              |  |   |  | of the     |
|              |  |   |  | documents  |

In the first table:

- Clicking on the ADD button ③ will open a pop-up window allowing you to add a new document type with attachments.
- Selecting a document row and click on the **EDIT** button will allow you to modify the document information.
- Selecting a row of a previously uploaded document and click on the **REMOVE** button to delete the document and associated attachments.

| Filter                                                                                                    | OTHER INF                                                 | ORMATION                                                                     |                    |                  |                      |       |       |           |                  |         | θ |
|----------------------------------------------------------------------------------------------------|-----------------------------------------------------------|------------------------------------------------------------------------------|--------------------|------------------|----------------------|-------|-------|-----------|------------------|---------|---|
| <ul> <li>Annual Accounts - Art 30(1)(a) Reg(EU) Nc<br/>Audit Opinion and Reports - Art 30(1)(b) Nc</li> <li>Accounting information required for statistic<br/>Management Declaration - Art 30(1)(d) No<br/>Other Information<br/>Documents Overview</li> </ul> |                                                           | ploaded/sent in the c                                                        | Urrent version     | LOCAL REFERENCE  | COMMISSION REFERENCE | FILES | VALID | SENT DATE | ACCOUNTS VERSION | SENT BY | • |
|                                                                                                    | Documents s                                               | ent in the previous ve                                                       | ersion(s)          |                  |                      |       |       |           |                  |         |   |
|                                                                                                    | TITLE                                                     | DOCUMENT TYPE                                                                | DOCUMENT DATE      | LOCAL REFERENCE  | COMMISSION REFERENCE | FILES | VALID | SENT DATE | ACCOUNTS VERSION | SENT BY | • |
|                                                                                                    | DOCUMENT TY<br>Other EAFRE<br>Other EAGF r<br>Other docum | ot yet uploaded/sent<br>/PE<br>0 related document<br>related document<br>ent | (mandatory documen | nts are in bold) |                      |       |       |           |                  |         |   |

1. Click on the ADD button 💿 to add a new document.

| Documents | Documents uploaded/sent in the current version |               |                 |                      |       |       |           |                  |         |   |
|-----------|------------------------------------------------|---------------|-----------------|----------------------|-------|-------|-----------|------------------|---------|---|
| 020       |                                                |               |                 |                      |       |       |           |                  |         |   |
| T(IM)     | DOCUMENT TYPE                                  | DOCUMENT DATE | LOCAL REFERENCE | COMMISSION REFERENCE | FILES | VALID | SENT DATE | ACCOUNTS VERSION | SENT BY | • |
|           |                                                |               |                 |                      |       |       |           |                  |         |   |

The document detail pop-up window appears:

| Document details    | •                                     |    |
|---------------------|---------------------------------------|----|
| C<br>AT             |                                       |    |
| Document ty         | •*                                    |    |
| Ti                  |                                       |    |
| Document da         | •*                                    |    |
| Local refere        |                                       |    |
| n Commission refere | ce                                    |    |
| Attached files      |                                       |    |
|                     |                                       |    |
|                     | (5) (6)null Select file to upload (7) |    |
|                     |                                       |    |
|                     | â                                     |    |
|                     |                                       |    |
|                     |                                       | 14 |

- 2. Enter or select the following information:
- (1) Select a Document Type
- (2) Enter a *Title* for your Document
- (3) Enter a *Document Date*

The *Document Date* cannot be in the future.

- (4) Click on the ADD button 💿 to add a new attachment
  - You can add multiple attachments by clicking on the ADD button in the ADD button
  - You can remove unwanted attachments by selecting the attachment and clicking on the **REMOVE** button
- (5) Enter a *Title* for your attachment.
- (6) Select the *Language* of the document.
- (7) Select the *file* to upload.
- (8) Click on <u>Update</u> to save the information.

The pop-up window closes and the documents are uploaded.

|          | Hyperlinks $(\underline{1}, \underline{2}, \underline{3})$ to the uploaded physical files allow reading the content immediately. |
|----------|----------------------------------------------------------------------------------------------------|
| Вглару 1 | The email of User who sent the Document is directly accessible via the Sent By link.                                             |
| REWARK 1 | Column 'Valid' displays the status of the WinCheckCSV validation:                                                                |
|          | If all attachments are valid =Y                                                                                                  |

| ٠ | If at least one attachment is not valid = N        |
|---|----------------------------------------------------|
| • | If files currently under asynchronous validation=P |
| • | If the document doesn't required validation= NA    |

| Remark 2 | As soon as a document is submitted to EC within an Accounts version (for instance version 2017.0), the section to which the document belongs become 'not modifiable' in the next Annual Account versions (2017.1; 2017.2, etc). Thus, the section name will be displayed in grey. In case you would like to submit other documents for this section, you will need to ask EC (through the support team) to set this section modifiable again. |
|----------|----------------------------------------------------------------------------------------------------|
|          | Exceptions: the 'General>Document' section and the 'X-table data' section are always modifiable.                                                                                                    |

## 6. Documents Overview

This section is **read-only**. The Documents lists shows:

- Documents uploaded/sent in the current version
- Documents sent in the previous version(s)
- Documents not yet uploaded/sent (mandatory documents are in bold)

Documents from section **General > Document** section are not listed in these lists.

| Filter                                        | DOCUMENTS OVERVIE                  | w                                                                                                    |
|-----------------------------------------------|------------------------------------|----------------------------------------------------------------------------------------------------|
| Appual Accounts Art 20(1)(a) Reg(EU) No.      | Documents unloaded/sent i          | n the current version                                                                                             |
| Audit Opinion and Reports - Art 30(1)(b) No   | Documents aploaded sent i          |                                                                                                    |
| Accounting information required for statistic | DOCUMENT GROUP TITLE               | DOCUMENT TYPE DOCUMENT DATE LOCAL REFERENCE COMMISSION REFERENCE FILES VALID SENT DATE ACCOUNTS VERSION SENT BY 💌 |
| Management Declaration - Art 30(1)(d) No      |                                    |                                                                                                    |
| Other Information                             |                                    |                                                                                                    |
| Documents Overview                            |                                    |                                                                                                    |
|                                               | Documents sent in the prev         | ious version(s)                                                                                                   |
|                                               | DOCUMENT GROUP TITLE               |                                                                                                    |
|                                               | DOCUMENT ONOOP TITLE               | DOCUMENT THE DOCUMENT DATE LOCAR REFERENCE COMMISSION REFERENCE TIES VALID SET DATE RECOUNTS VERSION SET BIT      |
|                                               | Documents not yet uploade          | d/sent (mandatory documents are in bold)                                                                          |
| I                                             | Documents not yet uploade          | disent (mandatory documents are in bold)                                                                          |
|                                               | DOCUMENT GROUP                     | DOCUMENT TYPE                                                                                                    |
|                                               | Accounting/Financial<br>instrument | Annex 5 a_b_bi_bii_c_ci.xls                                                                                       |
|                                               | Accounting/Financial<br>instrument | Annex 6.xlsx                                                                                                    |
|                                               | Accounts Agri<br>(EAFRD,EAGF)      | AD-HOC data                                                                                                    |
|                                               | Annual declaration                 | Annual Declaration (annual accounts)                                                                              |
|                                               | Annual declaration                 | Difference explanation                                                                                            |
|                                               | Audit opinion and reports          | Annex 10: Sample reviewed in testing – EAGF Annex III Tables [as per annex 9]                                     |
|                                               | Audit opinion and reports          | Annex 11: Sample reviewed in substantive testing – EAGF Advances and Securities                                   |
|                                               | Audit opinion and reports          | Annex 12: Organisation Structure of the PA and regional/local offices                                             |
|                                               | Audit opinion and reports          | Annex 13: List of files reviewed in compliance testing - EAGF                                                     |
|                                               | Audit opinion and reports          | Annex 14: Sample reviewed in substantive testing – EAFRD – IACS [as per annex 3]                                  |
|                                               | Audit opinion and reports          | Annex 15: Sample reviewed in substantive testing – EAFRD – Non-IACS [as per annex 3]                              |
|                                               | Audit opinion and reports          | Annex 16: Reconciliation of gross amount of tested expenditure to the Annual Declaration                          |
|                                               | Audit opinion and reports          | Annex 17: Incompliance Rate – EAFRD [as per annex 5]                                                              |
|                                               |                                    |                                                                                                    |

| REMARK 1 | Files related to Documents defined as containing Personal Data are encrypted. In order to   |  |
|----------|---------------------------------------------------------------------------------------------|--|
|          | consult/download these files you need to be granted the role 'Accounts Personal Data Read'. |  |

|          | Hyperlinks ( <u>1</u> , <u>2</u> , <u>3</u> ) to the uploaded physical files allow reading the content immediately. |  |  |  |  |  |
|----------|----------------------------------------------------------------------------------------------------|--|--|--|--|--|
|          | For files with Personal data (Remark 1), the hyperlink is displayed only if you have the required role.             |  |  |  |  |  |
|          | The email of User who sent the Document is directly accessible via the Sent By link.                                |  |  |  |  |  |
| REMARK 2 | Column 'Valid' displays the status of the WinCheckCSV validation:                                                   |  |  |  |  |  |
|          | If all attachments are valid =Y                                                                                     |  |  |  |  |  |
|          | <ul> <li>If at least one attachment is not valid = N</li> </ul>                                                     |  |  |  |  |  |
|          | If files currently under asynchronous validation=P                                                                  |  |  |  |  |  |
|          | If the document doesn't required validation= NA                                                                     |  |  |  |  |  |

# **Sign Annual Accounts sections**

It is a must to have the privilege to sign the Accounts, only the user with the role of <u>MS Paying Agency</u> <u>Update</u> can sign the Accounts.

|        | When at least one document has been uploaded in the sections related to Annual Accounts (Annual Declaration; Debtor Ledger; Public Storage; Accounting/FI), a signature is required before the Accounts version can be sent to the Commission. |
|--------|----------------------------------------------------------------------------------------------------|
|        | - At the highest Member State Node, the Accounts version is in status 'OPEN' or 'SENT'.                                                                                                    |
| Remark | - At a lower Member State Node, the Accounts version is in status 'OPEN', 'READY TO SEND' or 'SENT'.                                                                                                    |
|        | The Accounts signature does not yet exist.                                                                                                    |
|        | The <u>'Sign accounts'</u> link will only appear when the Accounts version is in the preconditioned state.                                                                                                    |

1. Click on the <u>Sign accounts</u> link to sign the Accounts.

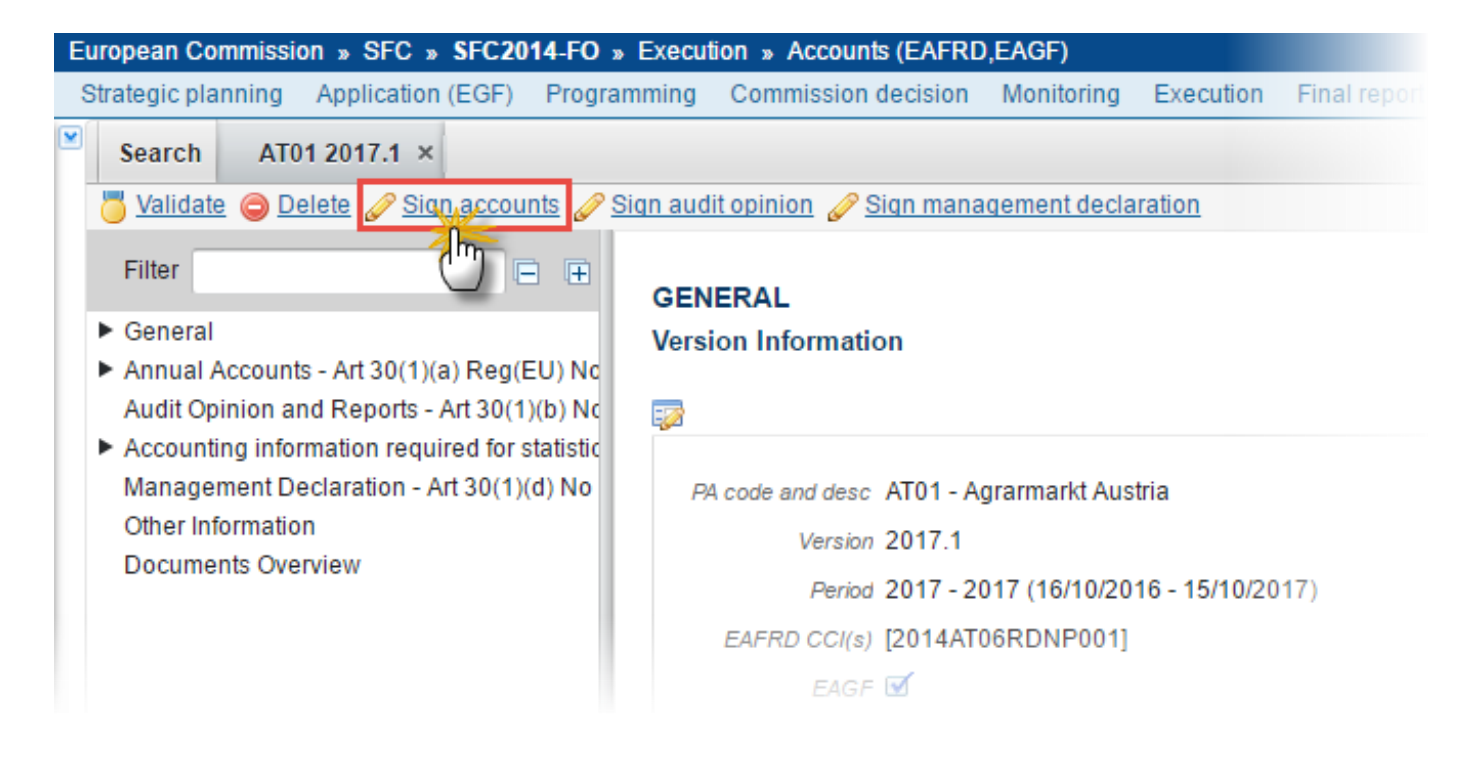

The Edit Details pop-up window appears:

Sign confirmation

Version 2017.1

Do you really want to sign this version of the accounts?

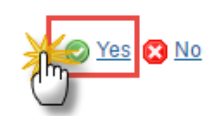

2. Click on <u>Yes</u> to confirm. Click on <u>No</u> to return to the Accounts.

|        | - The signature will be a simple pop-up for Annual <b>Accounts &lt; = 2017</b> .                                                                                                    |
|--------|----------------------------------------------------------------------------------------------------|
| Remark | - The signature for the <b>Annual Accounts</b> > = <b>2018</b> will require an EU-Login screen (entering your EU Login password and confirming the action) before the Accounts can be signed. |

On success, the Accounts Certificate is signed and the user's account name and signing date is logged in the system. The status of the Accounts version is not changed.

| Remark | If a document (or metadata) is modified, then the section must be again. |
|--------|--------------------------------------------------------------------------|
|        |                                                                          |

## Sign Management Declaration section

It is a must to have the privilege to sign the Management Declaration, only the user with the role of <u>MS</u> <u>Paying Agency Update</u> can sign.

| Remark | When the Management declaration section is completely filled or/and at least one document has been uploaded in this section, a signature is required before the Accounts version can be sent to the Commission. |  |  |  |  |
|--------|----------------------------------------------------------------------------------------------------|--|--|--|--|
|        | - At the highest Member State Node, the Accounts version is in status 'OPEN' or 'SENT'.                                                                                                    |  |  |  |  |
|        | - At a lower Member State Node, the Accounts version is in status 'OPEN', 'READY TO                                                                                                    |  |  |  |  |

| SEND' OR 'SENT'.                                                                                                    |
|----------------------------------------------------------------------------------------------------|
| The Management Declaration signature does not yet exist.                                                                 |
| The <u>'Sign management declaration'</u> link will only appear when the Accounts version is in the preconditioned state. |

1. Click on the <u>Sign management declaration</u> link to sign the Management Declaration.

| Eu | European Commission » SFC » SFC2014-FO » Execution » Accounts (EAFRD,EAGF)                |                                                                    |                      |              |                                                                                                   |                                              |                                     |              |
|----|-------------------------------------------------------------------------------------------|--------------------------------------------------------------------|----------------------|--------------|---------------------------------------------------------------------------------------------------|----------------------------------------------|-------------------------------------|--------------|
| S  | trategic planning                                                                         | Application (EGF)                                                  | Program              | nming        | Commission decision                                                                               | Monitoring                                   | Execution                           | Final report |
| ¥  | Search AT                                                                                 | 101 2017.1 ×<br>Delete 🥜 Sign accor                                | unts 🥜 Si            | ign aud      | it opinion 🕜 Signymana                                                                            | gement decla                                 | iration                             |              |
| ľ  | <ul> <li>General</li> <li>Annual Accour<br/>Audit Opinion a</li> </ul>                    | nts - Art 30(1)(a) Reg(<br>and Reports - Art 30(1                  | (EU) Nc<br>1)(b) Nc  | GEN<br>Versi | IERAL                                                                                             |                                              |                                     |              |
|    | <ul> <li>Accounting info<br/>Management [<br/>Other Informati<br/>Documents Ov</li> </ul> | ormation required for<br>Declaration - Art 30(1)<br>ion<br>rerview | statistic<br>)(d) No | P            | A code and desc AT01 - A<br>Version 2017.1<br>Period 2017 - 20<br>EAFRD CCI(s) [2014AT0<br>EAGF 🗹 | grarmarkt Aus<br>017 (16/10/20<br>06RDNP001] | tria<br>16 - <mark>1</mark> 5/10/20 | 17)          |

The Edit Details pop-up window appears:

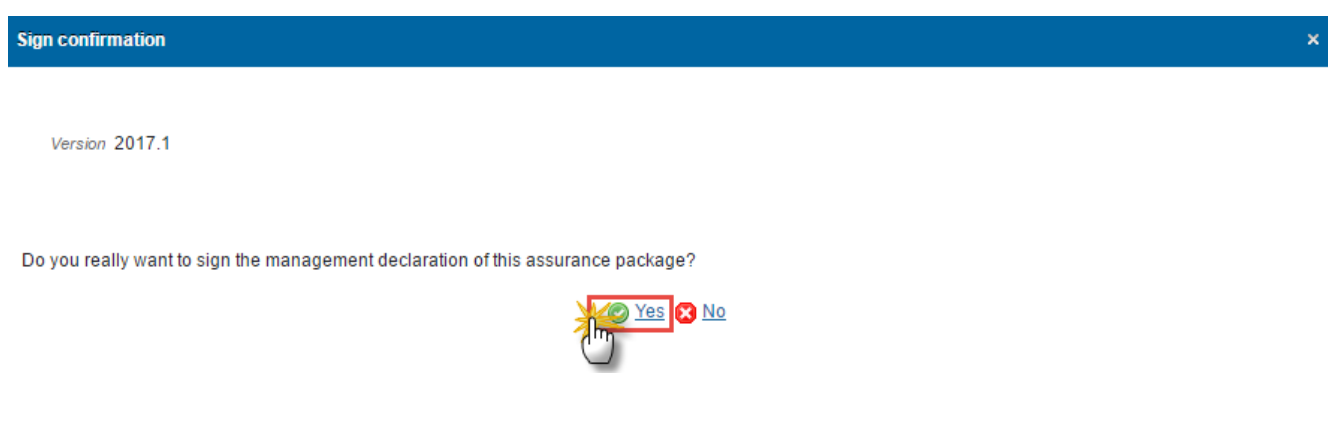

2. Click on <u>Yes</u> to confirm. Click on <u>No</u> to return to the Accounts.

|        | - The signature for the Management Declaration will be a simple pop-up for Annual <b>Accounts &lt; = 2017</b> .                                                                                                    |
|--------|----------------------------------------------------------------------------------------------------|
| Remark | <ul> <li>The signature for the Annual Accounts &gt; = 2018 will require an EU-Login screen<br/>(entering your EU Login password and confirming the action) before the<br/>Management Declaration can be signed.</li> </ul> |

On success, the Management Declaration is signed and the user's account name and signing date is logged in the system. The status of the Accounts version is not changed.

| Remark | If the Management Declaration is modified or a document (or metadata) is modified, then |
|--------|-----------------------------------------------------------------------------------------|
|        | the section must be signed again.                                                       |

## Sign Audit Opinion section

It is a must to have the privilege to sign the Audit Opinion, only the user with the role of <u>MS</u> <u>Certification Authority Update</u> can sign the Audit Opinion.

|                                                                             | When the Audit Opinion section is completely filled or/and at least one document has been uploaded in this section, a signature is required before the Annual Accounts version can be sent to the Commission. |  |  |  |
|-----------------------------------------------------------------------------|----------------------------------------------------------------------------------------------------|--|--|--|
| - At the highest Member State Node, the Accounts version is in status 'OPEN |                                                                                                    |  |  |  |
| Remark                                                                      | - At a lower Member State Node, the Accounts version is in status 'OPEN', 'READY TO SEND' or 'SENT'.                                                                                                    |  |  |  |
|                                                                             | The Audit Opinion signature does not yet exist.                                                                                                    |  |  |  |
|                                                                             | The <u>'Sign audit opinion'</u> link will only appear when the Accounts version is in the preconditioned state.                                                                                               |  |  |  |

1. Click on the Sign audit opinion link to sign the Audit Opinion.

| European Commission » SFC » SFC2014-FO » Execution » Accounts (EAFRD,EAGF)                                                                                  |                                                                                                    |  |  |  |
|----------------------------------------------------------------------------------------------------|----------------------------------------------------------------------------------------------------|--|--|--|
| Strategic planning Application (EGF) Program                                                                                                    | ming Commission decision Monitoring Execution Final repo                                                                                                 |  |  |  |
| Search AT01 2017.1 ×                                                                                                    | an audit opinion 🖉 Sign management declaration                                                                                                    |  |  |  |
| Filter  General  Annual Accounts - Art 30(1)(a) Reg(EU) No Audit Opinion and Reports - Art 30(1)(b) No                                                      |                                                                                                    |  |  |  |
| <ul> <li>Accounting information required for statistic<br/>Management Declaration - Art 30(1)(d) No<br/>Other Information<br/>Documents Overview</li> </ul> | PA code and desc AT01 - Agrarmarkt Austria<br>Version 2017.1<br>Period 2017 - 2017 (16/10/2016 - 15/10/2017)<br>EAFRD CCI(s) [2014AT06RDNP001]<br>EAGF ☑ |  |  |  |

The Edit Details pop-up window appears:

| Sign confirmation                                                 | × |
|-------------------------------------------------------------------|---|
| Version 2017.1                                                    |   |
| Do you really want to sign the opinion of this assurance package? |   |
|                                                                   |   |

2. Click on <u>Yes</u> to confirm. Click on <u>No</u> to return to the Accounts.

|        | - The signature for the Opinion will be a simple pop-up for Annual Accounts < = 2017.                                                                                                    |
|--------|----------------------------------------------------------------------------------------------------|
| Remark | <ul> <li>The signature for the Accounts &gt; = 2018 will require an EU-Login screen (entering<br/>your EU Login password and confirming the action) before the Opinion can be<br/>signed.</li> </ul> |

On success, the Audit Opinion is signed and the user's account name and signing date is logged in the system. The status of the Accounts version is not changed.

| Remark | If the Audit Opinion is modified or a document (or metadata) is modified, then the section |
|--------|--------------------------------------------------------------------------------------------|
|        | must be signed again.                                                                      |

## Validate the Accounts

| Remark | The user must have the <b>MS Paying Agency update</b> role (EAFRD/EAGF) or the <b>MS Coordination Body Update</b> role (EAFRD/EAGF) in order to validate the Accounts version to upper MS node. |  |  |  |
|--------|----------------------------------------------------------------------------------------------------|--|--|--|
|        | An Accounts version can be validated only if its status is 'OPEN'.                                                                                                    |  |  |  |

1. Click on the <u>Validate</u> link to validate the Accounts for EARDF/EAGF.

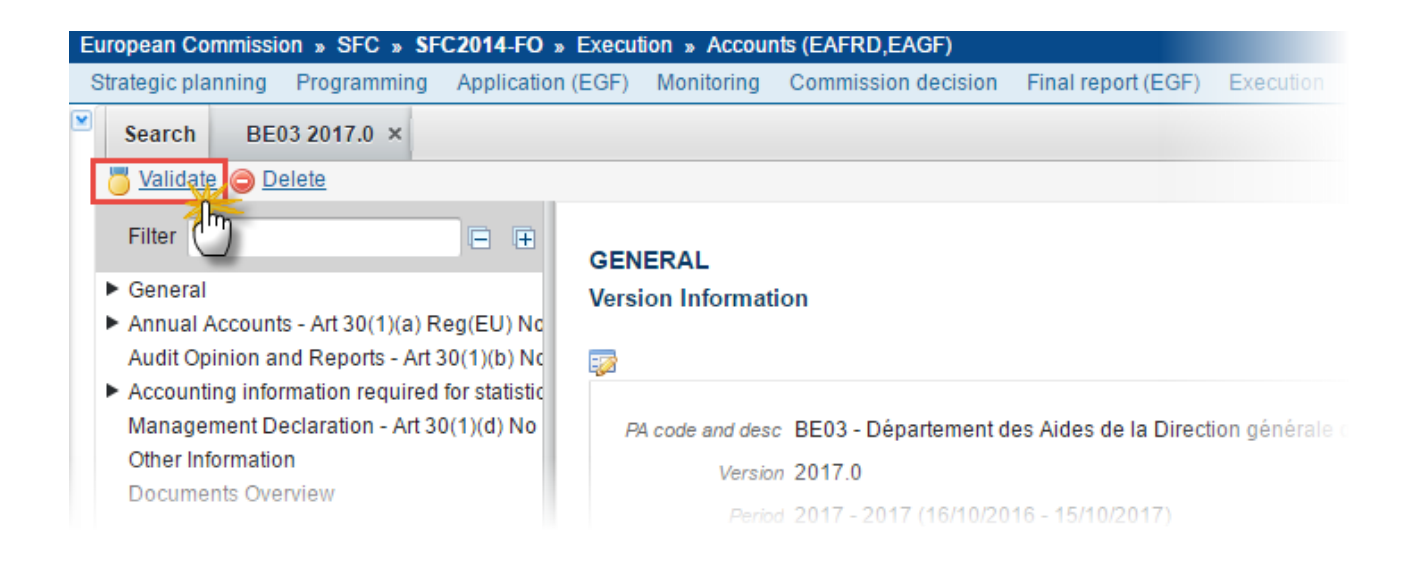

|        | An ERROR will block you from sending the Accounts for EARDF/EAGF. The error(s) should be |
|--------|------------------------------------------------------------------------------------------|
| REMARK | resolved and the Accounts for EARDF/EAGF must be revalidated. Note that a WARNING does   |
|        | not block you from sending the Accounts.                                                 |

The system validates the following information:

| Code | Validation Rule                                                                                                    | Severity          |  |
|------|----------------------------------------------------------------------------------------------------|-------------------|--|
|      | Accounts version has been validated                                                                                                    | INFO              |  |
| 10   | Validate that at least one Official in Charge of the Member State exists.                                                                                                    | Error             |  |
| 20   | Validate that the Clearance of Accounts ID code is a valid Paying Agency code.                                                                                                    | ERROR             |  |
| 30   | Validate that all integral documents have at least one attachment with a length > 0                                                                                                    | WARNING           |  |
| 40   | Validate that all documents that required validation have been successfully validated (=all attachments of the document are valid)                                                                                                    | ERROR             |  |
| 50   | Validate that all mandatory documents have been uploaded or already<br>sent in a previous Clearance of Accounts version. (For Annual Accounts<br>>= 2018 ignore Management Declaration and Audit opinion document<br>types; or Annual Accounts >= 2022 also ignore and CBR/Annexes<br>document types)                                                                                                    |                   |  |
| 100  | <ul> <li>Validate that the Annual Account documents section has been signed<br/>by the Paying Agency if at least one document has been uploaded for<br/>these sections/subsections,</li> <li>when on highest Member State node (error)</li> <li>when on a lower Member State node (warning)</li> </ul>                                                                                                    | Error/<br>Warning |  |
| 110  | <ul> <li>(For Annual Accounts &lt;= 2017) Validate that the Audit Opinion document section has been signed by the Certification Body if at least one document has been uploaded for these section.</li> <li>(For Annual Accounts &gt;= 2018) Validate that the Audit Opinion structured section has been signed by the Certification Body, if the Audit Opinion structured section has been filled:</li> <li>when on highest Member State node (error)</li> <li>when on a lower Member State node (warning)</li> </ul> | Error/<br>Warning |  |
| 120  | <ul> <li>(For Annual Accounts &lt;= 2017) Validate that the Management Declaration documents section has been signed by the Paying Agency user if at least one document has been uploaded for this section.</li> <li>(For Annual Accounts &gt;= 2018) Validate that the Management Declaration structured section has been signed by the Paying Agency. if</li> </ul>                                                                                                    | Error/<br>Warning |  |

|            | the Management Declaration structured section has been filled:                                                                                                    |         |
|------------|----------------------------------------------------------------------------------------------------|---------|
|            | when on highest Member State node (error)                                                                                                    |         |
|            | • when on a lower Member State node (warning)                                                                                                    |         |
| 130        | (For Annual Accounts >= 2018) validate that all mandatory information related to Audit Opinion have been filled.                                                                                            | WARNING |
| 135        | (For Annual Accounts >= 2018) validate that the text for 'Error rate' in section 2.1.5 is not empty when the 'reduction of the control rate' option is checked in section '2.1.2 Responsibilities'.         | ERROR   |
| 140        | (For Annual Accounts >= 2018) validate that all mandatory information related to Management Declaration have been filled.                                                                                   | WARNING |
| 150        | (For Annual Accounts >= 2018) validate that at least one of EAFRD or EAGF (final total net expenditure) has been filled in section 'Audit Opinion / Introduction', when EAFRD and EAGF are applicable.      | WARNING |
| 160        | (For Annual Accounts >= 2018) validate that EAGF (final total net expenditure) has been filled in section 'Audit Opinion / Introduction', when only EAGF is applicable.                                     | WARNING |
| 170        | (For Annual Accounts >= 2018) validate that EAFRD (final total net expenditure) has been filled in section 'Audit Opinion / Introduction', when only EAFRD is applicable.                                   | WARNING |
| 180        | (For Annual Accounts >= 2018) validate that EAGF (final total net expenditure) = EAGF expenditure in logs for AD.ANDE document when EAGF is applicable.                                                     | WARNING |
| 190        | (For Annual Accounts >= 2018) validate that EAFRD (final total net expenditure) = EAFRD expenditure in logs for AD.ANDE document when EAFRD is applicable.                                                  | WARNING |
| 200 (2.37) | Validate in the Audit Opinion when Adverse that the Aspects questions<br>(adverse true view, adverse legal, adverse function properly) are not<br>null.                                                     | ERROR   |
| 200 (2.38) | Validate in the Audit Opinion when Audit Scope Limited is true, that the Audit Scope Limitation factors field is not null.                                                                                  | ERROR   |
| 230        | Validate that the name of the Paying agency filled in section 2.1.1 is the same that the one in section '4.1.1 Management Declaration', if both sections have been filled (we compare the most recent names | ERROR   |

filled by the MS in this version or in a previous version sent to EC).

After all errors have been resolved the status of the Accounts for EARDF/EAGF becomes **READY TO SEND**.

An example of a validation window:

Validation results

Version 2017.0

#### Latest validation results

| SEVERITY | CODE | MESSAGE                                                                                                    |   |
|----------|------|----------------------------------------------------------------------------------------------------|---|
| Info     |      | Accounts version has been validated                                                                                                    |   |
| Warning  | 50   | The mandatory document 'Annex 19: Sample reviewed in substantive testing – non-statistical sample [as per annex 3]' (Audit opin reports) is not uploaded in this version and has not be sent in a previous version |   |
| Warning  | 50   | The mandatory document 'ANNEX III: Annual Summary of the Final Audit Reports and of Controls Carried Out' (Management decl not uploaded in this version and has not be sent in a previous version                  |   |
| Warning  | 50   | The mandatory document 'Annex 5: Incompliance Rate – EAGF [example provided]' (Audit opinion and reports) is not uploaded in version and has not be sent in a previous version                                     |   |
| Warning  | 50   | The mandatory document 'Annex 17: Incompliance Rate – EAFRD [as per annex 5]' (Audit opinion and reports) is not uploaded in version and has not be sent in a previous version                                     |   |
| Warning  | 50   | The mandatory document 'Annex 2: Internal and external audit evidence' (Audit opinion and reports) is not uploaded in this version not be sent in a previous version                                               |   |
| Warning  | 50   | The mandatory document 'ANNEX II: Analysis of the control statistics' (Management declaration) is not uploaded in this version ar be sent in a previous version                                                    |   |
| Warning  | 50   | The mandatory document 'Annex 16: Reconciliation of gross amount of tested expenditure to the Annual Declaration' (Audit opinin reports) is not uploaded in this version and has not be sent in a previous version |   |
| Warning  | 50   | The mandatory document 'Annex 3: Sample reviewed in substantive testing – EAGF – IACS [example provided]' (Audit opinion an is not uploaded in this version and has not be sent in a previous version              |   |
| Warning  | 50   | The mandatory document 'Management Declaration' (Management declaration) is not uploaded in this version and has not be se previous version                                                                        | Ŧ |
| 4        |      |                                                                                                    |   |

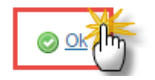

# Send the Accounts

| Remark | The Annual Accounts version can only be sent once the <b>Validation Errors</b> have been removed and the status is ' <b>READY TO SEND' OR 'SENT'.</b> |
|--------|----------------------------------------------------------------------------------------------------|
|        | The user must have the role of:                                                                                                    |
|        | • MS Paying Agency Sent role (EAFRD/EAGF) or the MS Coordination Body Sent role                                                                       |

| The <b>Sending</b> of information by a Member State to the Commission should be <b>electronically signed in accordance with Directive 1999/93/EC</b> . Sending of the different objects is generating a snapshot document and after the sending an acknowledge document is generated by the European Commission. |
|----------------------------------------------------------------------------------------------------|
| The " <b>4 eye principle</b> " must be respected. Therefore, the user sending must be different from the user who last validated.                                                                                                    |
| • Only users with <u>MS Coordination Body Sent</u> role (EAFRD/EAGF) can send the Annual Account version to <b>EC node</b>                                                                                                    |
| (EAFRD/EAGF) in order to send the Annual Accounts version to upper MS node.                                                                                                    |

1. Click on the <u>Send</u> link to send the Accounts to the Commission or to an upper Node.

| European Commission » SFC » SFC2014-FO » Execution » Accounts (EAFRD,EAGF)                                                                                  |                                                                |  |  |
|----------------------------------------------------------------------------------------------------|----------------------------------------------------------------|--|--|
| Strategic planning Programming Applicatio                                                                                                    | n (EGF) Monitoring Commission decision Final                   |  |  |
| Search BE03 2017.0 ×                                                                                                    |                                                                |  |  |
| Filter ☐                                                                                                    | GENERAL<br>Version Information                                 |  |  |
| <ul> <li>Accounting information required for statistic<br/>Management Declaration - Art 30(1)(d) No<br/>Other Information<br/>Documents Overview</li> </ul> | PA code and desc BE03 - Département des Aide<br>Version 2017.0 |  |  |

The system will ask you to confirm the send action:

| Send confirmation ×                                                                                                    |
|----------------------------------------------------------------------------------------------------|
| CCI 2014DE05M9OP004<br>Version 2014.0                                                                                                    |
| Snapshot data before send Accounts Snapshot of data before send 2014DE05M9OP004 2014.0 de<br>Do you really want to send this accounts version? |
|                                                                                                    |

- 2. Click on <u>Yes</u> to confirm or click on <u>No</u> to return to the Accounts.
- **3.** The Sending of information by a Member State to the Commission should be electronically signed in accordance with **Directive 1999/93/EC.**

Sending of the different objects is generating a snapshot document and after the sending an acknowledge document is generated by the European Commission.

This acknowledge document is signed but the Member State was not signing the snapshot document. The EU Login now provides a functionality of signing without forcing the user to have a certificate. The action to sign will only be triggered when sending to the European Commission:

| European Commission English (en)<br>Authentication Service (EU Login)                                                                                                    | • |
|----------------------------------------------------------------------------------------------------|---|
| EUROPA > Authentication Service > Signature                                                                                                    |   |
| External<br>SFCtestSilvia SUPPORT (SFCtest2014)                                                                                                    |   |
| Sign a transaction<br>Welcome SFCtestSilvia SUPPORT to the EU Login Signature page. This page allows you to digitall<br>sign a transaction using your EU Login password.                                                                                                    | 1 |
| Sign a transaction for sfc2014<br>Description: Accounts Snapshot of data before send 2014AT65ISNP001 2016.0<br>Reason: Electronic signature required in accordance with Directive 1999/93/EC<br>Password<br>SIGN<br>SIGN<br>Pinter-friendly Version   > See the complete transaction |   |

(1) Enter your SFC2014 Password(2) Click on the 'Sign' button

The status of the Accounts is set to **SENT**.

# **Delete the Accounts**

|        | The user must have the <b>MS Paying Agency Update</b> role (EAFRD/EAGF) or the <b>MS Coordination Body Update</b> role (EAFRD/EAGF) in order to delete the Annual Accounts version.                                                                       |
|--------|----------------------------------------------------------------------------------------------------|
| Remark | The Accounts version can only be deleted when the status is <b>OPEN</b> , <b>READY TO SEND</b> or <b>RETURNED</b><br>FOR MODIFICATION BY MS, and has <b>never been sent to the Commission</b> before and has <b>no sent</b><br><b>documents</b> attached. |
|        | The delete is a physical delete from the system.                                                                                                    |

1. Click on the <u>Delete</u> link to remove the Accounts from the system.

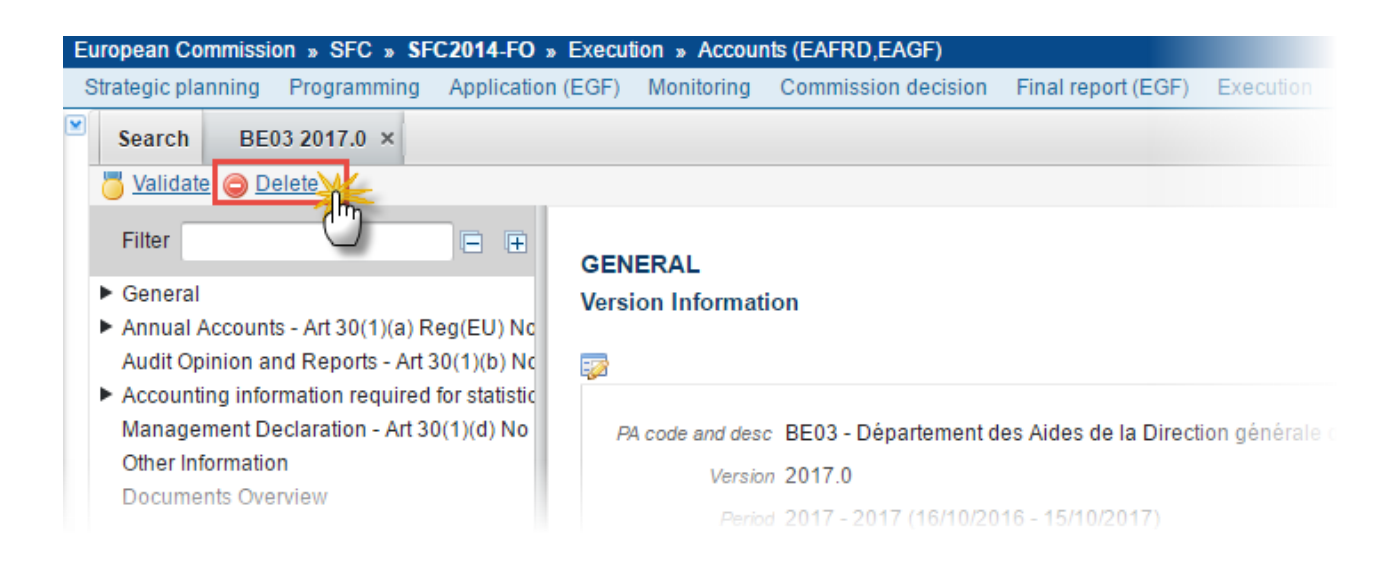

#### The system will ask you to confirm the delete action:

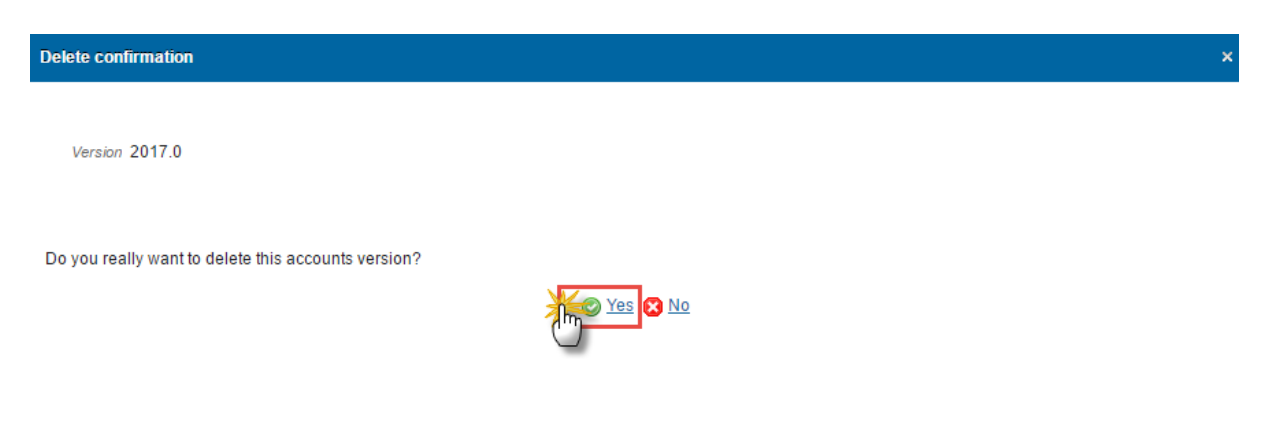

2. Click on <u>Yes</u> to confirm or click on <u>No</u> to return to the Accounts.

### **Create a New Version of the Accounts**

| Remark | The user must have the <b>MS Paying Agency Update</b> role (EAFRD/EAGF) or the <b>MS Coordination Body Update</b> role (EAFRD/EAGF) in order to create a new version of the Accounts. |
|--------|----------------------------------------------------------------------------------------------------|
|        | A new Version of the Accounts can only be created when the last version has the status <b>'SENT'</b> to EC node or <b>'RETURNED FOR MODIFICATION BY EC'</b>                           |

Open the previous version

1. Open the previous version and click on the <u>Create New Version</u> link to create a new version of the Accounts.

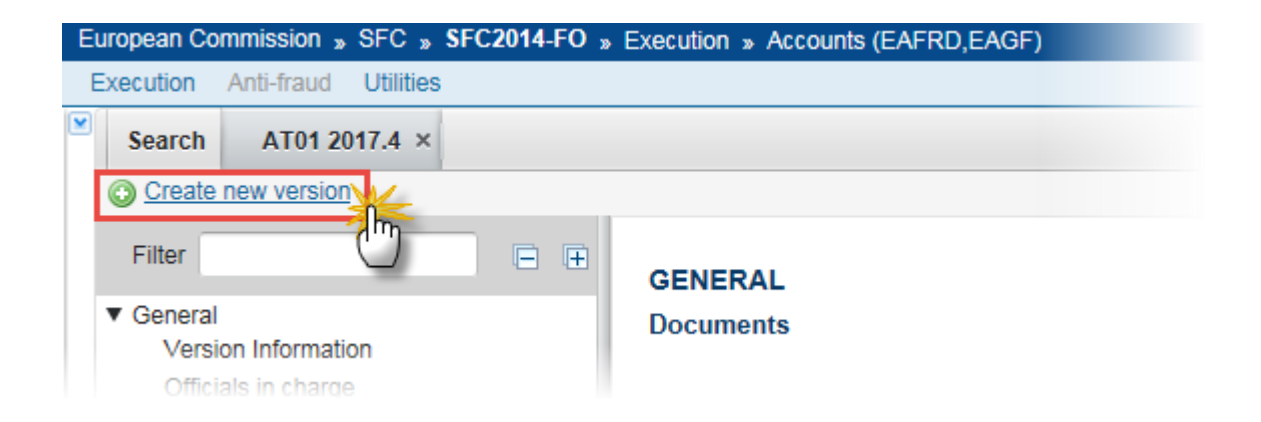

The system will ask you to confirm the creation of a new version:

Create new version confirmation

Version 2017.4

Do you really want to create a new accounts version

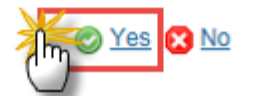

2. Click on <u>Yes</u> to confirm. Click on <u>No</u> to return to the Accounts.

On success, a new version of the Accounts has been created as a copy of the previous version, with a version number (= accounting year) identical to the previous and a working version number incremented by one. Its status was set to '**OPEN**'.

| Remark | When a document is submitted to EC within an Annual Accounts previous version (for instance version 2017.0), the section to which the document belongs become 'not modifiable' in the next Accounts versions (2017.1; 2017.2, etc). Thus, the section name will be displayed in grey. In case you would like to submit other documents for this section, you will need to ask EC (through the support team) to set this section modifiable again. |
|--------|----------------------------------------------------------------------------------------------------|
|        | Exceptions: the 'General>Document' section and the 'X-table data' section are always modifiable.                                                                                                    |